## LUNA2000-200KTL-H0 Smart Power Control System

## **User Manual**

 Issue
 05

 Date
 2022-06-30

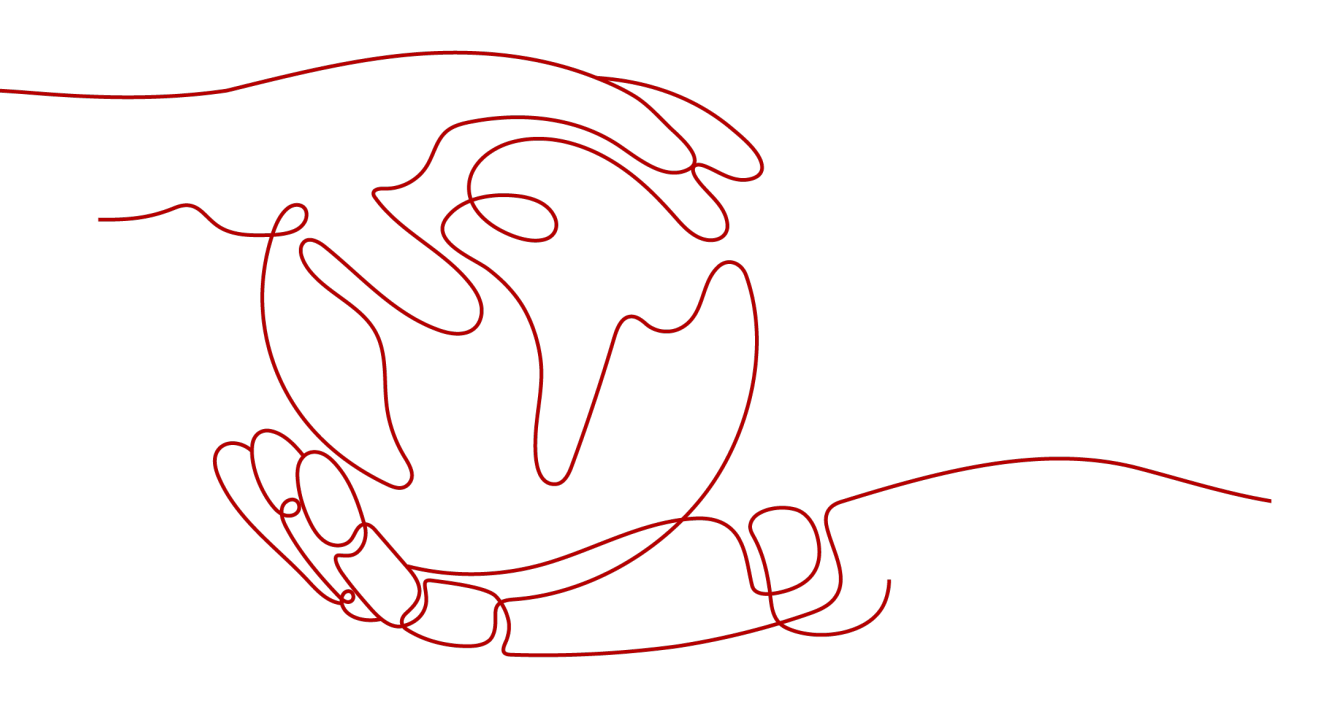

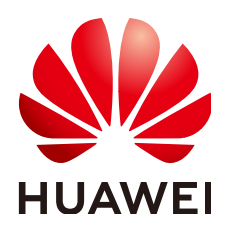

HUAWEI TECHNOLOGIES CO., LTD.

#### Copyright © Huawei Technologies Co., Ltd. 2022. All rights reserved.

No part of this document may be reproduced or transmitted in any form or by any means without prior written consent of Huawei Technologies Co., Ltd.

#### **Trademarks and Permissions**

NUAWEI and other Huawei trademarks are trademarks of Huawei Technologies Co., Ltd. All other trademarks and trade names mentioned in this document are the property of their respective holders.

#### Notice

The purchased products, services and features are stipulated by the contract made between Huawei and the customer. All or part of the products, services and features described in this document may not be within the purchase scope or the usage scope. Unless otherwise specified in the contract, all statements, information, and recommendations in this document are provided "AS IS" without warranties, guarantees or representations of any kind, either express or implied.

The information in this document is subject to change without notice. Every effort has been made in the preparation of this document to ensure accuracy of the contents, but all statements, information, and recommendations in this document do not constitute a warranty of any kind, express or implied.

## Huawei Technologies Co., Ltd.

Address: Huawei Industrial Base Bantian, Longgang Shenzhen 518129 People's Republic of China

Website: <u>https://e.huawei.com</u>

## **About This Document**

## Purpose

This document describes the installation, electrical connections, commissioning, maintenance, and troubleshooting of the LUNA2000-200KTL-H0 Smart Power Control System (also referred to as Smart PCS). Before installing and operating the Smart PCS, ensure that you are familiar with the features, functions, and safety precautions provided in this document.

## **Intended Audience**

This document is applicable to:

- Installers
- Users

## **Symbol Conventions**

The symbols that may be found in this document are defined as follows.

| Symbol    | Description                                                                                                    |
|-----------|----------------------------------------------------------------------------------------------------|
| A DANGER  | Indicates a hazard with a high level of risk which, if not avoided, will result in death or serious injury.                                                          |
| A WARNING | Indicates a hazard with a medium level of risk which, if not avoided, could result in death or serious injury.                                                       |
|           | Indicates a hazard with a low level of risk which, if not avoided, could result in minor or moderate injury.                                                         |
| NOTICE    | Indicates a potentially hazardous situation which, if not avoided, could result in equipment damage, data loss, performance deterioration, or unanticipated results. |
|           |                                                                                                    |
|           | <b>NOTE</b> is used to address information not related to personal injury, equipment damage, and environment deterioration.                                          |

## **Change History**

Changes between document issues are cumulative. The latest document issue contains all updates made in previous issues.

#### Issue 05 (2022-06-30)

Updated 5.7 Connecting AC Power Cables.

Updated 7 Powering On the Smart PCS.

Updated 11 Technical Data.

Updated C Grid Code.

#### Issue 04 (2022-04-20)

Updated 1.5 Mechanical Safety.

Updated 2.3 Appearance.

Updated 4.4 Moving the Smart PCS.

Updated 9.4 Device Replacement.

#### Issue 03 (2022-01-15)

Updated 4.7 Installing the Smart PCS on the DCBOX.

Updated 11 Technical Data.

Updated **D** Contact Information.

#### Issue 02 (2021-11-15)

Updated 2.5 Typical Application Scenarios.

Updated 4.7 Installing the Smart PCS on the DCBOX.

Updated 5.2 Preparing Cables.

Updated 5.8 Connecting FE Communications Cables.

Updated 8.2.2 Setting Protection Parameters.

Updated 8.2.3 Setting Feature Parameters.

Updated 8.2.4 Setting Power Adjustment Parameters.

#### Issue 01 (2021-08-30)

This issue is used for first office application (FOA).

## **Contents**

| About This Document                                                                                                    | ii                                                                           |
|----------------------------------------------------------------------------------------------------|------------------------------------------------------------------------------|
| 1 Safety Information                                                                                                    | 1                                                                            |
| 1.1 General Safety                                                                                                    | 1                                                                            |
| 1.2 Personnel Requirements                                                                                                    | 2                                                                            |
| 1.3 Electrical Safety                                                                                                    | 3                                                                            |
| 1.4 Installation Environment Requirements                                                                                                    | 4                                                                            |
| 1.5 Mechanical Safety                                                                                                    | 4                                                                            |
| 1.6 Maintenance and Replacement                                                                                                    | 6                                                                            |
| 2 Product Overview                                                                                                    | 7                                                                            |
| 2.1 Model                                                                                                    | 7                                                                            |
| 2.2 Functions and Features                                                                                                    |                                                                              |
| 2.3 Appearance                                                                                                    | 9                                                                            |
| 2.4 Working Principle                                                                                                    | 11                                                                           |
| 2.4.1 Circuit Diagram                                                                                                    | 11                                                                           |
| 2.4.2 Working Modes                                                                                                    | 12                                                                           |
| 2.5 Typical Application Scenarios                                                                                                    | 13                                                                           |
|                                                                                                    |                                                                              |
| 3 Storage                                                                                                    | 14                                                                           |
| 3 Storage                                                                                                    | 14                                                                           |
| <ul> <li>3 Storage</li></ul>                                                                                                    | <b>14</b><br><b>15</b>                                                       |
| <ul> <li>3 Storage</li></ul>                                                                                                    | <b>14</b><br><b>15</b><br>                                                   |
| <ul> <li>3 Storage</li></ul>                                                                                                    | 14<br>                                                                       |
| <ul> <li>3 Storage</li></ul>                                                                                                    | 14<br>15<br>15<br>18<br>21<br>21                                             |
| <ul> <li>3 Storage</li> <li>4 Installation</li> <li>4.1 Environment Requirements</li></ul>                                                                                                    | 14<br>15<br>15<br>18<br>21<br>21<br>23                                       |
| <ul> <li>3 Storage.</li> <li>4 Installation.</li> <li>4.1 Environment Requirements.</li> <li>4.2 Preparing Tools.</li> <li>4.3 Pre-installation Checks.</li> <li>4.4 Moving the Smart PCS.</li> <li>4.5 Support-Mounted Installation.</li> <li>4.6 Wall-Mounted Installation.</li> </ul>                       | 14<br>15<br>15<br>18<br>21<br>21<br>23<br>26                                 |
| <ul> <li>3 Storage</li> <li>4 Installation</li> <li>4.1 Environment Requirements</li></ul>                                                                                                    | <b>14</b><br><b>15</b><br>15<br>18<br>21<br>21<br>21<br>23<br>23<br>26<br>28 |
| <ul> <li>3 Storage</li> <li>4 Installation</li> <li>4.1 Environment Requirements</li></ul>                                                                                                    | 14<br>15<br>15<br>18<br>21<br>21<br>23<br>26<br>28<br>29                     |
| 3 Storage<br>4 Installation<br>4.1 Environment Requirements<br>4.2 Preparing Tools<br>4.3 Pre-installation Checks<br>4.4 Moving the Smart PCS<br>4.5 Support-Mounted Installation<br>4.6 Wall-Mounted Installation<br>4.7 Installing the Smart PCS on the DCBOX<br>5 Electrical Connections<br>5.1 Precautions | 14<br>15<br>15<br>18<br>21<br>21<br>21<br>23<br>26<br>28<br>29<br>29         |
| <ul> <li>3 Storage</li></ul>                                                                                                    | 14<br>15<br>15<br>18<br>21<br>21<br>23<br>26<br>28<br>29<br>29<br>30         |
| 3 Storage                                                                                                    | 14<br>15<br>15<br>18<br>21<br>21<br>23<br>26<br>29<br>29<br>30<br>31         |
| 3 Storage                                                                                                    | 14<br>15<br>15<br>18<br>21<br>21<br>23<br>26<br>28<br>29<br>30<br>31<br>32   |

| 5.4.2 Opening the AC Maintenance Compartment Door |     |
|---------------------------------------------------|-----|
| 5.5 (Optional) Replacing the Crimping Module      |     |
| 5.6 Connecting DC Power Cables                    |     |
| 5.7 Connecting AC Power Cables                    |     |
| 5.8 Connecting FE Communications Cables           |     |
| 5.9 Closing Maintenance Compartment Doors         |     |
| 5.9.1 Closing the DC Maintenance Compartment Door |     |
| 5.9.2 Closing the AC Maintenance Compartment Door |     |
| 6 Checking Before Power-On                        |     |
| 7 Powering On the Smart PCS                       |     |
| 8 Device Commissioning                            | 49  |
| 8.1 App Commissioning                             |     |
| 8.1.1 App Introduction                            |     |
| 8.1.2 Logging In to the App                       | 50  |
| 8.2 Setting Parameters                            |     |
| 8.2.1 Setting Grid Parameters                     | 53  |
| 8.2.2 Setting Protection Parameters               |     |
| 8.2.3 Setting Feature Parameters                  |     |
| 8.2.4 Setting Power Adjustment Parameters         |     |
| 9 Device Maintenance                              |     |
| 9.1 Routine Maintenance                           |     |
| 9.2 Powering Off the Smart PCS                    | 74  |
| 9.3 Replacing a Fan                               |     |
| 9.4 Device Replacement                            | 79  |
| 9.5 Disposing of the Smart PCS                    |     |
| 10 Alarm Reference                                |     |
| 11 Technical Data                                 |     |
| A Downloading and Installing the Apps             | 101 |
| B Crimping an OT or DT Terminal                   |     |
| C Grid Code                                       | 105 |
| D Contact Information                             | 107 |
| E Acronyms and Abbreviations                      |     |

## Safety Information

## 1.1 General Safety

#### Statement

Before installing, operating, and maintaining the equipment, carefully read this document and observe all safety instructions provided herein and written on the equipment itself.

The information provided under the **NOTICE**, **CAUTION**, **WARNING**, and **DANGER** headings within this manual is not intended to cover all applicable safety policies, but instead acts as a supplement to the comprehensive safety information provided. The Company will not be liable for any consequences that may arise due to violations of general safety requirements or safety standards concerning the design, production, and usage of the equipment.

Ensure that the equipment is used in environments that meet its design specifications. Otherwise, the equipment may become faulty, and any resulting malfunction, component damage, personal injury, or property damage will not be covered under the warranty.

Follow local laws and regulations when installing, operating, or maintaining the equipment. The safety instructions in this document are considered supplementary to local laws and regulations.

The Company will not be liable for any consequences in any of the following circumstances:

- Operation beyond the conditions specified in this document
- Installation or use in environments which are not specified in relevant international or national standards
- Unauthorized modifications to the product or software code or removal of the product
- Failure to follow the operation instructions and safety precautions on the product and in this document
- Equipment damage due to force majeure, such as earthquakes, fires, and storms

- Damage during transportation by the customer due to failure to comply with transportation requirements
- Storage conditions that do not meet the requirements specified in this document

#### **General Requirements**

#### ▲ DANGER

Ensure that power is off during installation.

- Do not install, use, or operate outdoor equipment and cables (including but not limited to moving equipment, operating equipment and cables, inserting connectors to or removing connectors from signal ports connected to outdoor facilities, working at heights, and performing outdoor installation) in harsh weather conditions such as lightning, rain, snow, and level 6 or stronger wind.
- After installing the equipment, remove idle packing materials such as cartons, foam, plastics, and cable ties from the equipment area.
- In the case of a fire, immediately leave the building or the equipment area and activate the fire alarm or call emergency services. Do not enter the affected building under any circumstances.
- Do not obscure, damage, or block any warning labels on the equipment.
- Tighten screws to the specified torque using appropriate tools when installing the equipment.
- Ensure that you are aware of the system's composition and working principles, as well as any relevant national/local standards.
- Repaint any scratched surfaces caused during equipment transportation or installation in a timely manner. Scratched equipment should not be exposed to an outdoor environment for extended periods.
- Do not open equipment panels.
- Do not perform reverse engineering, decompilation, disassembling, disassembly, adaptation, implantation, or other derivative operations on device software. Do not study the internal implementation of the device, obtain the source code of the device software, steal intellectual property rights, or disclose any of the performance test results of the device software.

#### **Personal Safety**

- If there is a likelihood of personal injury or equipment damage during operations, immediately stop, report the case to the supervisor, and take feasible protective measures.
- Use tools correctly to prevent personal injury or equipment damage.
- Do not touch the equipment while it is in use, as the enclosure is hot.

## **1.2 Personnel Requirements**

• Installation or maintenance personnel must be well trained, fully understand all safety precautions, and be able to correctly perform all operations.

- Only qualified professionals or trained personnel are allowed to install, operate, and maintain the equipment.
- Only qualified professionals are allowed to remove safety facilities and inspect the equipment.
- Personnel who will operate the equipment, including operators, trained personnel, and professionals, should possess all relevant local or nationally required qualifications for special operations (including high-voltage operations, working at heights, and operation of special equipment).
- Only professionals or authorized personnel should replace equipment or components (including software).

#### D NOTE

- Professionals: personnel who are trained or experienced in equipment operations and fully understand the potential hazards involved in equipment installation, operation, and maintenance
- Trained personnel: personnel who are technically trained, have the required experience, are aware of potential hazards during certain operations, and are able to take protective measures to minimize any hazards to themselves and others
- Operators: operations personnel who may come in contact with the equipment, but excluding trained personnel and professionals

## **1.3 Electrical Safety**

#### Grounding

- For the equipment that needs to be grounded, install the ground cable first when installing the equipment and remove the ground cable last when removing the equipment.
- Do not damage the ground conductor.
- Do not operate the equipment in the absence of a properly installed ground conductor.
- Ensure that the equipment is connected permanently to the protective ground. Before operating the equipment, check its electrical connection to ensure that it is reliably grounded.

#### General Requirements

#### DANGER

Before connecting cables, ensure that the equipment is intact. Otherwise, electric shocks or fire may occur.

- Ensure that all electrical connections comply with local electrical standards.
- Obtain approval from the local electric utility company before connecting the equipment to the grid.
- Ensure that the cables you have prepared meet local regulations.
- Use dedicated insulated tools when performing high-voltage operations.

#### AC and DC Power

#### A DANGER

Do not install or remove power cables with power on. Transient contact between the core of the power cable and the conductor will generate electric arcs or sparks, which may cause fire or personal injury.

- Before making electrical connections, switch off the corresponding disconnectors on the AC and DC sides to cut the power supply if people may contact energized components.
- Before connecting a power cable, check that the label on the power cable is correct.
- If the equipment has multiple inputs, disconnect all the inputs before operating the equipment.

#### Cabling

- When routing cables, ensure at least 30 mm clearance between the cables and heat-generating components or areas. This prevents damage to the insulation layer of the cables.
- Bind cables of the same type together. When routing cables of different types, ensure that they are at least 30 mm away from each other.
- Ensure that the cables are properly connected and insulated, and meet specifications.

## **1.4 Installation Environment Requirements**

- Ensure that the equipment is installed in a well ventilated environment.
- To prevent fire due to high temperature, ensure that the ventilation vents or heat dissipation system are not blocked when the equipment is running.
- Do not expose the equipment to flammable or explosive gas or smoke. Do not perform any operation on the equipment in such environments.

## 1.5 Mechanical Safety

#### Hoisting

- The foundation where hoisting is performed on must meet the load-bearing requirements.
- Before hoisting objects, ensure that hoisting tools are firmly secured onto a fixed object or wall that meets the load-bearing requirements.
- Do not drag steel ropes and hoisting tools or bump the hoisted objects against hard objects during hoisting.
- During hoisting, do not stand or walk under the crane or the hoisted objects.
- Install temporary warning signs or fences to isolate the hoisting area.

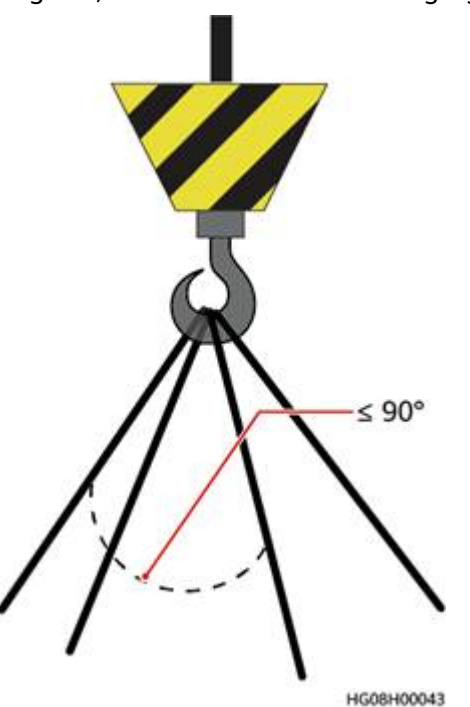

• Ensure that the angle between two hoisting ropes is no more than 90 degrees, as shown in the following figure.

#### **Using Ladders**

- Use wooden or fiberglass ladders when you need to perform live working at heights.
- When a step ladder is used, ensure that the pull ropes are secured and the ladder is held firm.
- Before using a ladder, check that it is intact and confirm its load bearing capacity. Do not overload it.
- Ensure that the wider end of the ladder is at the bottom, or protective measures have been taken at the bottom to prevent the ladder from sliding.
- Ensure that the ladder is securely positioned. The recommended angle for a ladder against the floor is 75 degrees, as shown in the following figure. An angle ruler can be used to measure the angle.

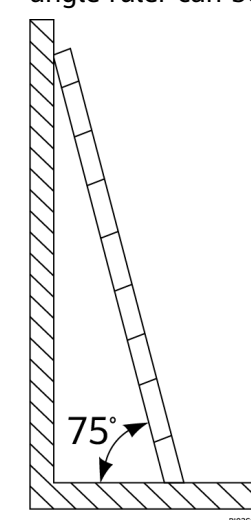

- When climbing a ladder, take the following precautions to reduce risks and ensure safety:
  - Keep your body steady.
  - Do not climb higher than the fourth rung of the ladder from the top.
  - Ensure that your body's center of gravity does not shift outside the legs of the ladder.

#### Drilling Holes

When drilling holes into a wall or ground, observe the following safety precautions:

- Wear goggles and protective gloves when drilling holes.
- When drilling holes, protect the equipment from shavings. After drilling, clean up any shavings that have accumulated inside or outside the equipment.

#### **Moving Heavy Objects**

• Be cautious to avoid injury when moving heavy objects.

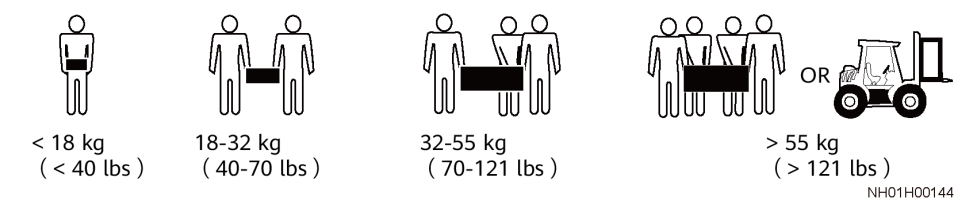

• When moving the equipment by hand, wear protective gloves to prevent injuries.

## **1.6 Maintenance and Replacement**

#### **DANGER**

High voltage generated by the equipment during operation may cause an electric shock, which could result in death, serious injury, or serious property damage. Prior to maintenance, power off the equipment and strictly comply with the safety precautions in this document and relevant documents.

- Maintain the equipment with sufficient knowledge of this document and using proper tools and testing equipment.
- Before maintaining the equipment, power it off and follow the instructions on the delayed discharge label to ensure that the equipment is powered off.
- Place temporary warning signs or erect fences to prevent unauthorized access to the maintenance site.
- If the equipment is faulty, contact your dealer.
- The equipment can be powered on only after all faults are rectified. Failing to do so may escalate faults or damage the equipment.

## **2** Product Overview

## 2.1 Model

#### Model number

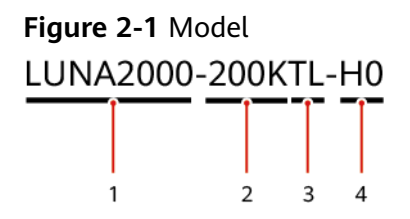

Table 2-1 Model number description

| No. | Meaning                | Description                                |
|-----|------------------------|--------------------------------------------|
| 1   | Product family<br>name | LUNA2000: Smart PCS                        |
| 2   | Power level            | 200K: The power level is 200 kW.           |
| 3   | Тороlоду               | TL: transformerless                        |
| 4   | Product Code           | H0: product series using 1500 V DC voltage |

#### **Model Identification**

You can obtain details of the device model from the model label on the external package and the nameplate on the side of the enclosure.

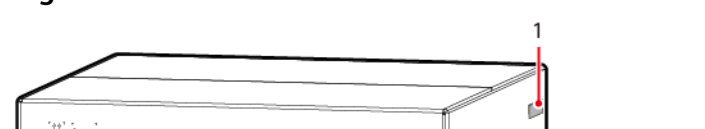

#### Figure 2-2 Position of the model label on the external package

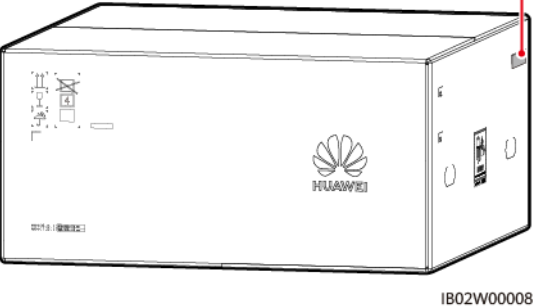

(1) Position of the model label

## 2.2 Functions and Features

#### Functions

The Smart PCS is a modular energy storage controller that converts the DC power generated by the batteries into AC power, and then feeds that AC power into the power grid. In addition, it converts AC power from the grid to DC power and stores the DC power in the batteries.

#### Features

#### Intelligence

- The DC bus architecture implements high-efficiency charging and discharging.
- Bi-directional and quadrant operation is available for both active and reactive power.
- Modular design: Devices with different power levels can be flexibly combined based on customer requirements to facilitate deployment.
- Smart air cooling: The fan speed can be adjusted based on the ambient temperature and load to maximize the service life of fans and minimize maintenance needs.
- Long-term overload at 110% and short-term overload at 120%.

#### Safety

- DC bus short circuit protection: quick and safe power off in case of a DC bus short circuit.
- Embedded DC and AC surge protection devices (SPDs): all-round surge protection.

#### **Power Grid Type**

The Smart PCS supports IT power grids.

Figure 2-3 Power grid type

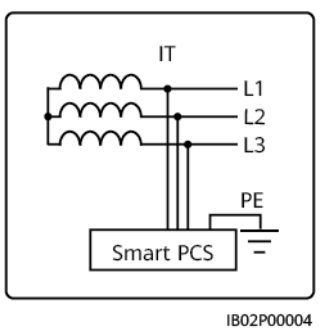

## 2.3 Appearance

#### Appearance

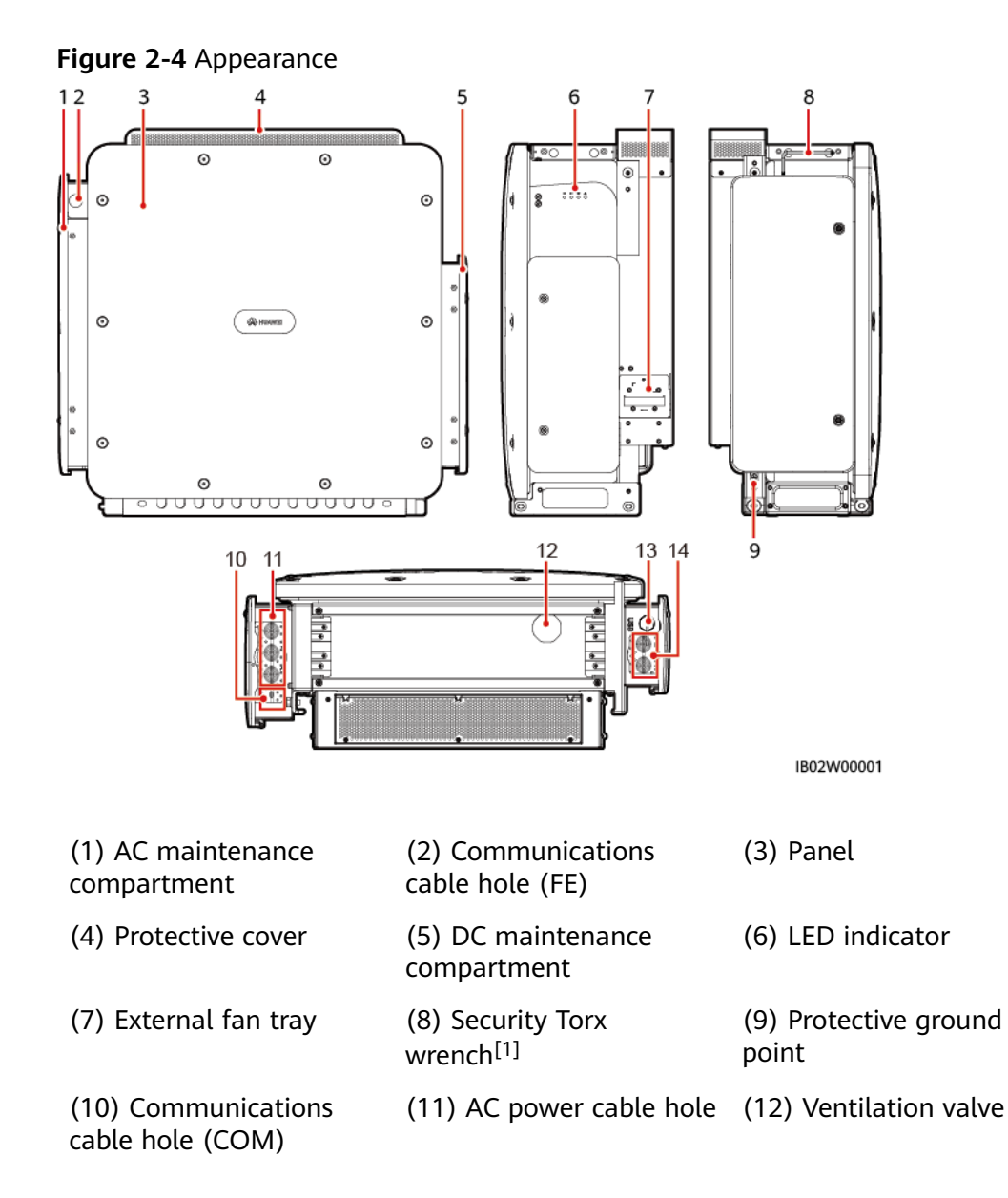

(13) USB port (14) DC power cable NA hole

Note [1]: The security Torx wrench is delivered with the device and is tied to the bracket on the top of the chassis. Remove the security Torx wrench from the bracket and keep it safe.

#### Dimensions

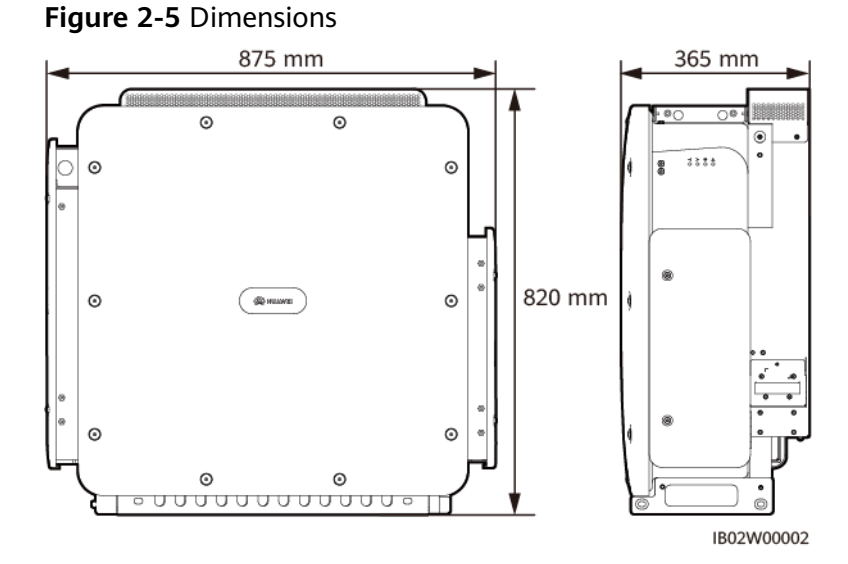

#### Safety Label Description

| Table 2-2 Safety | label description |
|------------------|-------------------|
|------------------|-------------------|

| Label | Name                             | Description                                                                                                    |
|-------|----------------------------------|----------------------------------------------------------------------------------------------------|
|       | Operation warning                | Potential hazards exist after the<br>equipment is powered on. Take<br>protective measures when working<br>on the device.              |
|       | Burn warning                     | Do not touch the product, as the shell becomes hot during operation.                                                                  |
|       | Electric shock hazard<br>warning | There may be a risk of shock when<br>the device is powered on. Take<br>protective measures during<br>operation and maintenance (O&M). |

| Label                                                                                                    | Name                    | Description                                                                                                    |
|----------------------------------------------------------------------------------------------------|-------------------------|----------------------------------------------------------------------------------------------------|
| 15 mins                                                                                                    | Delayed discharge       | <ul> <li>There may be a risk of shock<br/>when the device is powered on.<br/>Only qualified and trained<br/>electrical technicians should<br/>install and operate the device.</li> <li>Residual voltage exists after the<br/>device is powered off. It takes 15<br/>minutes for the device to<br/>discharge to a safe voltage.</li> </ul> |
| Ĩ                                                                                                    | Refer to documentation  | Instructs operators to refer to the documentation provided with the device.                                                                                                    |
|                                                                                                    | Protection ground       | Indicates the position for connecting the ground cable.                                                                                                    |
| <u> </u>                                                                                                    | Equipotential bonding   | Indicates the position for equipotential bonding.                                                                                                    |
|                                                                                                    | Fan operation warning   | Do not touch the fan when the device is running to avoid injury.                                                                                                    |
| CAUTION<br>Before replacing the fan,<br>disconnect the FAN-POWER<br>cable and then the fan cable.<br>更換风扇前, 必须先拨除风扇电源线,<br>再拨除风扇线。 | Fan replacement warning | Disconnect the fan's power connector before replacing it.                                                                                                    |
|                                                                                                    | Weight label            | Due to its weight, the device should<br>be carried by four persons or by<br>using a forklift.                                                                                                    |

## 2.4 Working Principle

## 2.4.1 Circuit Diagram

The Smart PCS implements rectification and inversion through a three-phase three-level converter. The rectified output is converted from three-phase AC power to DC power and then stored in the energy storage system (ESS). The inverted output is filtered to a three-phase AC voltage, which is then isolated and boosted by a three-phase transformer and fed into the power grid.

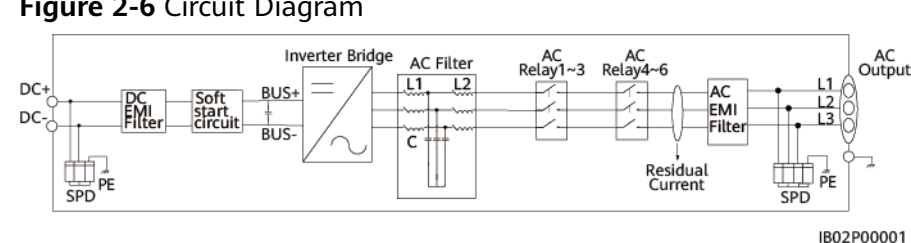

#### Figure 2-6 Circuit Diagram

## 2.4.2 Working Modes

The Smart PCS can work in standby, operating, or shutdown mode.

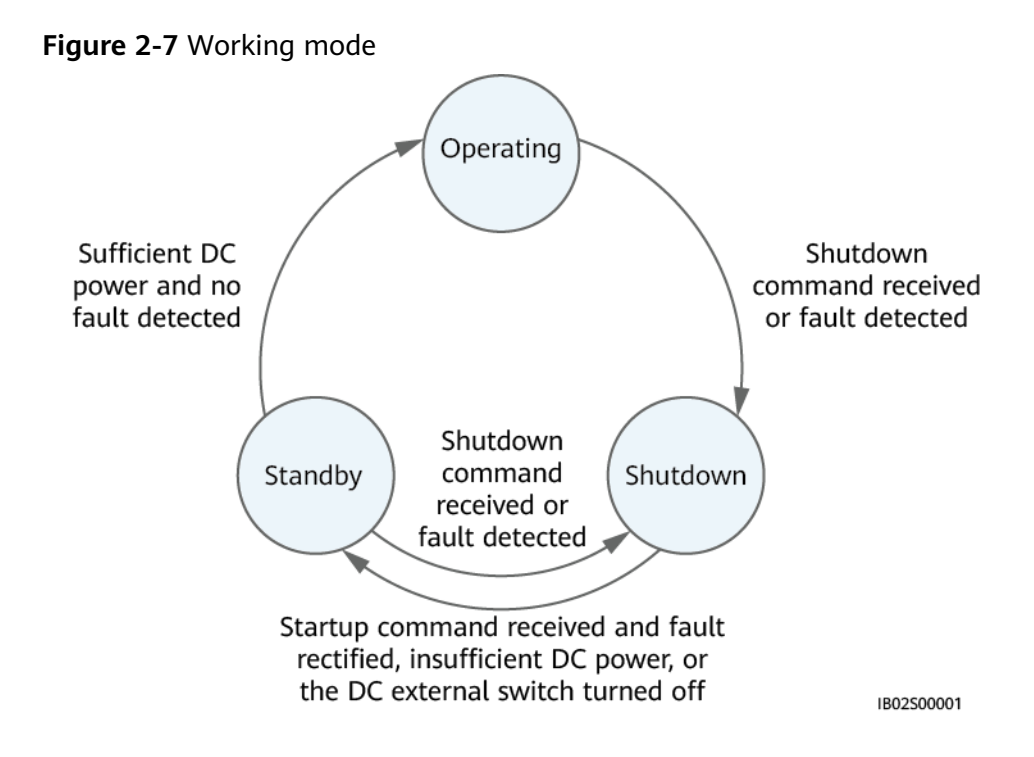

Table 2-3 Working mode description

| Working<br>Modes | Description                                                                                                    |
|------------------|----------------------------------------------------------------------------------------------------|
| Standby          | The Smart PCS enters Standby mode when the external environment does not meet the operating requirements. In standby mode:                  |
|                  | <ul> <li>The Smart PCS continuously performs status check and enters<br/>Operating mode once the operating requirements are met.</li> </ul> |
|                  | <ul> <li>The Smart PCS enters Shutdown mode upon receiving a<br/>shutdown command or detecting a fault after startup.</li> </ul>            |

| Working<br>Modes | Description                                                                                                    |
|------------------|----------------------------------------------------------------------------------------------------|
| Operating        | <ul><li>In operating mode:</li><li>The Smart PCS controls charge and discharge based on system commands.</li></ul>                                                                              |
|                  | • The Smart PCS enters Shutdown mode after detecting a fault or receiving a shutdown command.                                                                                                   |
| Shutdown         | • In Standby or Operating mode, the Smart PCS enters Shutdown mode after detecting a fault or receiving a shutdown command.                                                                     |
|                  | • In Shutdown mode, the Smart PCS enters Standby mode when<br>a startup command is received and faults are rectified, the DC<br>power is insufficient, or the DC external switch is turned off. |

## 2.5 Typical Application Scenarios

The system consists of the Smart ESS (including the Smart Rack Controller), DC LV Panel, Smart PCS, Smart Transformer Station, Distribution Transformer, and step-up transformer.

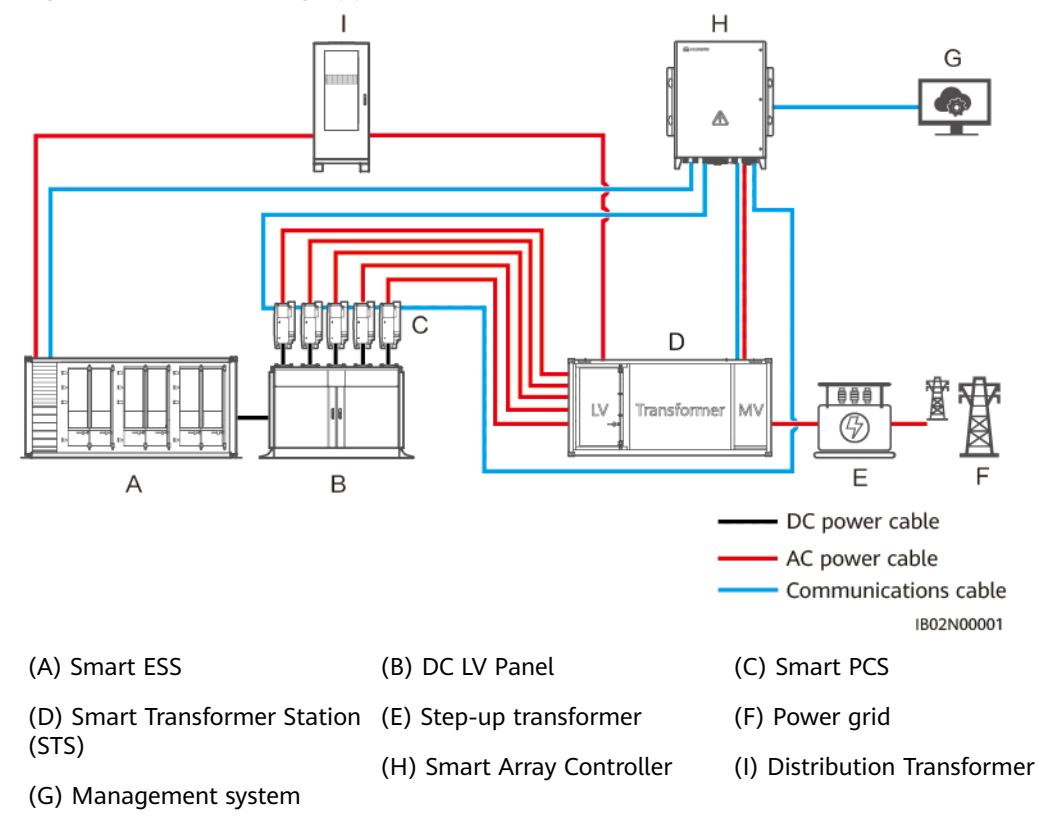

#### Figure 2-8 Networking application

# **3**<sub>Storage</sub>

#### NOTICE

- Do not transport devices without appropriate packaging.
- Do not tilt the packaging or place it upside down.

If the Smart PCS is not installed immediately, it should be stored according to the requirements outlined in this section. Store the packaged Smart PCS in a ventilated, dry, and clean indoor environment. In addition, ensure that the following requirements are met:

- Place the Smart PCS inside the original packaging with the desiccant bag, and seal it using tape.
- Store the Smart PCS in a clean and dry place, away from wet floors and protected from dust and corrosion caused by water vapor or rain.
- Maintain a storage temperature between -40°C to +70°C, and humidity between 5%-95% RH. The air must not contain corrosive or flammable gases.
- A maximum of four Smart PCSs can be stacked. To avoid personal injury or device damage, exercise caution when stacking Smart PCSs to prevent them from falling over.
- Check the Smart PCS regularly (recommended: once every three months). Replace any packing materials that become damaged during storage.
- If the Smart PCS has been stored for more than two years, it must be checked and tested by professionals before being put into use.

## **4** Installation

## **4.1 Environment Requirements**

#### **Basic Requirements**

- Do not install the Smart PCS in working or living areas.
- If the device is installed in public places (such as parking lots, stations, and factories) other than working and living areas, install a protective net outside the device and erect a warning sign to isolate it. This is to avoid personal injury or property loss caused by accidental contact or other reasons during device operation.
- Do not install the Smart PCS near flammable materials.
- Do not install the Smart PCS near explosive materials.
- Do not install the Smart PCS near corrosive substances.
- Do not install the Smart PCS where its enclosure and heat sink are easily accessible, as the voltage is high and certain parts become hot during operation.
- The Smart PCS must be installed in a well-ventilated environment to ensure good heat dissipation.
- If the Smart PCS is installed in a closed environment, a heat dissipation or ventilation device must be installed. The indoor ambient temperature cannot be higher than the external ambient temperature.
- You are advised to install the Smart PCS in a sheltered area, or with an awning over it.
- The Smart PCS will become corroded if installed in areas exposed to salt. Before installing the Smart PCS outdoors in such areas, consult with the Company. An area exposed to salt refers to regions within 500 m of the coast, or those exposed to a sea breeze (this can vary due to such weather conditions as typhoons and monsoons, or terrain such as dams and hills).

#### **Mounting Structure Requirements**

• The device must be installed in a fireproof structure.

- Do not install the Smart PCS on flammable building materials.
- The Smart PCS is heavy. Ensure that the installation surface is solid enough to bear its weight.
- In residential areas, do not install the Smart PCS on gypsum boards or walls made of similar materials which offer weak sound insulation performance to avoid disturbing residents.

Figure 4-1 Mounting structure

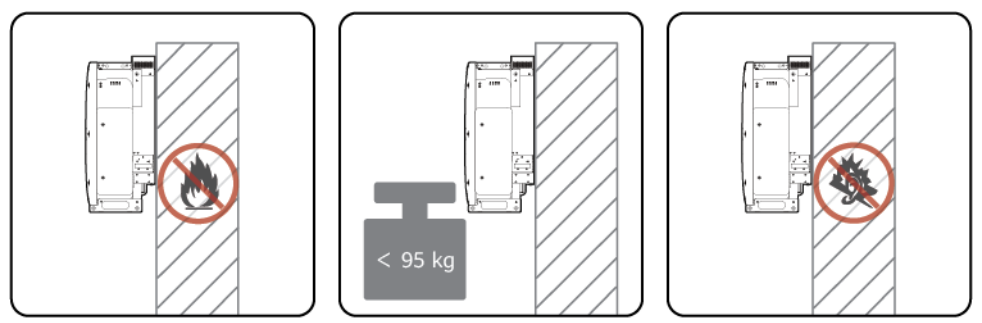

IB02H00001

#### **Installation Angle Requirements**

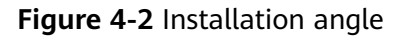

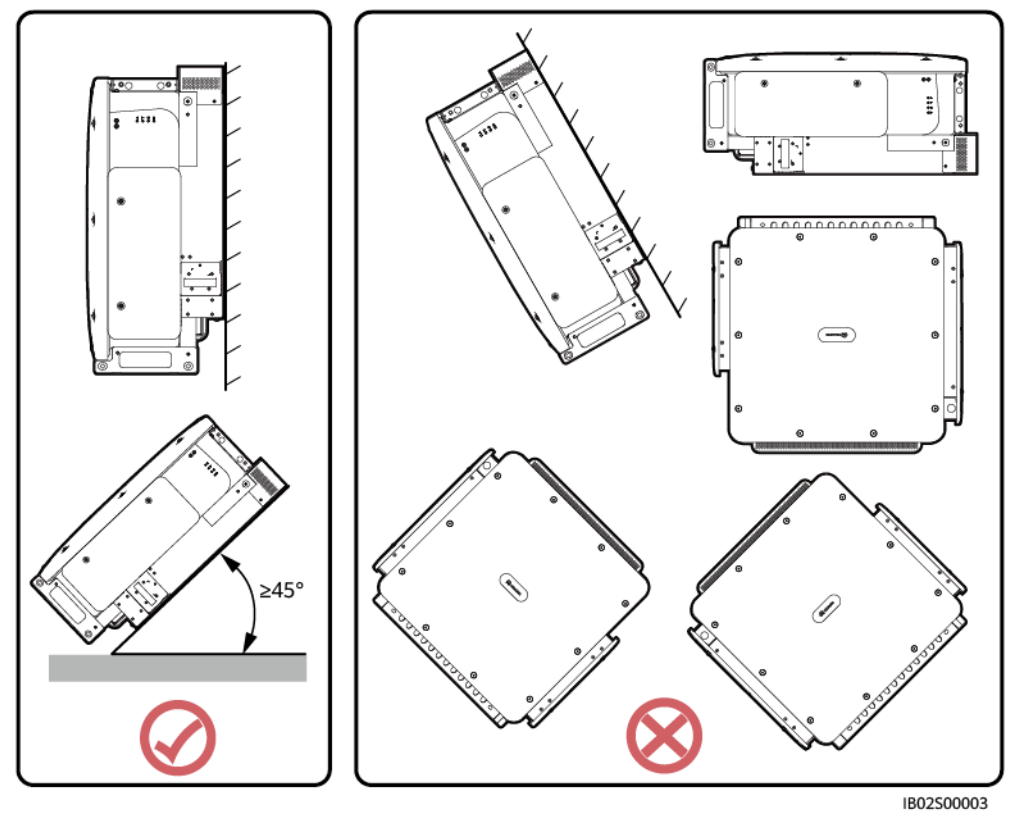

#### **Installation Clearance Requirements**

Reserve sufficient clearance around the Smart PCS for installation and heat dissipation.

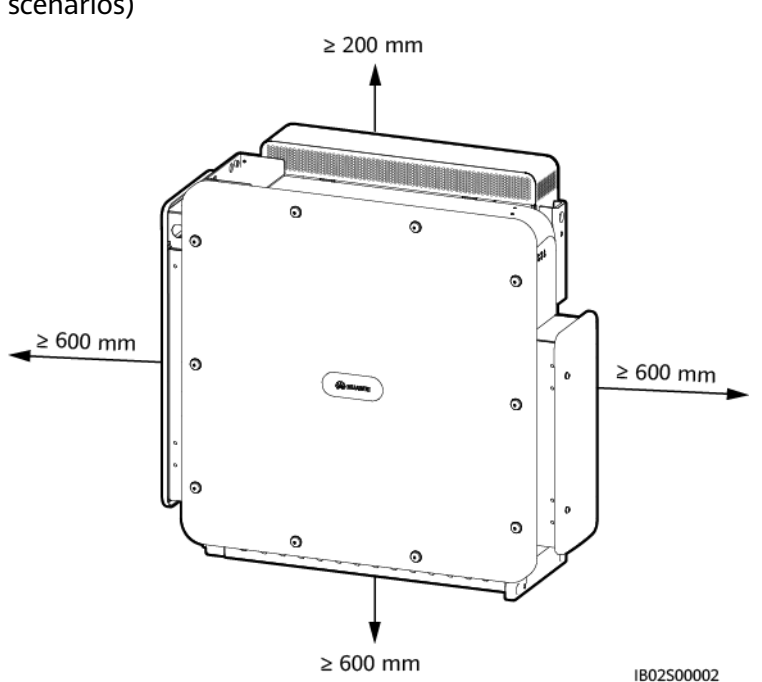

**Figure 4-3** Installation clearance (support-mounting and wall-mounting scenarios)

#### 

For ease of installing the Smart PCS on the mounting bracket, connecting cables, and future maintenance, it is recommended that the bottom clearance be kept between 600 mm and 730 mm. For further questions regarding clearance, consult local technical support engineers.

When installing multiple devices, install them in horizontal mode if sufficient space is available and install them in triangle mode if the space is insufficient. Stacked installation is not recommended.

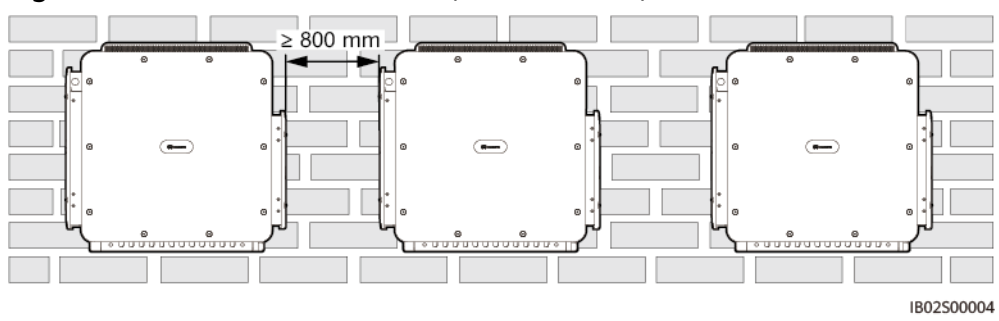

Figure 4-4 Horizontal installation (recommended)

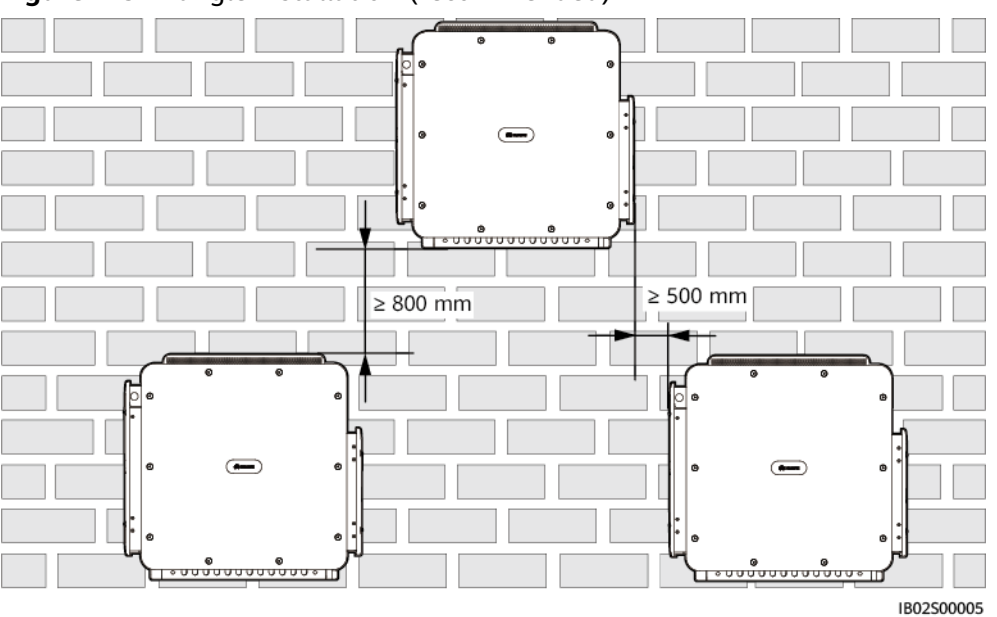

Figure 4-5 Triangle installation (recommended)

Figure 4-6 Stacked installation (not recommended)

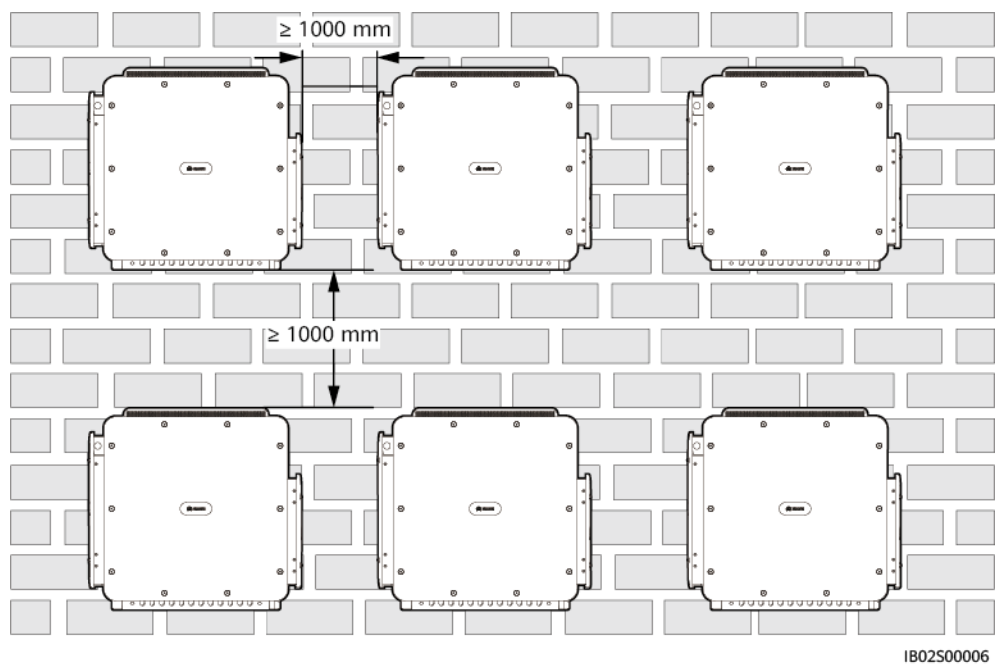

## 4.2 Preparing Tools

Before installation, the following tools need to be prepared.

#### **Installation Tools**

| Hammer drill   | Drill bit (Φ14 mm<br>and Φ16 mm) | Insulated torque<br>socket wrench<br>(including an<br>extension bar ≥ 50<br>mm) | Phillips insulated<br>torque screwdriver |
|----------------|----------------------------------|---------------------------------------------------------------------------------|------------------------------------------|
|                |                                  |                                                                                 |                                          |
| Wire strippers | Rubber mallet                    | Utility knife                                                                   | Diagonal pliers                          |
|                |                                  |                                                                                 |                                          |
| Cable cutter   | RJ45 crimping tool               | Vacuum cleaner                                                                  | Hydraulic pliers                         |
| ◄              |                                  |                                                                                 |                                          |
| Marker         | Steel measuring<br>tape          | Level                                                                           | Cable tie                                |

| Heat-shrink tubing                                                | Heat gun                              | Step ladder | Digital multimeter                             |
|-------------------------------------------------------------------|---------------------------------------|-------------|------------------------------------------------|
|                                                                   |                                       |             | DC voltage<br>measurement<br>range ≥ 1500 V DC |
|                                                                   |                                       |             | AC voltage<br>measurement<br>range ≥ 800 V AC  |
|                                                                   |                                       | -           | -                                              |
| Crane                                                             | Lifting rope                          |             |                                                |
| Hoisting capability<br>$\geq$ 3 t; operation<br>radius $\geq$ 2 m | Length of the<br>lifting rope ≥ 1.8 m |             |                                                |

### Personal Protective Equipment (PPE)

|                  |               |                                                                                                    | Centre Centre |
|------------------|---------------|----------------------------------------------------------------------------------------------------|---------------|
| Insulated gloves | Goggles       | Dust mask                                                                                                    | Safety shoes  |
|                  |               | and which a second second second second second second second second second second second second second second s | -             |
| Reflective vest  | Safety helmet | Protective gloves                                                                                               |               |

## 4.3 Pre-installation Checks

#### **Checking the Outer Packing**

Before unpacking the device, check the outer packing for damage, such as holes and cracks, and check the device model. If any damage is found, or if the device model is not what you requested, do not unpack the product and contact your dealer as soon as possible.

#### **NOTE**

You are advised to install the device within 24 hours of removing the outer packing.

#### **Unpacking the Device**

- **Step 1** Use diagonal pliers to cut the packing tape, and use a utility knife to slice the tape along the gaps in the packaging. Take care not to damage the device inside.
- Step 2 Open the packaging and check the deliverables.

#### ----End

#### **Checking Deliverables**

After unpacking the device, check that the deliverables are intact and complete, and check that the device is free from any obvious damage. If any items are missing or damaged, contact your dealer.

#### **NOTE**

For details about the number of accessories delivered with the device, see the *Packing List* included in the packaging.

## 4.4 Moving the Smart PCS

If the installation position is too high to install the Smart PCS directly on the mounting bracket, run a rope (strong enough to bear the weight of the Smart PCS) through the two lifting eyes, and use it to hoist the Smart PCS.

#### 

Ensure that the lifting handles are installed to the correct screw holes. Do not install them to the mounting bracket screw holes on the top. Incorrect installation may cause device damage or personal injury.

#### NOTICE

- Four persons or appropriate transportation tools are required to move the device.
- Place a foam pad or cardboard under the device to protect its enclosure from damage.
- Use lifting handles to facilitate installation, which are optional and delivered separately. Ensure that the lifting handles are securely installed. After the installation is complete, remove the lifting handles and keep them properly.
- To prevent damage to the device surfaces, do not use metal lifting ropes such as steel ropes.
- Slowly and steadily hoist and position the Smart PCS to avoid bumping and damaging the device enclosure.

#### **Hole Description**

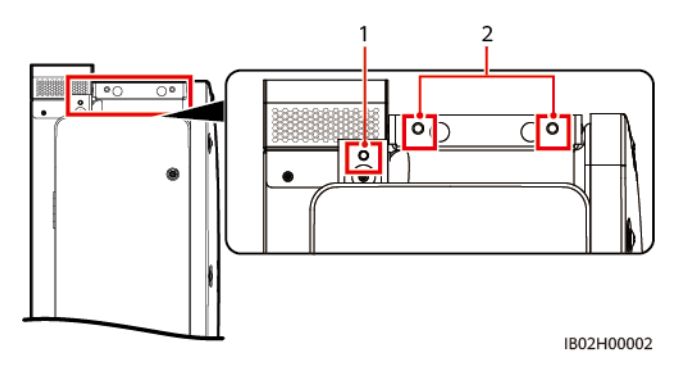

(1) Lifting handle screw hole

(2) Mounting bracket screw holes

#### Procedure

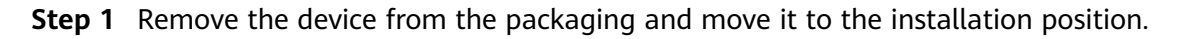

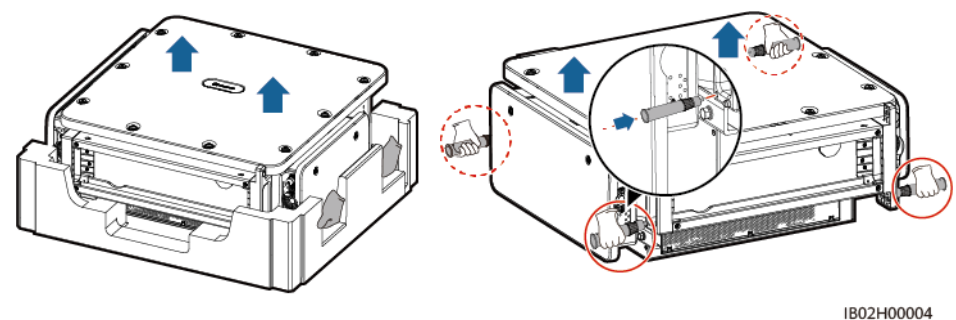

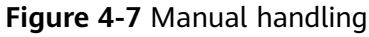

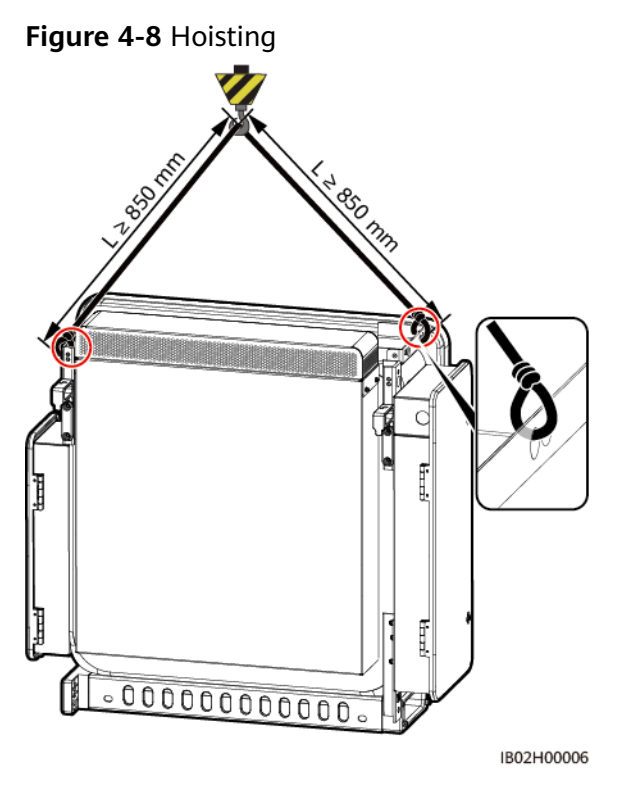

----End

## 4.5 Support-Mounted Installation

#### Prerequisites

Purchase the mounting bracket separately from the Company.

#### **Mounting Bracket Dimensions**

The Smart PCS mounting bracket has four groups of tapped holes, with each group containing four tapped holes. Mark any hole in each group based on site requirements and mark four holes in total. The two round holes are recommended.

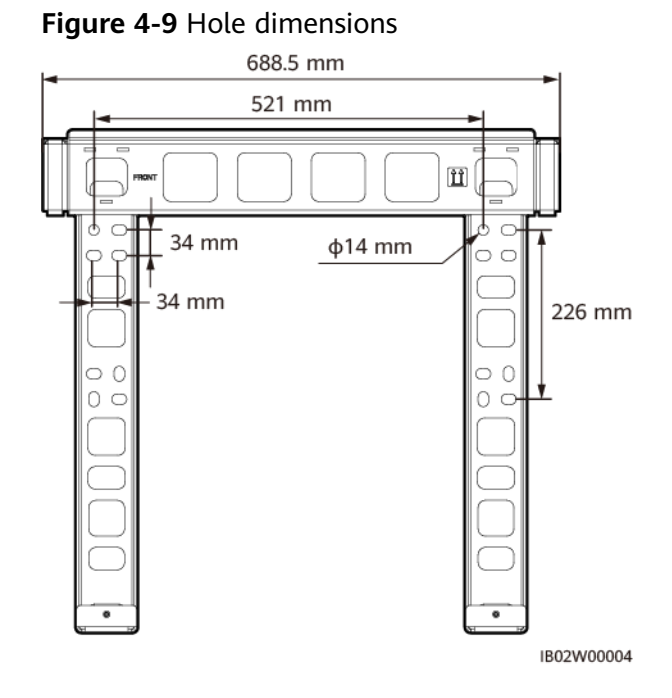

#### Installation Procedure

**Step 1** Install the mounting bracket.

Figure 4-10 Installing the mounting bracket

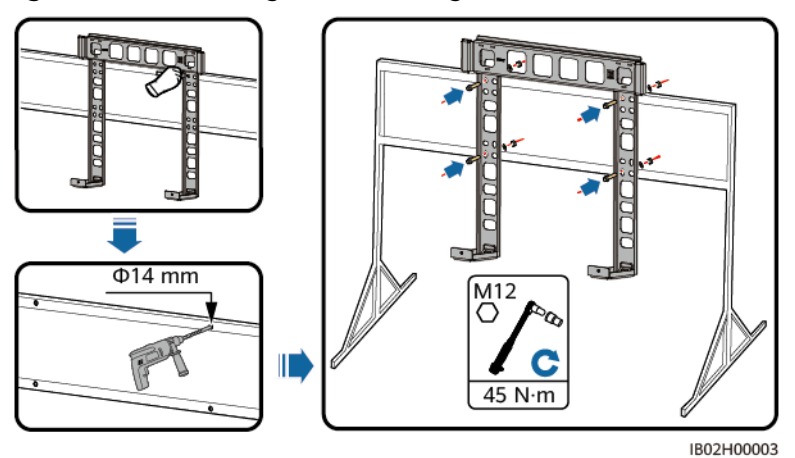

#### **NOTE**

If the bolt length does not meet the installation requirements, prepare M12 bolts and use them together with the delivered M12 nuts.

Step 2 Install mounting ears.

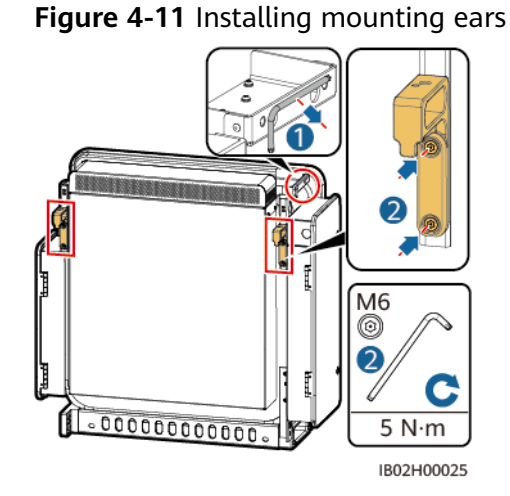

**Step 3** Install the device on the mounting bracket.

**Step 4** Tighten the two screws at the bottom of the device.

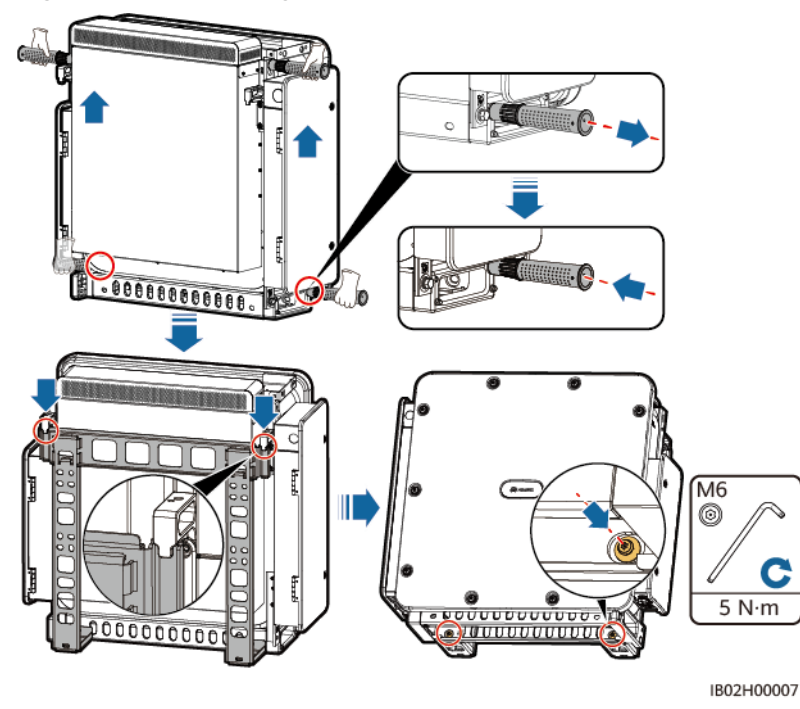

Figure 4-12 Installing the device

#### **NOTE**

After the Smart PCS is secured, you need to configure a DC LV Panel. For details about the DC LV Panel specifications, contact local technical support engineers.

----End

## 4.6 Wall-Mounted Installation

#### Prerequisites

- You have prepared expansion bolts. M12x60 stainless steel expansion bolts are recommended.
- Purchase the mounting bracket separately from the Company.

#### **Installation Procedure**

**Step 1** Install the mounting bracket.

#### 

Avoid drilling holes into the water pipes or power cables buried in the wall.

#### NOTICE

- To avoid inhaling dust and to prevent dust from falling into your eyes, ensure that safety goggles and a dust mask are worn when drilling holes.
- Wipe away any dust in or around the holes and measure the spacing. If the holes are inaccurately positioned, drill the holes again.
- Level the top of the expansion sleeve with the concrete wall after removing the bolt, spring washer, and flat washer. Otherwise, the mounting bracket will not be securely installed on the concrete wall.

Figure 4-13 Installing the mounting bracket

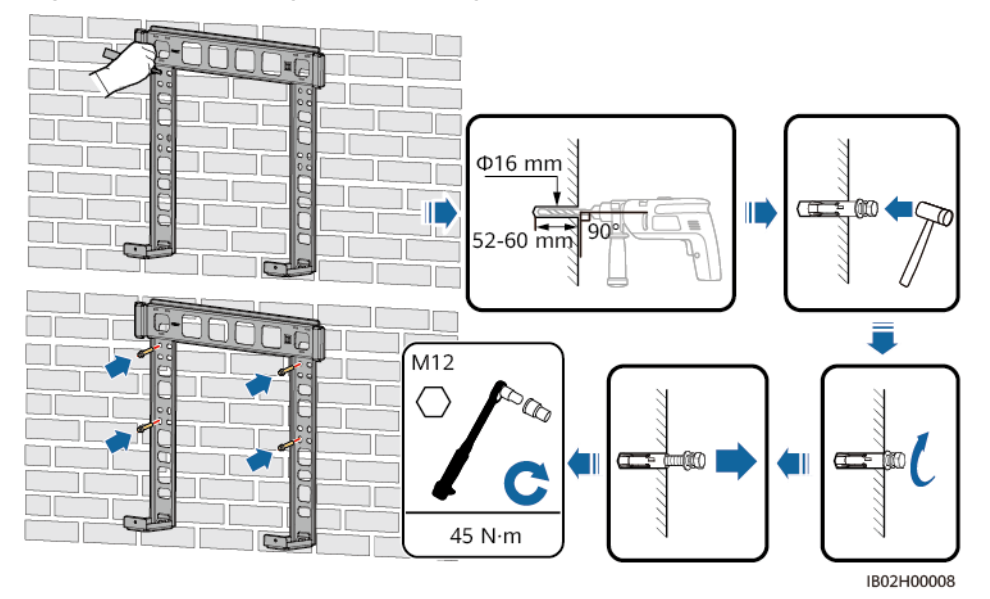

#### **Step 2** Install mounting ears.

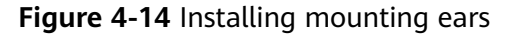

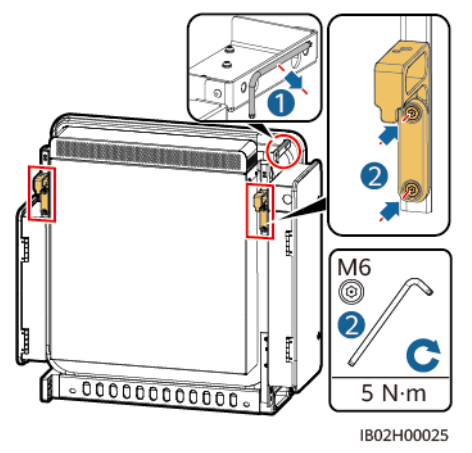

Step 3 Install the device on the mounting bracket.

**Step 4** Tighten the two screws at the bottom of the device.

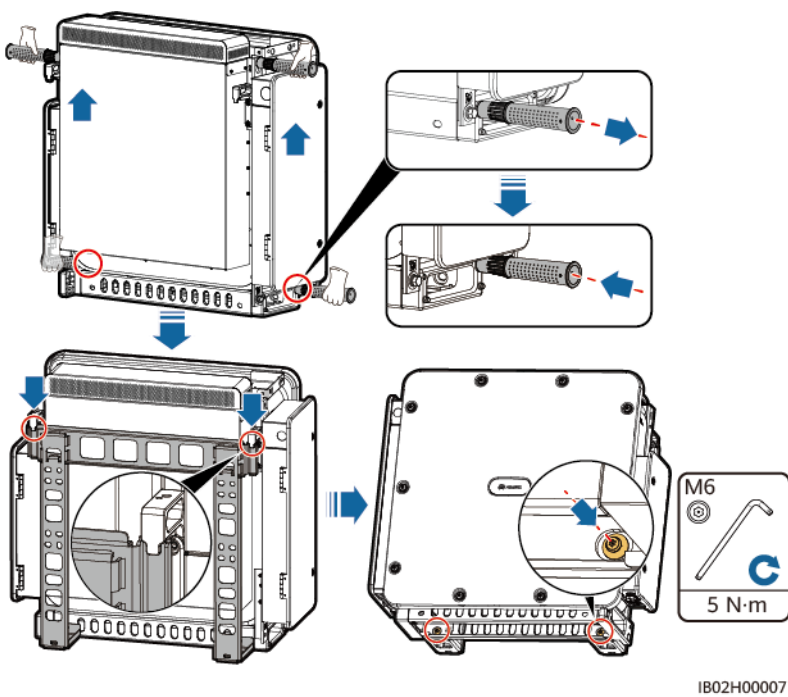

#### Figure 4-15 Installing the device

#### D NOTE

After the Smart PCS is secured, you need to configure a DC LV Panel. For details about the DC LV Panel specifications, contact local technical support engineers.

#### ----End

## 4.7 Installing the Smart PCS on the DCBOX

#### **NOTE**

- A maximum of five Smart PCSs can be installed on the top of the DC LV Panel (DCBOX). If less than five Smart PCSs will be installed, install them from left to right. Otherwise, the Smart PCS fasteners cannot be used.
- The installation method of all Smart PCSs is the same. Install the Smart PCS according to the direction shown in the figure. This section uses one Smart PCS as an example.

#### **Installation Description**

- Use the DCBOX-9/5-H0 DCBOX purchased from the Company.
- For details, see *DCBOX DC LV Panel User Manual*.

#### **Installation Diagram**

#### Figure 4-16 Installation

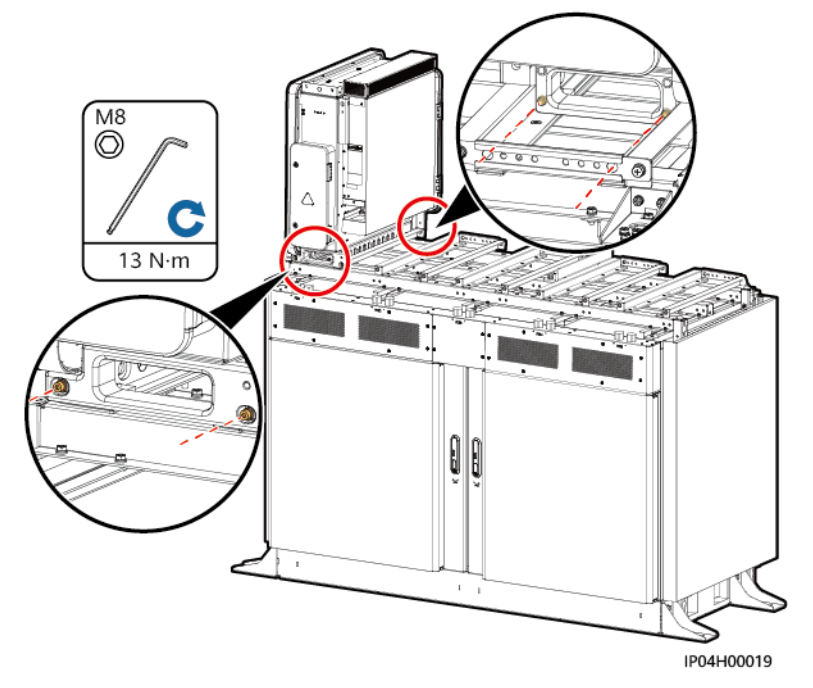

## **5** Electrical Connections

## 5.1 Precautions

#### 

Before connecting cables, ensure that the DC and AC switches on the Smart PCS and all switches connecting to it are set to the OFF position. Otherwise, the high voltage of the device may result in electric shocks.

#### 

- Device damage resulting from incorrect cable connections is not covered under any warranty.
- Only certified electricians are authorized to connect cables.
- Connect cables according to the wiring labels inside the device.
- Wear proper PPE at all times when connecting cables.
- Before connecting cables to ports, leave enough slack to reduce the tension on the cables and prevent poor cable connections.

#### **NOTE**

The cable colors shown in the electrical connection diagrams provided in this chapter are for reference only. Select cables in accordance with local cable specifications (green-and-yellow cables are only used for PE). The factors that affect cable selection include the rated current, cable type, routing mode, ambient temperature, and maximum expected line loss.

## 5.2 Preparing Cables

**Table 5-1** Cable description (S: cross-sectional area of the AC cable conductor; S<sub>p</sub>: cross-sectional area of the ground cable conductor)

| No.                                                                                                    | Cable                              | Туре                                                                                                    | Conductor<br>Cross-Sectional<br>Area Range | Outer<br>Diameter | Source                                                                                                    |
|----------------------------------------------------------------------------------------------------|------------------------------------|----------------------------------------------------------------------------------------------------|--------------------------------------------|-------------------|----------------------------------------------------------------------------------------------------|
| 1                                                                                                    | DC power<br>cable (multi-<br>core) | Two-core outdoor cable and M12 OT/DT terminal                                                                         | 70–185 mm <sup>2</sup>                     | 30–60 mm          | Prepared<br>by the<br>customer                                                                                                    |
|                                                                                                    | DC power<br>cable (single<br>core) | Single-core outdoor cable and M12 OT/DT terminals                                                                     | 50–185 mm <sup>2</sup>                     | 15–35 mm          | Prepared<br>by the<br>customer                                                                                                    |
| 2                                                                                                    | Ground<br>cable <sup>[1]</sup>     | Single-core outdoor<br>copper cable and M10<br>OT/DT terminals                                                        | $S_p \ge S/2$                              | -                 | Prepared<br>by the<br>customer                                                                                                    |
| 3                                                                                                    | FE<br>communicatio<br>ns cable     | CAT 5E outdoor shielded<br>network cable (internal<br>resistance ≤ 1 ohms/10<br>m) and the shielded RJ45<br>connector | 0.2 mm <sup>2</sup>                        | 4.5–7.5 mm        | The cable<br>delivered<br>with the<br>device is<br>1.2 m<br>long. You<br>can also<br>prepare a<br>cable<br>according<br>to site<br>requireme<br>nts. |
| 4                                                                                                    | AC power<br>cable (multi-<br>core) | Three-core (L1, L2, L3)<br>outdoor cable and M12<br>OT/DT terminals (L1, L2,<br>L3)                                   | 70–240 mm <sup>2</sup>                     | 30–65 mm          | Prepared<br>by the<br>customer                                                                                                    |
|                                                                                                    | AC power<br>cable (single<br>core) | Single-core outdoor cable and M12 OT/DT terminals                                                                     | 70–240 mm <sup>2</sup>                     | 15–35 mm          | Prepared<br>by the<br>customer                                                                                                    |
| Note [1]: The value of S <sub>p</sub> is valid only if the conductors of the ground cable and AC power cable are made of the same material. If the materials are different, ensure that the conductor cross-sectional area of the ground cable produces a conductance equivalent to that of the area S/2. The specifications of the ground cable are subject to this table or calculated according to IEC |                                    |                                                                                                    |                                            |                   |                                                                                                    |

60364-5-54.
## 5.3 Connecting the Ground Cable

#### NOTICE

- The grounding should comply with local electrical safety regulations.
- It is recommended that the Smart PCS be connected to a nearby ground point. The ground points of all Smart PCSs in the same array must be connected to ensure equipotential connections to ground cables.
- The ground point in the AC maintenance compartment serves only as the equipotential connection point of the protective ground point, and cannot replace the protective ground point of the chassis shell.

#### Procedure

**Step 1** Connect the ground cable to the grounding point.

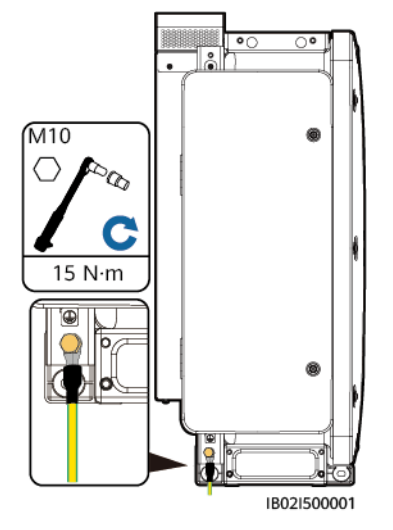

Figure 5-1 Connecting the ground cable (AC side of the chassis shell)

----End

#### Follow-up Procedure

To enhance the corrosion resistance of a ground terminal, apply silica gel or paint after connecting the ground cable.

## 5.4 Opening the Maintenance Compartment Door

#### NOTICE

- Do not open the Smart PCS panel.
- Before opening the maintenance compartment door of the Smart PCS, turn off the external switches on the AC and DC sides.
- If you need to open the maintenance compartment door during rainy or snowy conditions, take protective measures to prevent rain or snow from entering the maintenance compartment. Otherwise, ensure that the maintenance compartment door remains closed.
- Do not leave unused screws in the maintenance compartment.

### **5.4.1 Opening the DC Maintenance Compartment Door**

**Step 1** Open the DC maintenance compartment door.

Figure 5-2 Opening the DC maintenance compartment door

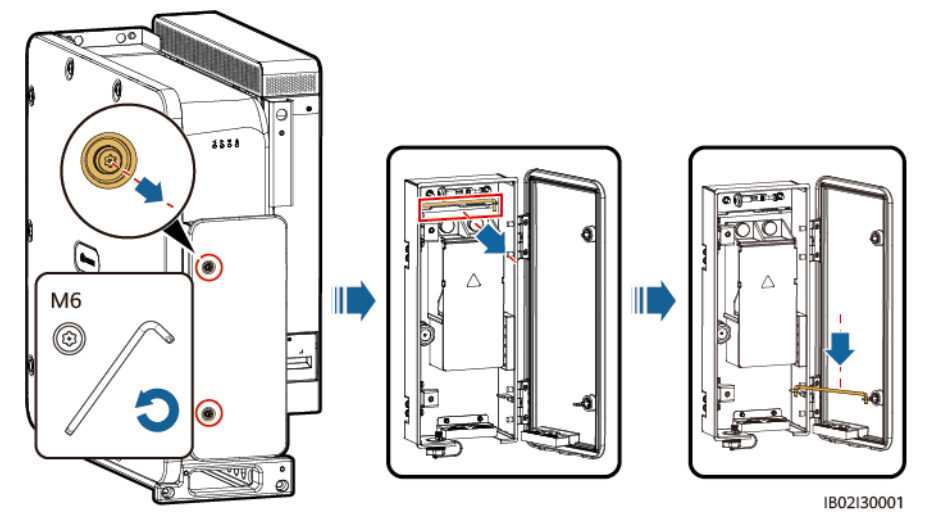

**Step 2** Remove the accessories from the DC maintenance compartment and store them properly for future use.

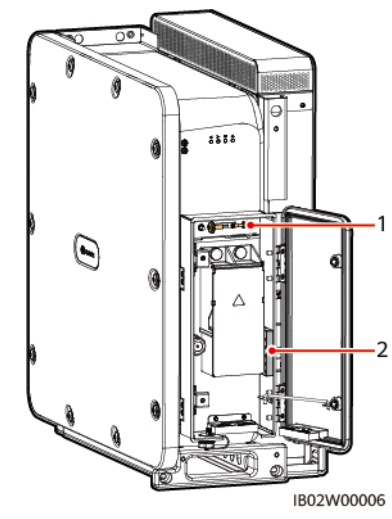

Figure 5-3 Removing accessories from the DC maintenance compartment

(1) Spare screws on the door panel of (2) Crimping module the maintenance compartment

----End

### **5.4.2 Opening the AC Maintenance Compartment Door**

**Step 1** Open the AC maintenance compartment door.

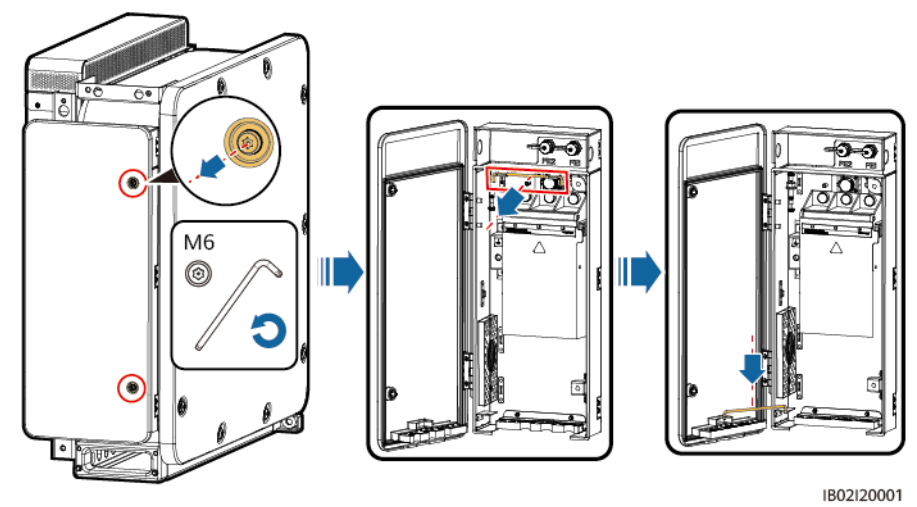

Figure 5-4 Opening the AC maintenance compartment door

**Step 2** Remove the accessories from the AC maintenance compartment and store them properly for future use.

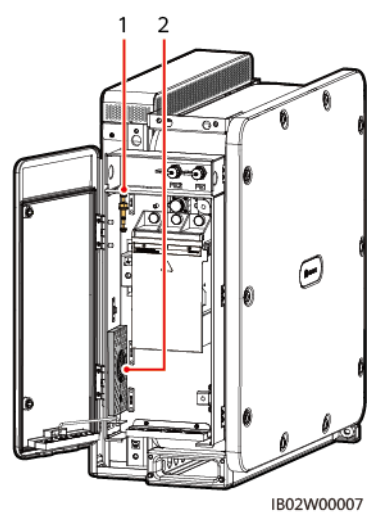

**Figure 5-5** Removing accessories from the AC maintenance compartment

(1) Spare screws on the door panel of (2) Crimping module the maintenance compartment

----End

## 5.5 (Optional) Replacing the Crimping Module

#### Procedure

**NOTE** 

If the AC and DC power cables are multi-core cables, replace the crimping module.

**Step 1** Replace the crimping module.

Figure 5-6 Replacing the crimping module (on the DC side)

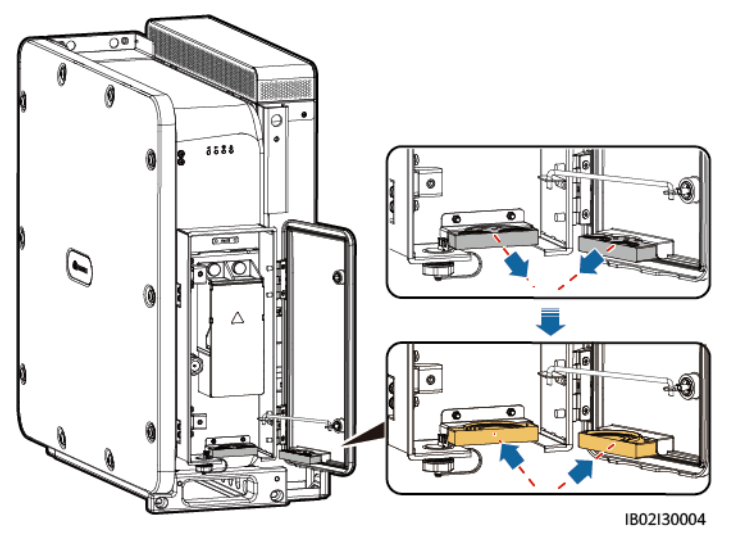

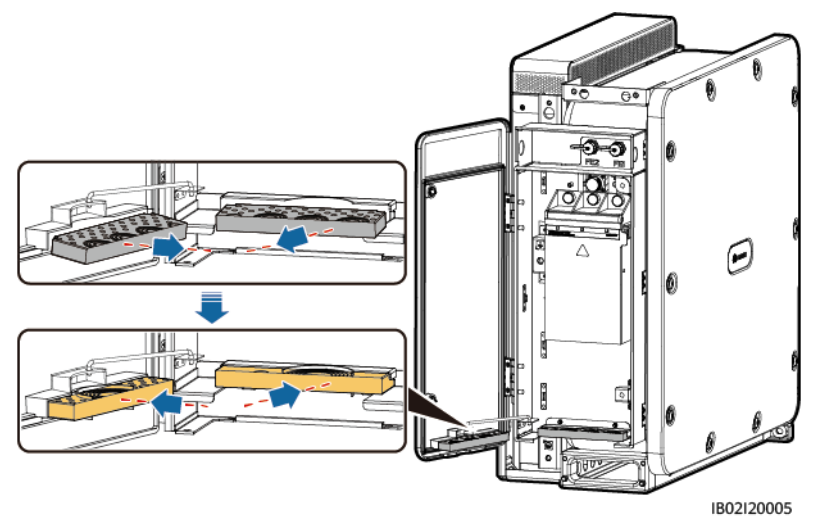

Figure 5-7 Replacing the crimping module (on the AC side)

----End

#### Follow-up Procedure

Use scissors to cut off the joints of the rubber rings in order to remove them. Remove all rubber rings in the same way.

**NOTE** 

Remove the rubber rings according to the cable diameter range, and ensure that the crimping module is not damaged. Otherwise, the device may fail to offer the expected level of protection.

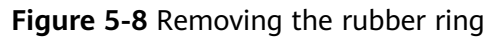

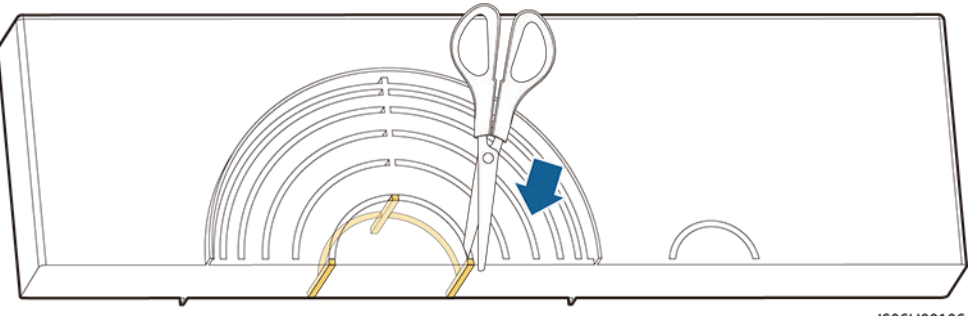

IS06H00106

## **5.6 Connecting DC Power Cables**

#### Precautions

Before connecting the DC power cables, check the following items:

- Check that the DC switches between the DC side of the Smart PCS and the DC LV Panel busbar are in the OFF position.
- Check the polarities of the cables and label them properly.

#### Procedure

#### NOTICE

- The cable outer diameter can be measured using the ruler sticker in the maintenance compartment.
- Ensure that the cable jacket is in the maintenance compartment.
- Ensure that the DC power cables are connected securely. Otherwise, the Smart PCS may fail to operate, or become overheated during operation due to an unreliable connection, which will damage the terminal block.
- Step 1 Prepare cables by referring to section **B** Crimping an OT or DT Terminal.
- **Step 2** Remove rubber rings according to the cable diameter range.
- **Step 3** Connect the DC power cables to the terminal block and ensure that the cables are securely connected.

#### NOTICE

Do not pull the cables horizontally after they have been secured, as this may damage the wiring terminals.

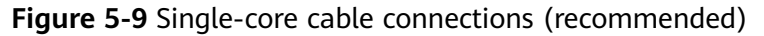

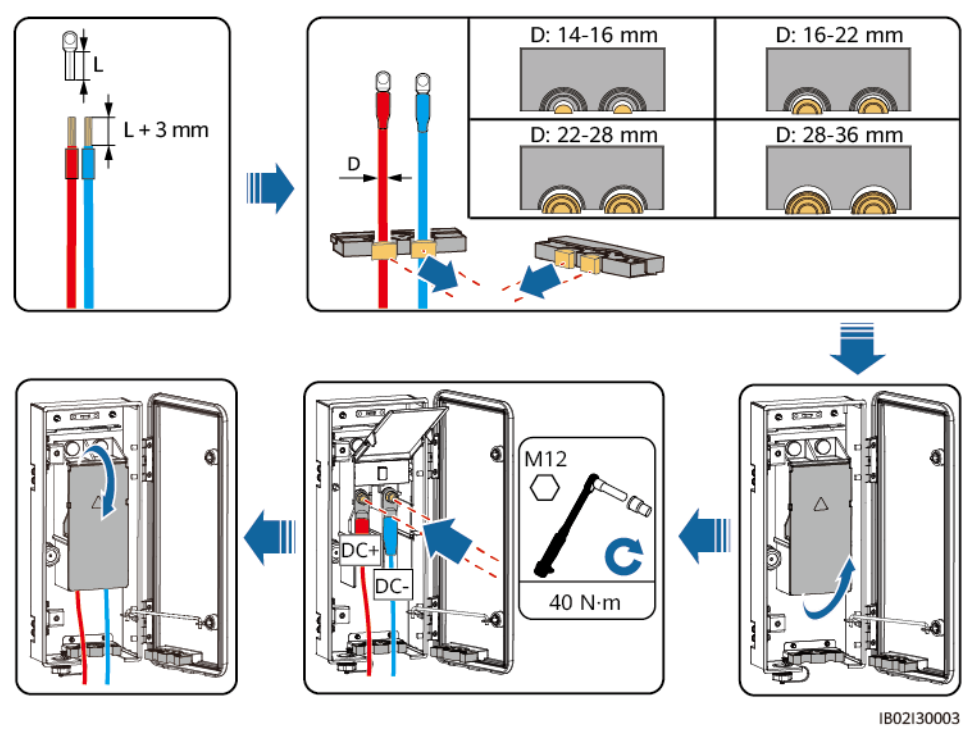

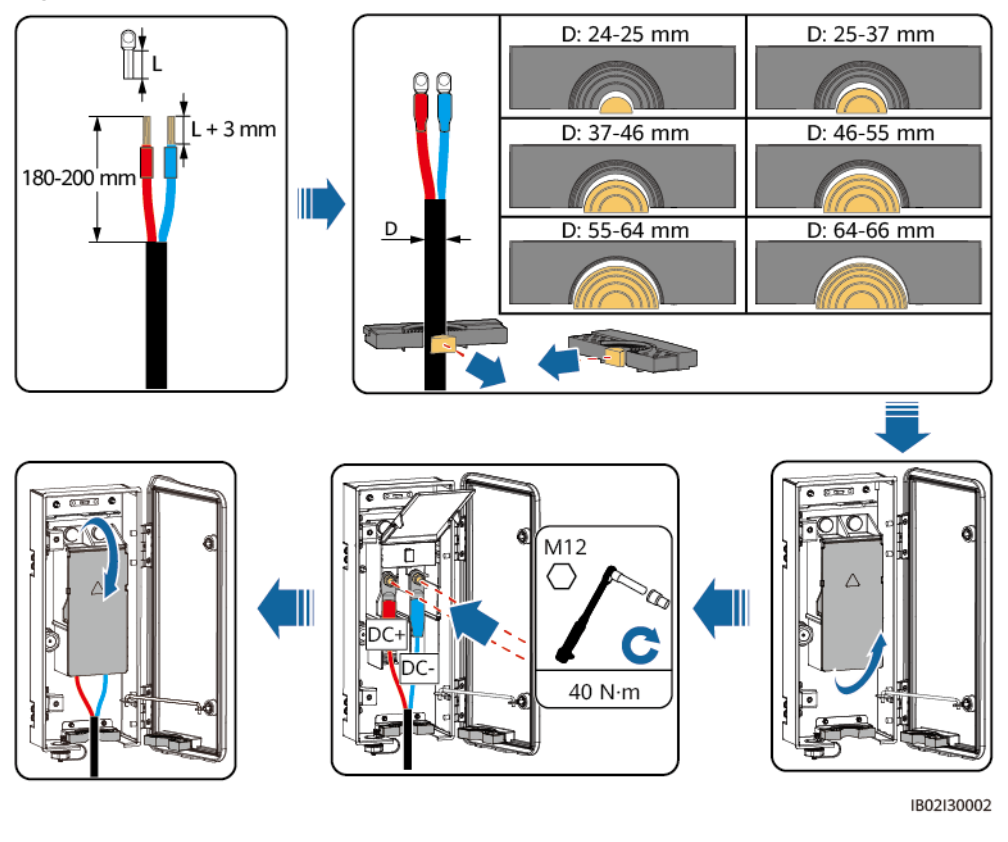

Figure 5-10 Multi-core cable connections (not recommended)

----End

## 5.7 Connecting AC Power Cables

#### Precautions

A three-phase AC switch should be installed on the AC side of the Smart PCS. To ensure that the Smart PCS can safely disconnect itself from the power grid if an exception occurs, select a proper overcurrent protection device in compliance with local power distribution regulations.

#### 

Do not connect loads between the Smart PCS and the AC switch.

#### NOTICE

- The cable outer diameter can be measured using the ruler sticker in the maintenance compartment.
- If a cable has a jacket, ensure that the jacket is in the maintenance compartment.
- Ensure that the AC power cables are connected securely. Otherwise, the Smart PCS may fail to operate, or become overheated during operation due to an unreliable connection, which will damage the terminal block.
- Do not pull the cables horizontally after they have been secured, as this may damage the wiring terminals.
- Step 1 Prepare cables by referring to section **B** Crimping an OT or DT Terminal.
- **Step 2** Remove rubber rings according to the cable diameter range.
- **Step 3** Connect the AC power cables to the terminal block and ensure that the cables are securely connected.

#### **NOTE**

The cable colors in these figures are for reference only. Select appropriate cables according to local standards.

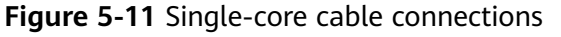

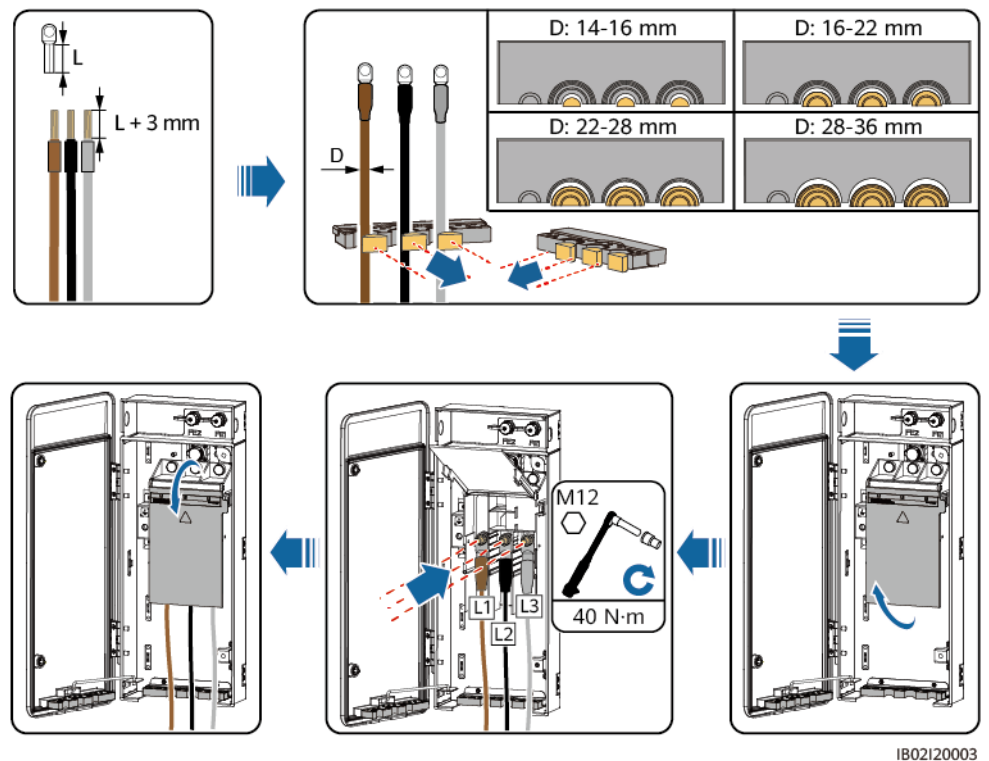

#### Figure 5-12 Multi-core cable connections

#### **NOTE**

It is recommended that the stripped length of the L2 wire be 15 mm shorter than that of the L1 or L3 wire.

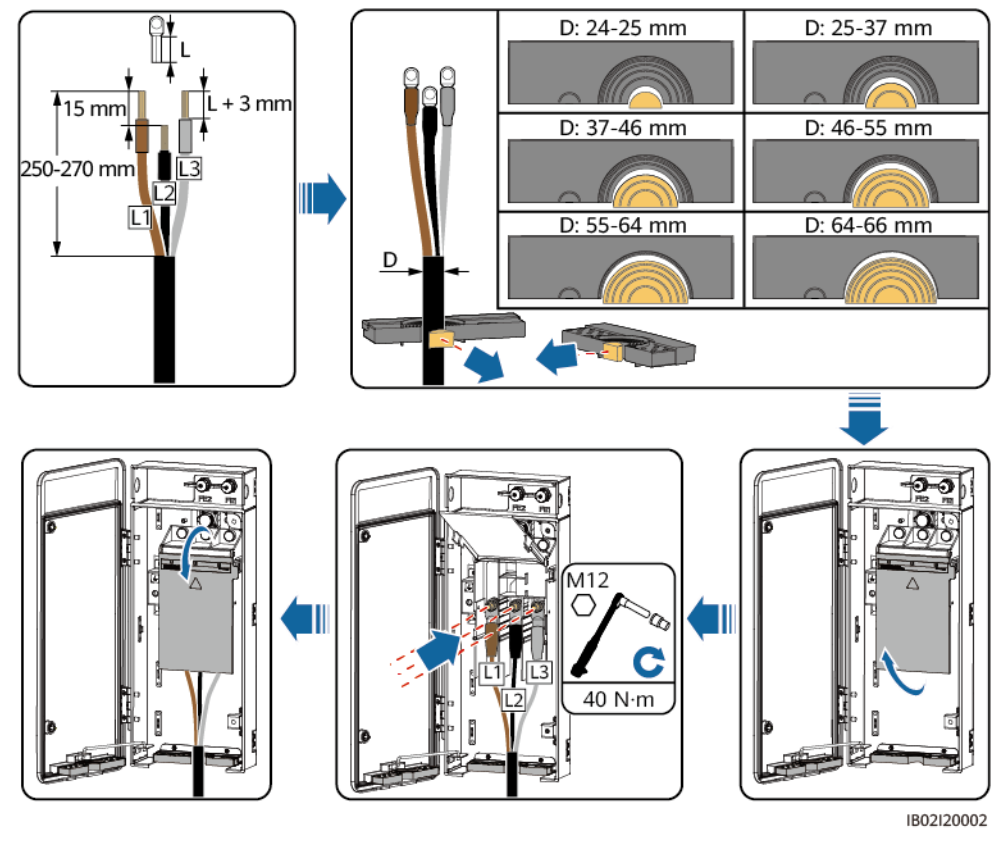

----End

## **5.8 Connecting FE Communications Cables**

#### NOTICE

- The Smart PCS is connected to the SmartModule through FE communications cables. Ensure that the FE ports on the two ends are connected to GE2 and GE3 of the SmartModule.
- For multiple Smart PCSs, connect all Smart PCSs in hand-in-hand mode through FE communications cables into a ring network.
- The FE communications cable delivered with the Smart PCS is 1.2 m long. Use the original cable if possible.

#### **Communication Port Description**

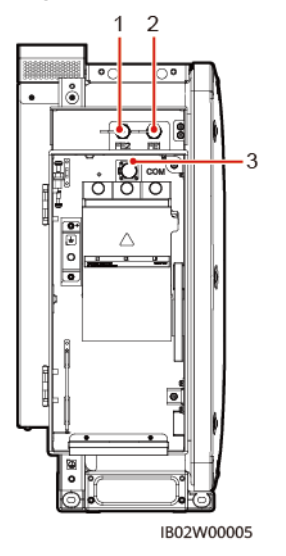

#### Figure 5-13 Port description

(1) Network port 2 (FE2) (2) Network port 1 (FE1) (3) Communications port (COM) (reserved)

#### Figure 5-14 Communications cable connection

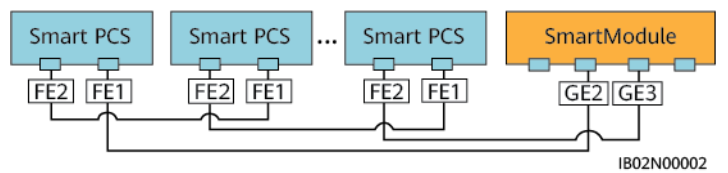

#### Procedure

- **Step 1** Remove an appropriate length of the insulation layer from the shielded network cable using a wire stripper.
- **Step 2** Insert the shielded network cable through the sealing nut, seal ring, coupling nut, and plastic housing in sequence.

Figure 5-15 Waterproof RJ45 connector composition

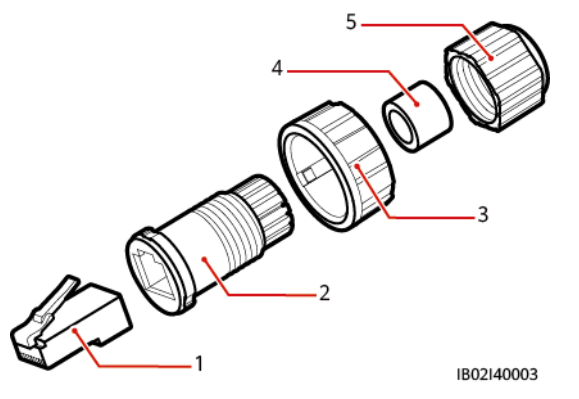

- (1) Shielded plug (2) Plastic housing (3) Coupling nut
- (4) Seal ring (5) Sealing nut
- **Step 3** Line up the exposed wires of the network cable in sequence and connect them to the corresponding pins in the plug.

Figure 5-16 Connecting the plug

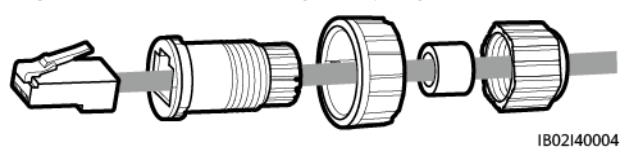

- **Step 4** Crimp the plug using a crimping tool.
- **Step 5** Secure the plastic housing to the plug.

Figure 5-17 Connecting the plastic housing

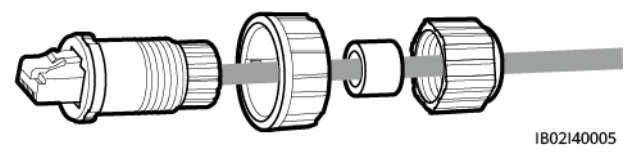

**Step 6** Insert the seal ring into the plastic housing and secure the coupling nut to the plastic housing.

Figure 5-18 Connecting the seal ring and coupling nut

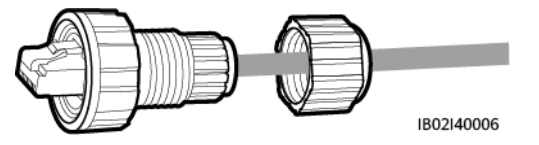

**Step 7** Secure the sealing nut to the plastic housing.

Figure 5-19 Connecting the sealing nut

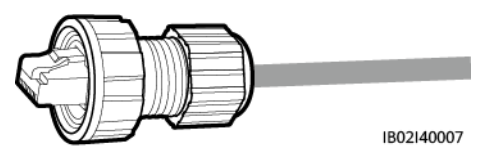

NOTICE

Ensure that the sealing nut is secured.

**Step 8** Insert the plug into the FE port on the Smart PCS and tighten the coupling nut.

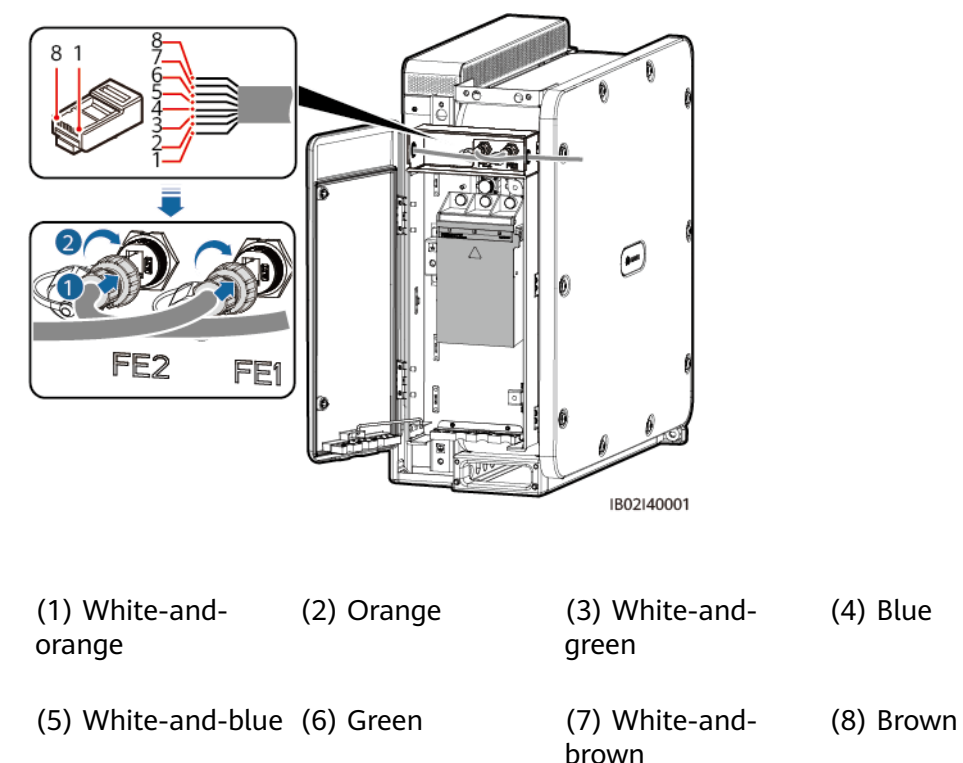

Figure 5-20 Connecting FE communications cables

----End

#### **Follow-up Procedure**

To remove the waterproof RJ45 connector from the Smart PCS, first remove the coupling nut, then press the clip on the RJ45 connector and pull it out.

## **5.9 Closing Maintenance Compartment Doors**

#### NOTICE

- Before closing a maintenance compartment door, check that the cables are connected correctly and securely, close the terminal block cover, and remove any dirt or other unnecessary items from the maintenance compartment.
- If a maintenance compartment door screw becomes lost, obtain a spare screw from the accessory bag in the maintenance compartment.

### 5.9.1 Closing the DC Maintenance Compartment Door

**Step 1** Adjust the support bar, close the maintenance compartment door, and tighten the two screws on the door.

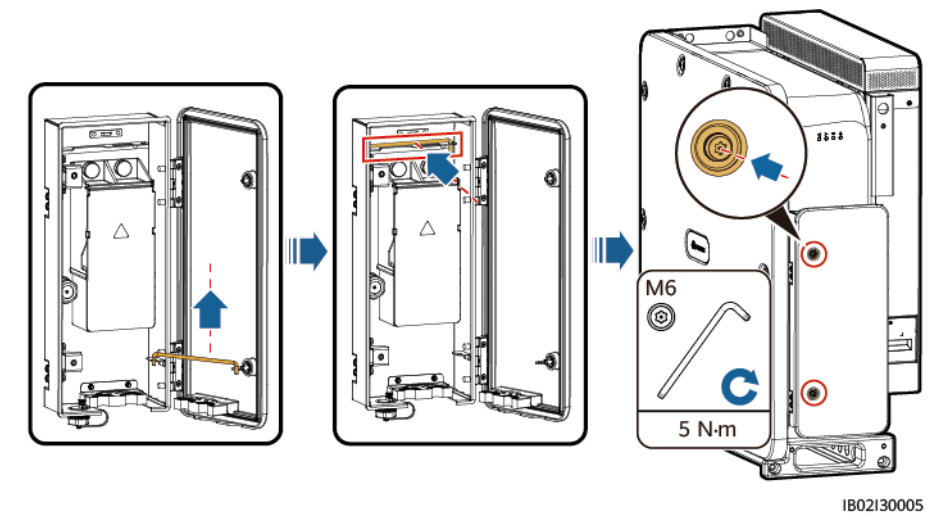

Figure 5-21 Closing the DC maintenance compartment door

----End

## 5.9.2 Closing the AC Maintenance Compartment Door

**Step 1** Adjust the support bar, close the maintenance compartment door, and tighten the two screws on the door.

Figure 5-22 Closing the AC maintenance compartment door

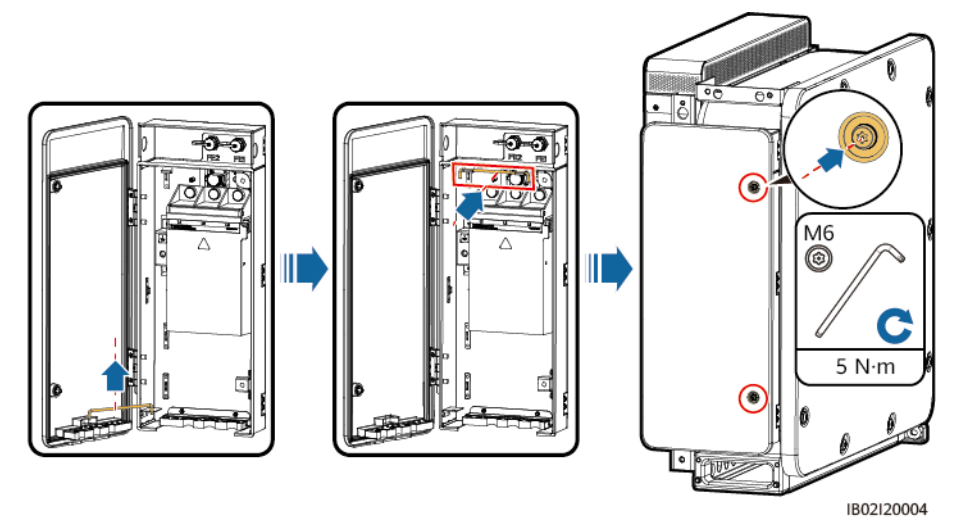

----End

# **6** Checking Before Power-On

Check the items listed in the following table. In case of any nonconforming items, rectify the fault and reinstall the parts. Then check the items in the table again until all they all pass the check.

| Check Item            | Expected Result                                                                                         |  |  |
|-----------------------|----------------------------------------------------------------------------------------------------|--|--|
| Installation          | The Smart PCS is not deformed or damaged.                                                               |  |  |
| checks                | The Smart PCS is properly installed.                                                                    |  |  |
|                       | The clearance around the Smart PCS meets requirements.                                                  |  |  |
| Electrical connection | The external switches on the AC and DC sides are in the OFF position.                                   |  |  |
| checks                | All cables are intact and free from any damage or cracks.                                               |  |  |
|                       | All ground cables are connected securely and reliably.                                                  |  |  |
|                       | All AC power cables are connected correctly and securely, and no open circuits or short circuits occur. |  |  |
|                       | All DC cables are connected securely in correct polarity, and no open circuits or short circuits occur. |  |  |
|                       | The communications cables are connected correctly and securely.                                         |  |  |
| Other check           | The crimping module is securely installed.                                                              |  |  |
| items                 | The AC maintenance compartment is clean and tidy.                                                       |  |  |
|                       | The DC maintenance compartment is clean and tidy.                                                       |  |  |
|                       | The AC maintenance compartment door is closed and the screws on the door are tightened.                 |  |  |
|                       | The DC maintenance compartment door is closed and the screws on the door are tightened.                 |  |  |

#### Table 6-1 Item

| Check Item | Expected Result                                                        |
|------------|------------------------------------------------------------------------|
|            | The waterproof plugs on the unused USB, COM, and FE ports are secured. |

## **7** Powering On the Smart PCS

Ensure that all the preceding items are checked and meet requirements before power-on.

#### Precautions

#### NOTICE

- Before turning on the AC switch between the Smart PCS and the power grid, check whether the AC voltage is within the required range using a multimeter. (See the local power grid standard.)
- If the Smart PCS has not been used for six months or longer after being installed, it must be checked and tested by professionals before operation.

#### Procedure

- **Step 1** Turn on the AC switch between the AC side of the Smart PCS and the power grid.
- **Step 2** Turn on the DC switch between the DC side of the Smart PCS and the DC LV Panel busbar.
- **Step 3** Deliver a startup command on the SUN2000 app, SmartLogger, or the management system, and wait for the system soft start.
- **Step 4** Observe the LED indicators to check the running status of the Smart PCS.

----End

#### **Indicator Description**

• You can view the running status of the Smart PCS by observing the LED indicators on the panel.

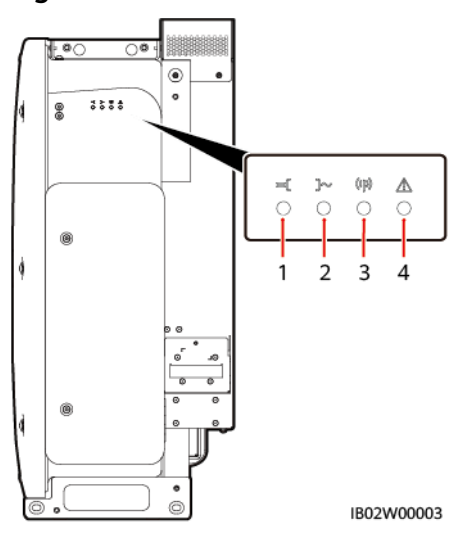

#### Figure 7-1 LED indicators

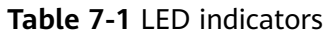

| No. | Category                 | Indicator Status (Blinking<br>Fast: On for 0.2s and then Off<br>for 0.2s; Blinking Slowly: On<br>for 1s and then Off for 1s) | Description                                                                                     |
|-----|--------------------------|----------------------------------------------------------------------------------------------------|-------------------------------------------------------------------------------------------------|
| 1   | DC indication            | Steady green                                                                                                    | The DC side is properly connected,<br>and the auxiliary power inside the<br>device is working.  |
|     |                          | Blinking green slowly                                                                                                    | The device is in standby mode.                                                                  |
|     |                          | Blinking red fast                                                                                                    | An environmental fault occurs on the DC side.                                                   |
|     |                          | Off                                                                                                    | The DC side is not properly connected, or the auxiliary power inside the device is not working. |
| 2   | Running<br>indication    | Steady green                                                                                                    | The device is operating in grid-tied mode.                                                      |
|     | ]~                       | Blinking green slowly                                                                                                    | The system environment is normal and the device is not in the working state.                    |
|     |                          | Blinking red fast                                                                                                    | An environmental fault occurs on the AC side.                                                   |
|     |                          | Off                                                                                                    | The AC side is not connected to the power grid.                                                 |
| 3   | Communication indication | Blinking green fast                                                                                                    | The device receives data through the northbound FE ports.                                       |
|     | ((0))                    | Off                                                                                                    | The device has not received data through the FE ports in at least 10s.                          |

| No.                                   | Category          | Indicator Status (Blinking<br>Fast: On for 0.2s and then Off<br>for 0.2s; Blinking Slowly: On<br>for 1s and then Off for 1s) | Description                                                                    |
|---------------------------------------|-------------------|----------------------------------------------------------------------------------------------------|--------------------------------------------------------------------------------|
| 4 Fault/<br>Maintenance<br>indication | Steady red        | A major alarm is generated on the device.                                                                                    |                                                                                |
|                                       | Blinking red fast | A minor alarm is generated on the device.                                                                                    |                                                                                |
|                                       |                   | Blinking red slowly                                                                                                    | A warning is generated on the device.                                          |
|                                       |                   | Blinking green slowly                                                                                                    | The device is under local maintenance or shuts down after receiving a command. |
|                                       |                   | Off                                                                                                    | No alarm is generated, and no local maintenance operations are performed.      |

If the Smart PCS is installed on the DC LV Panel (or at a height of about 2.4 m from the ground), you are advised to check the status of the Smart PCS by using the SmartLogger or app. The optimal viewing distance of the indicators on the Smart PCS is 3 m to 5 m away from the device and the viewing angle is ≤ 15°.

#### Figure 7-2 Optimal indicator viewing distance and angle

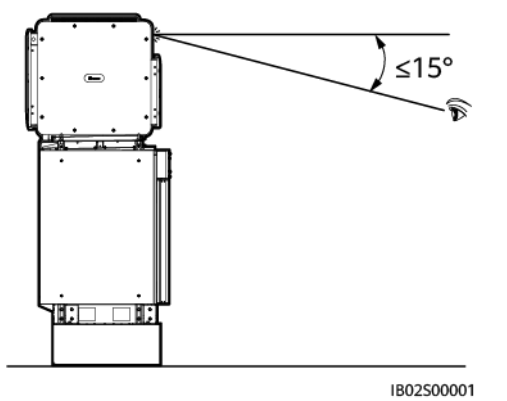

#### **NOTE**

- Local maintenance refers to the operation of inserting a WLAN module into the USB port of the device. For example, connecting to the SUN2000 app through the WLAN module.
- If alarms are generated during local maintenance, the fault/maintenance indicator shows the local maintenance state first. After the WLAN module is removed, the indicator shows the alarm state.

## **8** Device Commissioning

## 8.1 App Commissioning

## 8.1.1 App Introduction

#### Functions

The SUN2000 app (also referred to as the app) is a convenient local maintenance platform that connects to the Smart PCS through the WLAN and allows users to query alarms, configure parameters, and perform routine maintenance.

#### **Connection Mode**

After the DC or AC side of the Smart PCS is powered on, the app can connect to the Smart PCS through the WLAN module.

#### NOTICE

- The USB-Adapter2000-C WLAN module is supported.
- The mobile phone operating system must be Android 5.0 or later.
- Huawei and Samsung phones are recommended.

#### Figure 8-1 WLAN module connection

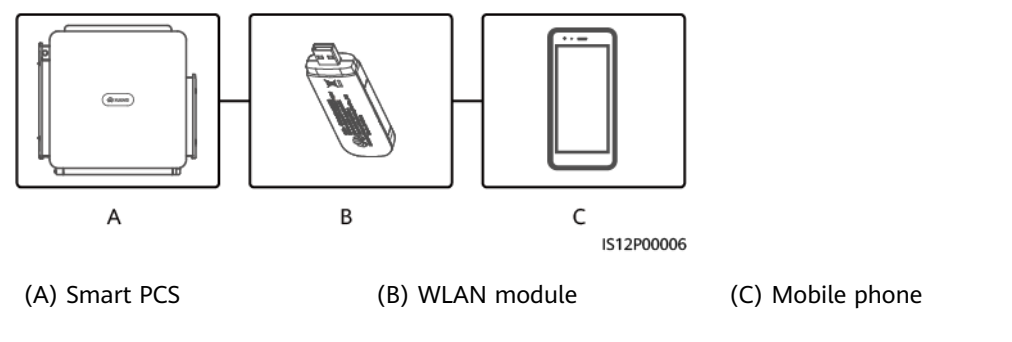

#### NOTICE

- If the AC switch between the Smart PCS and the power grid is turned on, but the external switch on the DC side of the Smart PCS is turned off, some parameters cannot be set. Turn on the external switch on the DC side, and then reset the parameters.
- If you change the grid code, some parameters may be restored to factory defaults. After the grid code is changed, check whether any previously set parameters are affected.
- When the Smart PCS receives a reset, shutdown, or upgrade command, it may disconnect from the grid, affecting the energy yield.
- When the Smart PCS is powered on for the first time, ensure that the parameters are set correctly by professional personnel. Incorrect parameter settings may result in noncompliance with the local standards and affect the normal operations of the device.
- Only professionals are allowed to set the grid, protection, feature, and power adjustment parameters of the Smart PCS. If the grid, protection, and feature parameters are set incorrectly, the Smart PCS may disconnect from the grid. If the power adjustment parameters are set incorrectly, the Smart PCS may not connect to the power grid as required. In these cases, the energy yield will be affected.

#### **NOTE**

- Configurable parameters vary depending on the grid code.
- The parameter names, value ranges, and default values are subject to change.

## 8.1.2 Logging In to the App

#### Prerequisites

- The DC or AC side of the Smart PCS is powered on.
- Connect through a WLAN module:
  - a. The WLAN module has been inserted into the USB port at the bottom of the Smart PCS.
  - b. The WLAN function has been enabled on your phone.

c. Keep the mobile phone within 5 m of the Smart PCS to ensure good communication between them.

#### Procedure

**Step 1** In the SUN2000 app, select a connection mode.

#### **NOTE**

- The screenshots in this section correspond to the SUN2000 app 6.22.10.116 (Android).
- If using a WLAN connection, scan the QR code of the WLAN module to access the login screen.
- If using a WLAN connection, the initial name of the WLAN hotspot is **Adapter-WLAN module SN** and the initial password is **Changeme**. Use the initial password upon first power-on and change it immediately after login. To ensure account security, change the password periodically and do not forget the new password. Passwords that are left unchanged for a long period of time may become vulnerable to theft or cracking. If a password is lost, the associated device can no longer be accessed. In such cases, the Company will not be liable for any loss incurred by the plant.

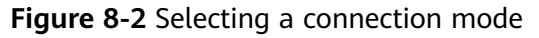

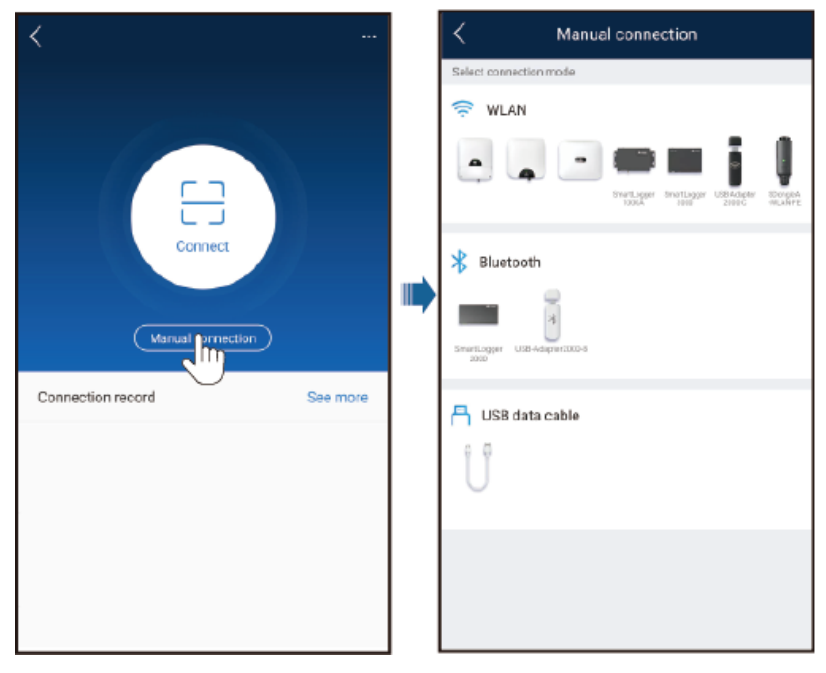

**Step 2** Select the login user and enter the login password. The main menu page is displayed.

#### NOTICE

- When you log in to the system for the first time, set the login password. To
  ensure account security, change the password periodically and do not forget
  the new password. Passwords that are left unchanged for a long period of time
  may become vulnerable to theft or cracking. If your password is lost, the
  associated device must be restored to its factory settings. The Company will not
  be held liable for any losses resulting from improper password management.
- You will be locked out for 10 minutes after five consecutive failed password attempts within two minutes.

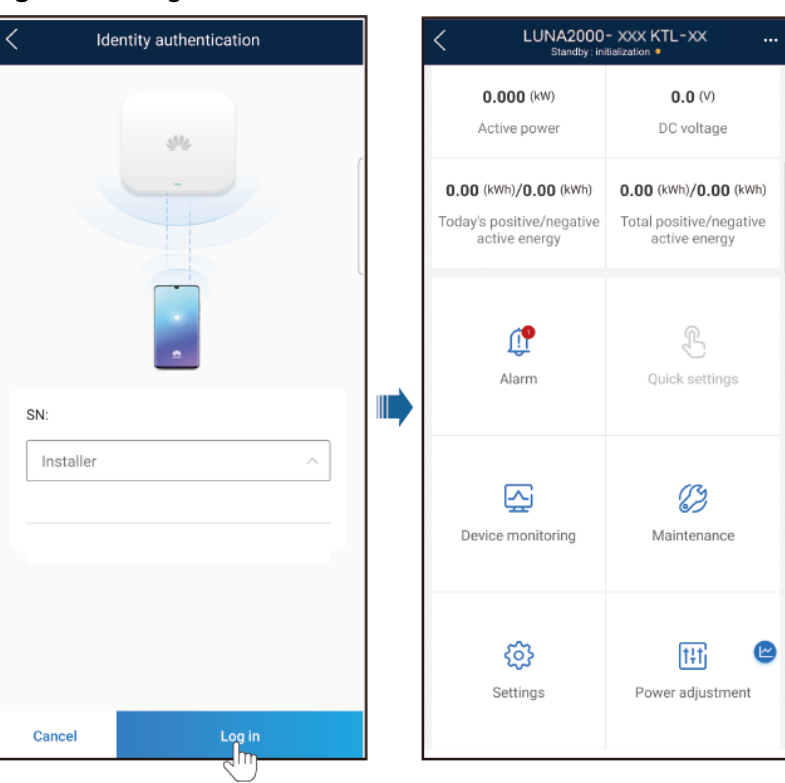

#### Figure 8-3 Login

#### **NOTE**

Set the correct grid code for the Smart PCS based on regions and application scenarios.

----End

## 8.2 Setting Parameters

## 8.2.1 Setting Grid Parameters

#### Procedure

**Step 1** Choose **Settings** > **Grid parameters** to set grid parameters.

#### Figure 8-4 Grid parameters (installer)

| Grid paramete                                     | ers                     |
|---------------------------------------------------|-------------------------|
| Grid code                                         | >                       |
| Output mode                                       | Three-phase four-wire   |
| Isolation                                         | Input grounded(with TF) |
| Auto start upon grid recovery                     |                         |
| Grid connection time after<br>power grid recovery | 0s >                    |
| Quick startup for short-time grid disconnection   |                         |
| Soft start time after<br>grid failure             | 0 s >                   |
| Maximum voltage of<br>grid-tied startup           | 0.0 V >                 |
| Minimum voltage of<br>grid-tied startup           | 0.0 V >                 |
| Maximum frequency of grid-tied startup            | 0.00 Hz >               |
| Minimum frequency of grid-tied startup            | 0.00 Hz >               |
| Grid reconnection voltage upper limit             | 0.0 V >                 |
| Grid reconnection voltage lower limit             | 0.0 V >                 |

----End

#### Parameters

| No. | Parameter                        | Description                                                                                  |
|-----|----------------------------------|----------------------------------------------------------------------------------------------|
| 1   | Grid code                        | Set this parameter based on the grid code of the country or region where the device is used. |
| 2   | Output mode                      | Specifies supported power grid types.                                                        |
| 3   | Isolation                        | Specifies the device grounding status at the DC side and the connection to the power grid.   |
| 4   | Auto start upon grid<br>recovery | Specifies whether to allow the device to automatically start after the power grid recovers.  |

| No. | Parameter                                                             | Description                                                                                                    |
|-----|-----------------------------------------------------------------------|----------------------------------------------------------------------------------------------------|
| 5   | Grid connection time<br>after power grid<br>recovery (s)              | Specifies the time after which the device begins restarting following recovery of the power grid.                                                                                                    |
| 6   | Quick startup for<br>short-time grid<br>disconnection                 | Specifies whether to allow the device to quickly start after the power grid recovers from a short-time failure.                                                                                                    |
| 7   | Duration for<br>determining short-<br>time grid<br>disconnection (ms) | In order to comply with the standards of certain countries and<br>regions, the device should not disconnect from the power grid<br>in cases where the grid experiences a short-time failure. After<br>the fault is rectified, the output power of the device must be<br>quickly restored. |
| 8   | Soft start time after grid failure (s)                                | Specifies the time required for gradual power increase when the device restarts following power grid recovery.                                                                                                    |
| 9   | Maximum voltage of grid-tied startup (V)                              | According to the standards of certain countries and regions,<br>initial grid connection is not allowed when the grid voltage is<br>higher than the maximum voltage for grid connection.                                                                                                   |
| 10  | Minimum voltage of grid-tied startup (V)                              | According to the standards of certain countries and regions,<br>initial grid connection is not allowed when the grid voltage is<br>below the minimum voltage for grid connection.                                                                                                    |
| 11  | Maximum frequency<br>of grid-tied startup<br>(Hz)                     | According to the standards of certain countries and regions,<br>initial grid connection is not allowed when the grid frequency is<br>higher than the maximum frequency for grid connection.                                                                                               |
| 12  | Minimum frequency of grid-tied startup (Hz)                           | According to the standards of certain countries and regions,<br>initial grid connection is not allowed when the grid frequency is<br>below the minimum frequency for grid connection.                                                                                                    |
| 13  | Grid reconnection<br>voltage upper limit (V)                          | According to the standards of certain countries and regions,<br>grid reconnection is not allowed when the grid voltage is higher<br>than the maximum grid voltage for grid reconnection.                                                                                                  |
| 14  | Grid reconnection<br>voltage lower limit (V)                          | According to the standards of certain countries and regions,<br>grid reconnection is not allowed when the grid voltage is below<br>the minimum grid voltage for grid reconnection.                                                                                                    |
| 15  | Grid reconnection<br>frequency upper limit<br>(Hz)                    | According to the standards of certain countries and regions,<br>grid reconnection is not allowed when the grid frequency is<br>higher than the maximum grid frequency for grid reconnection.                                                                                              |
| 16  | Grid reconnection<br>frequency lower limit<br>(Hz)                    | According to the standards of certain countries and regions,<br>grid reconnection is not allowed when the grid frequency is<br>below the minimum grid frequency for grid reconnection.                                                                                                    |
| 17  | Delay time for<br>connecting<br>automatically to the<br>network       | Specifies the time after which the device begins restarting following the power grid recovery.                                                                                                    |

## **8.2.2 Setting Protection Parameters**

#### Procedure

**Step 1** Choose **Settings** > **Protection parameters** to set protection parameters.

| <b>Igure 0-5</b> Hotection parameters (installer | Figure 8-5 | Protection | parameters | (installer |
|--------------------------------------------------|------------|------------|------------|------------|
|--------------------------------------------------|------------|------------|------------|------------|

| Protection parameters                         |          |   |
|-----------------------------------------------|----------|---|
| Insulation resistance<br>protection threshold | 0.000 MΩ | > |
| Anti-islanding protection                     |          | > |
| Voltage protection                            |          | > |
| Overvoltage protection                        |          | > |
| Undervoltage protection                       |          | > |
| Frequency protection                          |          | > |
| Overfrequency protection                      |          | > |
| Underfrequency protection                     |          | > |

----End

#### Parameters

| No. | Category                                            | Parameter                                                | Description                                                                                                    |
|-----|-----------------------------------------------------|----------------------------------------------------------|----------------------------------------------------------------------------------------------------|
| 1   | Insulation<br>resistance<br>protection<br>threshold | Insulation<br>resistance<br>protection<br>threshold (ΜΩ) | To ensure its safety, the device<br>detects the insulation resistance of<br>the DC side to the ground when it<br>starts a self-check. If the detected<br>value is less than the preset value,<br>the device does not connect to the<br>grid. |
| 2   | Anti-islanding<br>protection                        | Active islanding protection                              | Specifies whether to enable the active islanding protection function.                                                                                                    |
| 3   |                                                     | Passive islanding protection                             | Specifies whether to enable the passive islanding protection function.                                                                                                    |
| 4   | Voltage<br>protection                               | Unbalance voltage<br>protection<br>threshold (%)         | Specifies the device protection<br>threshold when the power grid<br>voltage is unbalanced.                                                                                                    |
| 5   |                                                     | Phase protection<br>point (°)                            | The Japanese standard requires<br>that during passive islanding<br>detection, protection should be<br>triggered if an abrupt voltage<br>phase change is detected.                                                                            |

| No. | Category                   | Parameter                                               | Description                                                                                                    |
|-----|----------------------------|---------------------------------------------------------|----------------------------------------------------------------------------------------------------|
| 6   |                            | Phase angle offset<br>protection                        | The standards of certain countries<br>and regions require the device be<br>protected when the phase angle<br>offset of the power grid three<br>phases exceeds a certain value. |
| 7   |                            | 10-min<br>undervoltage<br>protection<br>threshold       | Specifies the 10-minute undervoltage protection threshold.                                                                                                    |
| 8   |                            | 10-min<br>undervoltage<br>protection time               | Specifies the 10-minute undervoltage protection duration.                                                                                                    |
| 9   |                            | 10-min<br>overvoltage<br>protection<br>threshold (V)    | Specifies the 10-minute overvoltage protection threshold.                                                                                                    |
| 10  |                            | 10-min<br>overvoltage<br>protection time<br>(ms)        | Specifies the 10-minute overvoltage protection duration.                                                                                                    |
| 11  | Overvoltage<br>protection  | Level-N<br>overvoltage<br>protection<br>threshold (V)   | Specifies the level-N grid overvoltage protection threshold.                                                                                                    |
| 12  |                            | Level-N<br>overvoltage<br>protection time<br>(ms)       | Specifies the level-N grid overvoltage protection duration.                                                                                                    |
| 13  | Undervoltage<br>protection | Level-N<br>undervoltage<br>protection<br>threshold (V)  | Specifies the level-N grid<br>undervoltage protection threshold.                                                                                                    |
| 14  |                            | Level-N<br>undervoltage<br>protection time<br>(ms)      | Specifies the level-N grid<br>undervoltage protection duration.                                                                                                    |
| 15  | Frequency<br>protection    | Frequency change<br>rate protection                     | If this parameter is set to <b>Enable</b> ,<br>the device is protected when the<br>power grid frequency changes too<br>fast.                                                   |
| 16  |                            | Frequency change<br>rate protection<br>threshold (Hz/s) | Specifies the frequency change rate protection threshold.                                                                                                    |

| No. | Category                  | Parameter                                                 | Description                                                                        |
|-----|---------------------------|-----------------------------------------------------------|------------------------------------------------------------------------------------|
| 17  |                           | Frequency change<br>rate protection<br>time (s)           | The device is protected when the grid frequency change duration exceeds the value. |
| 18  | Overfrequency protection  | Level-N<br>overfrequency<br>protection<br>threshold (Hz)  | Specifies the level-N grid<br>overfrequency protection<br>threshold.               |
| 19  |                           | Level-N<br>overfrequency<br>protection time<br>(ms)       | Specifies the level-N grid overfrequency protection duration.                      |
| 20  | Underfrequency protection | Level-N<br>underfrequency<br>protection<br>threshold (Hz) | Specifies the level-N grid<br>underfrequency protection<br>threshold.              |
| 21  |                           | Level-N<br>underfrequency<br>protection time<br>(ms)      | Specifies the level-N grid<br>underfrequency protection<br>duration.               |

#### 

N is 1, 2, 3, 4, 5, or 6.

## **8.2.3 Setting Feature Parameters**

#### Procedure

**Step 1** Choose **Settings** > **Feature parameters** to set feature parameters.

#### Feature parameters Communication failure settings > 0s> Soft start time Shutdown gradient 0.000 %/s > Auto shutdown settings > Hibernate at night Upgrade delay HVRT/LVRT > Voltage rise suppression P-U curve > Frequency modulation control > Overfrequency derating >Underfrequency rise power >

Figure 8-6 Feature parameters (installer)

----End

#### Parameters

| No. | Category                          | Parameter                                 | Description                                                                                                    | Remarks                                                                                                    |
|-----|-----------------------------------|-------------------------------------------|----------------------------------------------------------------------------------------------------|----------------------------------------------------------------------------------------------------|
| 1   | Communication<br>failure settings | Communication<br>interruption<br>duration | Specifies the duration for<br>determining communication<br>interruption between the<br>device and the SmartLogger.                                                                                                    | -                                                                                                    |
| 2   |                                   | Communication<br>interrupt<br>shutdown    | The standards of certain<br>countries and regions require<br>the device to shut down after<br>communication is interrupted<br>for a set period.                                                                                                   | If this parameter is<br>set to <b>Enable</b> , the<br>device automatically<br>shuts down after the<br><b>communication</b><br><b>interruption</b><br><b>duration</b> is reached. |
| 3   |                                   | Communication<br>resumed startup          | If this parameter is set to<br><b>Enable</b> , the device<br>automatically starts after<br>communication recovers. If<br>this parameter is set to<br><b>Disable</b> , the device needs to<br>be started manually after<br>communication recovers. | This parameter is<br>displayed when the<br>automatic shutdown<br>upon<br>communication<br>interruption is set to<br><b>Enable</b> .                                              |

| No. | Category | Parameter                                                     | Description                                                                                                    | Remarks                                                                                                    |
|-----|----------|---------------------------------------------------------------|----------------------------------------------------------------------------------------------------|----------------------------------------------------------------------------------------------------|
| 4   |          | Communication<br>disconnection<br>fail-safe                   | If this parameter is set to<br><b>Enable</b> , the device performs<br>protection according to the<br>set power when<br>communication between the<br>device and the SmartLogger<br>is interrupted for a period<br>longer than <b>Communication</b><br><b>disconnection detection</b><br><b>time</b> . | -                                                                                                    |
| 5   |          | Communication<br>disconnection<br>detection time<br>(s)       | Specifies the fail-safe<br>detection time for<br>disconnection between the<br>device and the SmartLogger<br>or Smart Dongle.                                                                                                    | This parameter is<br>displayed when the<br>protection in the<br>case of<br>communication<br>failure is set to<br><b>Enable</b> .                                                                                                    |
| 6   |          | Active power<br>mode when<br>communication<br>fails           | Specifies the protection<br>threshold of the active power<br>after communication is<br>interrupted. The value can be<br>a percentage or a fixed value.                                                                                                    | This parameter is<br>displayed when the<br>protection in the<br>case of<br>communication<br>failure is set to<br><b>Enable</b> .                                                                                                    |
| 7   |          | Active power<br>threshold when<br>communication<br>fails (%)  | Specifies the active power<br>threshold in percentage.                                                                                                    | This parameter is<br>displayed when the<br>protection in the<br>case of<br>communication<br>failure is set to<br><b>Enable</b> and <b>Active</b><br><b>power threshold</b><br><b>when</b><br><b>communication</b><br><b>fails</b> is set to a<br>percentage.  |
| 8   |          | Active power<br>threshold when<br>communication<br>fails (kW) | Specifies the active power<br>threshold as a fixed value.                                                                                                    | This parameter is<br>displayed when the<br>protection in the<br>case of<br>communication<br>failure is set to<br><b>Enable</b> and <b>Active</b><br><b>power threshold</b><br><b>when</b><br><b>communication</b><br><b>fails</b> is set to a fixed<br>value. |

| No. | Category                  | Parameter                                                      | Description                                                                                                    | Remarks                                                                                                    |
|-----|---------------------------|----------------------------------------------------------------|----------------------------------------------------------------------------------------------------|----------------------------------------------------------------------------------------------------|
| 9   |                           | Reactive power<br>mode when<br>communication<br>fails          | Specifies the protection<br>threshold of the reactive<br>power after communication is<br>interrupted, including Q/S<br>and power factor.                                                                                                    | This parameter is<br>displayed when the<br>protection in the<br>case of<br>communication<br>failure is set to<br><b>Enable</b> .                                                                                                    |
| 10  |                           | Reactive power<br>threshold when<br>communication<br>fails (%) | Specifies the Q/S threshold of<br>the reactive power (%)                                                                                                    | This parameter is<br>displayed when the<br>protection in the<br>case of<br>communication<br>failure is set to<br>Enable and<br>Reactive power<br>threshold when<br>communication<br>fails is set to Q/S.                                                               |
| 11  |                           | Reactive power<br>threshold when<br>communication<br>fails     | Specifies the power factor<br>threshold of the reactive<br>power (PF)                                                                                                    | This parameter is<br>displayed when the<br>protection in the<br>case of<br>communication<br>failure is set to<br><b>Enable</b> and<br><b>Reactive power</b><br><b>threshold when</b><br><b>communication</b><br><b>fails</b> is set to <b>Power</b><br><b>factor</b> . |
| 12  | Soft start time           | Soft start time<br>(s)                                         | Specifies the duration<br>required for gradual power<br>increase when the device<br>starts.                                                                                                    | -                                                                                                    |
| 13  | Shutdown<br>gradient      | Shutdown<br>gradient (%/s)                                     | Specifies the power change rate when the device shuts down.                                                                                                    | -                                                                                                    |
| 14  | Auto shutdown<br>settings | Shutdown at 0%<br>power limit                                  | If this parameter is set to<br><b>Enable</b> , the device shuts<br>down after receiving the 0%<br>power limit command. If this<br>parameter is set to <b>Disable</b> ,<br>the device does not shut<br>down after receiving the 0%<br>power limit command. | -                                                                                                    |

| No. | Category              | Parameter                        | Description                                                                                                    | Remarks                                                                                                    |
|-----|-----------------------|----------------------------------|----------------------------------------------------------------------------------------------------|----------------------------------------------------------------------------------------------------|
| 15  | Hibernate at<br>night | Hibernate at<br>night            | The device performs the<br>monitoring function at night.<br>If this parameter is set to<br><b>Enable</b> , the monitoring<br>function of the device will<br>hibernate at night to reduce<br>power consumption.                           | -                                                                                                    |
| 16  | Upgrade delay         | Upgrade delay                    | This parameter is mainly used<br>in upgrade scenarios where<br>the power supply at DC side<br>is disconnected.                                                                                                    | After the upgrade<br>starts, if <b>Upgrade</b><br><b>delay</b> is set to<br><b>Enable</b> , the upgrade<br>package is loaded<br>first. After the DC<br>side power supply<br>recovers and the<br>activation conditions<br>are met, the device<br>automatically<br>activates the<br>upgrade. |
| 17  | HVRT/LVRT             | HVRT                             | HVRT is short for high<br>voltage ride-through. When<br>the grid voltage is abnormally<br>high for a short time, the<br>device cannot disconnect<br>from the power grid<br>immediately and must<br>continue to operate for some<br>time. | -                                                                                                    |
| 18  |                       | HVRT triggering<br>threshold (V) | Specifies the threshold for<br>triggering HVRT. The<br>threshold settings should<br>meet the local grid standard.                                                                                                    | This parameter is<br>displayed when<br>HVRT is set to<br>Enable.<br>-<br>This parameter is<br>displayed when<br>LVRT is set to<br>Enable.                                                                                                    |

| No. | Category | Parameter                        | Description                                                                                                    | Remarks                                                                                                    |
|-----|----------|----------------------------------|----------------------------------------------------------------------------------------------------|----------------------------------------------------------------------------------------------------|
| 19  |          | HVRT gradient<br>K1              | During HVRT, the device must<br>generate positive-sequence<br>reactive power to support the<br>power grid. This parameter is<br>used to set the positive-<br>sequence reactive power<br>generated by the device.<br>For example, if you set <b>HVRT</b><br><b>gradient K1</b> to <b>2</b> , the<br>increment of positive-<br>sequence reactive current<br>generated by the device is<br>20% of the rated current<br>when the AC voltage<br>increases by 10% during<br>HVRT. |                                                                                                    |
| 20  |          | HVRT gradient<br>K2              | During HVRT, the device must<br>generate negative-sequence<br>reactive power to support the<br>power grid. This parameter is<br>used to set the negative-<br>sequence reactive power<br>generated by the device.<br>For example, if you set <b>HVRT</b><br><b>gradient K2</b> to <b>2</b> , the<br>increment of negative-<br>sequence reactive current<br>generated by the device is<br>20% of the rated current<br>when the AC voltage<br>increases by 10% during<br>HVRT. |                                                                                                    |
| 21  |          | LVRT                             | LVRT is short for low voltage<br>ride-through. When the grid<br>voltage is abnormally low for<br>a short time, the device<br>cannot disconnect from the<br>power grid immediately and<br>must continue to operate for<br>some time.                                                                                                    | -                                                                                                    |
| 22  |          | LVRT triggering<br>threshold (V) | Specifies the threshold for<br>triggering LVRT. The threshold<br>settings should meet the local<br>grid standard.                                                                                                    | <ul> <li>This parameter is displayed when</li> <li>LVRT or HVRT is set to Enable.</li> <li>This parameter is displayed when</li> </ul> |

| No. | Category | Parameter                                            | Description                                                                                                    | Remarks                                                                                                    |
|-----|----------|------------------------------------------------------|----------------------------------------------------------------------------------------------------|----------------------------------------------------------------------------------------------------|
| 23  |          | LVRT gradient<br>K1                                  | During LVRT, the device must<br>generate positive-sequence<br>reactive power to support the<br>power grid. This parameter is<br>used to set the positive-<br>sequence reactive power<br>generated by the device.<br>For example, if you set LVRT<br>gradient K1 to 2, the<br>increment of positive-<br>sequence reactive current<br>generated by the device is<br>20% of the rated current<br>when the AC voltage<br>decreases by 10% during<br>HVRT. | <ul> <li>LVRT or HVRT is set to Enable.</li> <li>LVRT recovery threshold = LVRT triggering threshold + VRT exit hysteresis threshold</li> <li>HVRT recovery threshold = HVRT triggering threshold + VRT exit hysteresis threshold + VRT exit hysteresis threshold + VRT exit hysteresis threshold</li> </ul> |
| 24  |          | LVRT gradient<br>K2                                  | During LVRT, the device must<br>generate negative-sequence<br>reactive power to support the<br>power grid. This parameter is<br>used to set the negative-<br>sequence reactive power<br>generated by the device.<br>For example, if you set LVRT<br>gradient K2 to 2, the<br>increment of negative-<br>sequence reactive current<br>generated by the device is<br>20% of the rated current<br>when the AC voltage<br>decreases by 10% during<br>HVRT. |                                                                                                    |
| 25  |          | LVRT active<br>current<br>maintenance<br>coefficient | Specifies the active current proportional coefficient before and during LVRT.                                                                                                    |                                                                                                    |
| 26  |          | Percentage of<br>LVRT reactive<br>current limiting   | During LVRT, the device is<br>required to limit the reactive<br>current.<br>For example, if you set<br><b>Percentage of LVRT reactive</b><br><b>current limiting</b> to <b>50</b> , the<br>reactive current upper limit of<br>the device is 50% of the rated<br>current during LVRT.                                                                                                    |                                                                                                    |

| No. | Category | Parameter                                       | Description                                                                                                    | Remarks                                                                                                    |
|-----|----------|-------------------------------------------------|----------------------------------------------------------------------------------------------------|----------------------------------------------------------------------------------------------------|
| 27  |          | Threshold of<br>LVRT zero-<br>current mode      | When Zero current due to<br>power grid fault is enabled,<br>if the power grid voltage is<br>less than the value of<br>Threshold of LVRT zero-<br>current mode during LVRT,<br>the zero current mode is<br>used. Otherwise, the mode<br>configured in LVRT mode is<br>used. |                                                                                                    |
| 28  |          | LVRT mode                                       | Sets LVRT mode. The options<br>are Zero-current mode,<br>Constant current mode,<br>Reactive power priority<br>mode, and Active power<br>priority mode.                                                                                                    |                                                                                                    |
| 29  |          | LVRT<br>characteristic<br>curve                 | Specifies the low voltage ride-<br>through capability of the<br>device.                                                                                                    | -                                                                                                    |
| 30  |          | Grid voltage<br>protection shield<br>during VRT | Specifies whether to shield<br>the undervoltage protection<br>function during LVRT or<br>HVRT.                                                                                                    | This parameter is<br>displayed when<br><b>LVRT</b> or <b>HVRT</b> is set<br>to <b>Enable</b> .                                                                                                    |
| 31  |          | VRT exit<br>hysteresis<br>threshold             | Specifies the LVRT/HVRT<br>recovery threshold.                                                                                                    | <ul> <li>This parameter is<br/>displayed when<br/>LVRT or HVRT is<br/>set to Enable.</li> <li>LVRT recovery<br/>threshold = LVRT<br/>triggering<br/>threshold + VRT<br/>exit hysteresis<br/>threshold</li> <li>HVRT recovery<br/>threshold = HVRT<br/>triggering<br/>threshold + VRT<br/>exit hysteresis<br/>threshold + VRT<br/>exit hysteresis<br/>threshold</li> </ul> |
| 32  |          | VRT active<br>current limiting<br>percentage    | Specifies the percentage of<br>the maximum active current<br>to the rated current during<br>fault ride-through (FRT).                                                                                                    | -                                                                                                    |

| No. | Category                                 | Parameter                                                          | Description                                                                                                    | Remarks                                                                                                    |
|-----|------------------------------------------|--------------------------------------------------------------------|----------------------------------------------------------------------------------------------------|----------------------------------------------------------------------------------------------------|
| 33  |                                          | VRT active<br>power recovery<br>gradient                           | Specifies the recovery rate<br>when the active current<br>recovers to the value at the<br>moment before FRT.                                                                                                    | -                                                                                                    |
| 34  |                                          | Zero current due<br>to power grid<br>fault                         | Specifies whether to enable<br>the <b>Zero current due to</b><br><b>power grid fault</b> function.                                                                                                    | -                                                                                                    |
| 35  |                                          | Zero current due<br>to power grid<br>fault                         | This parameter can only be set for the VDE4120.                                                                                                    | -                                                                                                    |
| 36  | Voltage rise<br>suppression P-U<br>curve | Voltage rise<br>suppression                                        | The standards of certain<br>countries and regions require<br>that when the output voltage<br>exceeds a certain value, the<br>device must suppress a rise in<br>voltage by outputting reactive<br>power and reducing active<br>power. | -                                                                                                    |
| 37  |                                          | Voltage rise<br>suppression<br>reactive<br>adjustment<br>point (%) | The standards of certain<br>countries and regions require<br>the device to generate a<br>certain amount of reactive<br>power when the output<br>voltage exceeds a certain<br>value.                                                  | <ul> <li>This parameter is displayed when Voltage rise suppression is set to Enable.</li> <li>The value of Voltage rise suppression active derating point must be greater than that of Voltage rise suppression reactive adjustment point.</li> </ul> |
| 38  |                                          | Voltage rise<br>suppression<br>active derating<br>point (%)        | The standards of certain<br>countries and regions require<br>the active power of the device<br>to be derated by a certain<br>slope when the output<br>voltage exceeds a certain<br>value.                                            | -                                                                                                    |

| No. | Category                           | Parameter                                                 | Description                                                                                                    | Remarks                                                                                                 |
|-----|------------------------------------|-----------------------------------------------------------|----------------------------------------------------------------------------------------------------|----------------------------------------------------------------------------------------------------|
| 39  |                                    | P-U<br>characteristic<br>curve                            | The device adjusts P/Pn (the ratio of the active power to the rated power) in real time based on <b>U/Un(%)</b> (the ratio of the actual power grid voltage to the rated power grid voltage).                                                                                                    | -                                                                                                    |
| 40  |                                    | P-U<br>characteristic<br>curve<br>adjustment time         | Specifies the time from the response to the end of the adjustment based on the P-U curve.                                                                                                    | -                                                                                                    |
| 41  | Frequency<br>modulation<br>control | Frequency<br>modulation<br>control                        | The standards of certain<br>countries and regions require<br>that if the power grid<br>frequency fluctuates around a<br>certain value, the device<br>needs to fine-tune the active<br>power output based on the<br>frequency regulation ratio to<br>help stabilize the power grid<br>frequency. In this case, set<br>this parameter to <b>Enable</b> . | -                                                                                                    |
| 42  |                                    | Adjustment ratio<br>of frequency<br>modulation<br>control | Specifies the adjustment ratio<br>of the active power output.                                                                                                    | This parameter is<br>displayed when the<br>frequency regulation<br>control is set to<br><b>Enable</b> . |
| 43  |                                    | Response<br>deadband of<br>frequency-based<br>control     | Specifies the threshold for<br>triggering the frequency<br>regulation control. For<br>example, if this parameter is<br>set to 0.1 Hz, the frequency<br>regulation control is not<br>triggered when the frequency<br>is within reference frequency<br>±0.1 Hz.                                                                                          | -                                                                                                    |
| 44  |                                    | Power change<br>gradient of<br>frequency-based<br>control | Specifies the active power<br>change gradient of frequency<br>regulation.                                                                                                    | -                                                                                                    |
| 45  |                                    | Power change<br>limit of<br>frequency-based<br>control    | Specifies the upper limit for active power adjustment of frequency regulation.                                                                                                    | -                                                                                                    |
| No. | Category                  | Parameter                                                                                                    | Description                                                                                                    | Remarks                                                                                 |  |  |
|-----|---------------------------|----------------------------------------------------------------------------------------------------|----------------------------------------------------------------------------------------------------|-----------------------------------------------------------------------------------------|--|--|
| 46  |                           | Initial delay in<br>the frequency<br>sensitive mode                                                                                                  | Specifies the delay response time of frequency regulation.                                                                                                    | -                                                                                       |  |  |
| 47  | Overfrequency<br>derating | Overfrequency<br>derating                                                                                                    | If this parameter is set to<br><b>Enable</b> , the active power of<br>the device will be derated<br>according to a certain slope<br>when the grid frequency<br>exceeds the frequency that<br>triggers overfrequency-caused<br>derating. | -                                                                                       |  |  |
| 48  |                           | Cutoff frequency<br>of overfrequency<br>derating (Hz)                                                                                                | Specifies the frequency<br>threshold for cutting off<br>overfrequency-caused<br>derating.                                                                                                    | • This parameter is<br>displayed when<br>the power<br>derating caused                   |  |  |
| 49  |                           | Cutoff power of<br>overfrequency<br>derating (%)Specifies the power threshold<br>for cutting off overfrequency-<br>caused derating.                  |                                                                                                    |                                                                                         |  |  |
| 50  |                           | Trigger<br>frequency of<br>overfrequency<br>derating (Hz)                                                                                            | The standards of certain<br>countries and regions require<br>the output active power of<br>devices to be derated when<br>the power grid frequency<br>exceeds a certain value.                                                           | meet the<br>following<br>condition: Quit<br>frequency of<br>overfrequency<br>derating ≤ |  |  |
| 51  |                           | Quit frequency<br>of overfrequency<br>derating (Hz)                                                                                                  | Specifies the frequency<br>threshold for exiting<br>overfrequency-caused<br>derating.                                                                                                    | frigger<br>frequency of<br>overfrequency<br>derating <<br>Cutoff frequency              |  |  |
| 52  |                           | Power drop<br>gradient of<br>overfrequency<br>derating (%/s)                                                                                         | Specifies the decrease rate of the overfrequency-caused derating power.                                                                                                    | of overfrequency<br>derating.                                                           |  |  |
| 53  |                           | Power recovery<br>gradient of<br>overfrequency<br>derating (%/<br>min)Specifies the power recovery<br>rate of the overfrequency-<br>caused derating. |                                                                                                    |                                                                                         |  |  |
| 54  |                           | Frequency<br>detection filter<br>time (ms)                                                                                                    | Specifies the frequency detection filter time.                                                                                                    | -                                                                                       |  |  |

| No. | Category                     | Category Parameter Description                                            |                                                                                                    |                                                                                                    |  |
|-----|------------------------------|---------------------------------------------------------------------------|----------------------------------------------------------------------------------------------------|----------------------------------------------------------------------------------------------------|--|
| 55  |                              | Recovery delay<br>of frequency-<br>based active<br>power derating         | Specifies the exiting delay<br>time after the frequency<br>reaches the quit frequency of<br>overfrequency-caused<br>derating.                                                                                                    | -                                                                                                    |  |
| 56  |                              | Execution delay<br>of frequency-<br>based active<br>power derating        | Specifies the effective delay<br>time of overfrequency-caused<br>derating when the frequency<br>reaches the trigger frequency<br>of overfrequency-caused<br>derating.                                                                                                    | -                                                                                                    |  |
| 57  |                              | Hysteresis of<br>frequency-based<br>active power<br>derating              | Specifies whether to enable<br>overfrequency-caused<br>derating hysteresis.                                                                                                    | -                                                                                                    |  |
| 58  | Underfrequency<br>rise power | Underfrequency<br>rise power                                              | The standards of certain<br>countries and regions require<br>that when the power grid<br>frequency is lower than the<br>frequency threshold for<br>power raising, the device<br>needs to increase the active<br>power output to help increase<br>the power grid frequency. In<br>this case, set this parameter<br>to <b>Enable</b> . | -                                                                                                    |  |
| 59  |                              | Power recovery<br>gradient of<br>underfrequency<br>rise power (%/<br>min) | Specifies the power recovery rate of underfrequency-caused raising.                                                                                                    | This parameter is<br>displayed when the<br>power raising caused<br>by underfrequency is<br>set to <b>Enable</b> . |  |
| 60  |                              | Cutoff frequency<br>of<br>underfrequency<br>rise power (Hz)               | Specifies the frequency<br>threshold for stopping<br>underfrequency-caused<br>raising.                                                                                                    |                                                                                                    |  |
| 61  |                              | Cutoff power of<br>underfrequency<br>rise power (%)                       | Specifies the power threshold for stopping underfrequency-caused raising.                                                                                                    |                                                                                                    |  |
| 62  |                              | Trigger<br>frequency of<br>underfrequency<br>rise power (Hz)              | Specifies the frequency threshold for power raising.                                                                                                    |                                                                                                    |  |

| No. | Category               | Parameter                                                 | Description                                                                         | Remarks |
|-----|------------------------|-----------------------------------------------------------|-------------------------------------------------------------------------------------|---------|
| 63  |                        | Quit frequency<br>of<br>underfrequency<br>rise power (Hz) | Specifies the exit frequency of power raising caused by underfrequency.             |         |
| 64  | O&M via USB connection | O&M via USB connection                                    | Set the USB O&M port status<br>to <b>Always On</b> or <b>Always</b><br><b>OFF</b> . | -       |

### 8.2.4 Setting Power Adjustment Parameters

#### Procedure

**Step 1** On the home screen, tap **Power adjustment** to go to the parameter setting screen.

| Power adjustment               |   |
|--------------------------------|---|
| Remote control                 | > |
| Active power                   | > |
| Reactive power                 | > |
| Q-U characteristic curve       | > |
| Q-P characteristic curve       | > |
| PF-U curve                     | > |
| Cosф-P/Pn characteristic curve | > |

Figure 8-7 Power adjustment parameters (installer)

----End

#### Parameters

| No. | Category       | Parameter                | Description                                                                                                    | Remarks |
|-----|----------------|--------------------------|----------------------------------------------------------------------------------------------------|---------|
| 1   | Remote control | Remote power<br>schedule | If this parameter is set to<br><b>Enable</b> , the device responds to<br>the scheduling instruction from<br>the remote port. If this<br>parameter is set to <b>Disable</b> , the<br>device does not respond to the<br>scheduling instruction from the<br>remote port. | -       |

| No. | Category                       | Parameter                                               | Description                                                                                                    | Remarks                                                                                                 |  |
|-----|--------------------------------|---------------------------------------------------------|----------------------------------------------------------------------------------------------------|----------------------------------------------------------------------------------------------------|--|
| 2   |                                | Schedule<br>instruction valid<br>duration (s)           | Specifies the validity period of the scheduling instruction.                                                                                                    | When this<br>parameter is set<br>to 0, the<br>scheduling<br>instruction<br>takes effect<br>permanently. |  |
| 3   | Active power                   | Active power<br>change gradient<br>(%/s)                | Specifies the change rate of the device's active power.                                                                                                    | -                                                                                                    |  |
| 4   |                                | Active power (kW)                                       | Specifies the fixed active power of the device.                                                                                                    | -                                                                                                    |  |
| 5   |                                | Active power (%)                                        | Specifies the active power of the device in percent.                                                                                                    | -                                                                                                    |  |
| 6   | Reactive power                 | Reactive power<br>change gradient<br>(%/s)              | Specifies the change rate of the device's reactive power.                                                                                                    | -                                                                                                    |  |
| 7   |                                | Power factor                                            | Specifies the power factor of the device.                                                                                                    | -                                                                                                    |  |
| 8   |                                | Reactive power<br>compensation<br>(Q/S)                 | Specifies the reactive power of the device.                                                                                                    | -                                                                                                    |  |
| 9   | Q-U<br>characteristic<br>curve | Q-U characteristic<br>curve                             | The device adjusts Q/S (the ratio<br>of the output reactive power to<br>apparent power) in real time<br>based on <b>U/Un(%)</b> (the ratio of<br>the actual power grid voltage to<br>the rated power grid voltage).         | -                                                                                                    |  |
| 10  |                                | Q-U characteristic<br>curve mode                        | Specifies the reactive power compensation mode of the device output.                                                                                                    | -                                                                                                    |  |
| 11  |                                | Delay for Q-U<br>characteristic curve<br>to take effect | Specifies the delay time for Q-U adjustment.                                                                                                    | -                                                                                                    |  |
| 12  |                                | Power percentage<br>for triggering Q-U<br>scheduling    | Specifies the reference apparent<br>power in percent. When the<br>actual apparent power of the<br>device is greater than the value<br>of this parameter, the Q-U<br>characteristic curve scheduling<br>function is enabled. | _                                                                                                    |  |

| No. | Category                             | Parameter                                                        | Description                                                                                                    | Remarks |
|-----|--------------------------------------|------------------------------------------------------------------|----------------------------------------------------------------------------------------------------|---------|
| 13  |                                      | Power percentage<br>for exiting Q-U<br>scheduling                | Specifies the P/Pn when the device exits the Q-U scheduling.                                                                                                    | -       |
| 14  |                                      | Limit value for<br>minimum PF of Q-<br>U characteristic<br>curve | Specifies the minimum power factor for Q-U adjustment.                                                                                                    | -       |
| 15  | Q-P<br>characteristic<br>curve       | Q-P characteristic<br>curve                                      | The device adjusts Q/Pmax (the ratio of the reactive power to the maximum active power) in real time based on P/Pmax (the ratio of the active power to the maximum active power). | -       |
| 16  | PF-U curve                           | PF-U characteristic<br>curve                                     | The device adjusts the power<br>factor in real time based on <b>U/</b><br><b>Un(%)</b> (the ratio of the actual<br>power grid voltage to the rated<br>power grid voltage).        | -       |
| 17  |                                      | PF (U) voltage<br>detection filter<br>time                       | Specifies the time for filtering the grid voltage in the PF-U curve.                                                                                                    | -       |
| 18  | Cosф-P/Pn<br>characteristic<br>curve | Cosф-P/Pn<br>characteristic curve                                | The device adjusts the output power factor coso in real time based on P/Pn (%).                                                                                                   | -       |
| 19  |                                      | Reactive power<br>compensation<br>(cosф-P) trigger<br>voltage    | Specifies the voltage threshold<br>for triggering reactive power<br>compensation based on the<br>curve.                                                                           | -       |
| 20  |                                      | Reactive power<br>compensation<br>(cosφ-P) exit<br>voltage       | Specifies the voltage threshold<br>for exiting reactive power<br>compensation based on the<br>curve.                                                                              | -       |
| 21  |                                      | Reactive power<br>adjustment time                                | Specifies the adjustment time for<br>the reactive power to reach the<br>target value during reactive<br>power adjustment.                                                         | -       |

## **9** Device Maintenance

## 9.1 Routine Maintenance

#### **Maintenance Items**

To ensure long-term operation of Smart PCS, you are advised to perform routine maintenance as described in this chapter.

#### 

When cleaning the system, connecting cables, and checking grounding reliability, power off the system and ensure that the external switches on the DC and AC sides are turned off.

| Table 9-1 | Maintenance | checklist |
|-----------|-------------|-----------|
|-----------|-------------|-----------|

| Check Item                                                                                                | Check Method                                                                                                    | Maintenance<br>Interval      |
|----------------------------------------------------------------------------------------------------|----------------------------------------------------------------------------------------------------|------------------------------|
| <ul> <li>Cleanness of<br/>the air inlet</li> <li>Cleanness of<br/>the air outlet</li> <li>Fans</li> </ul> | <ul> <li>Check whether there is dust on<br/>the air inlet and outlet. If<br/>necessary, remove and clean the<br/>baffles.</li> <li>Check whether the fans produce<br/>abnormal sounds during<br/>operation.</li> </ul> | Once every 6 to 12<br>months |

| Check Item               | Check Method                                                                                                    | Maintenance<br>Interval                                                                                                    |
|--------------------------|----------------------------------------------------------------------------------------------------|----------------------------------------------------------------------------------------------------|
| System running<br>status | <ul> <li>Check that the Smart PCS is not damaged or deformed.</li> <li>Check that the Smart PCS operates with no abnormal sounds.</li> <li>Check that the parameters are set correctly.</li> </ul>                                                                                 | Once every 6 months                                                                                                    |
| Cable<br>connections     | <ul> <li>Check that cables are secured.</li> <li>Check that cables are intact,<br/>and ensure that any parts in<br/>contact with metallic surfaces<br/>are not scratched.</li> <li>Check that the idle COM, USB,<br/>and FE ports are protected by<br/>waterproof caps.</li> </ul> | The first inspection<br>must be performed 6<br>months after the<br>initial commissioning.<br>Subsequent<br>inspections can be<br>performed every 6 to<br>12 months. |
| Grounding<br>reliability | Check that ground cables are securely connected.                                                                                                    | The first inspection<br>must be performed 6<br>months after the<br>initial commissioning.<br>Subsequent<br>inspections can be<br>performed every 6 to<br>12 months. |

#### Removing the Air Inlet Baffle

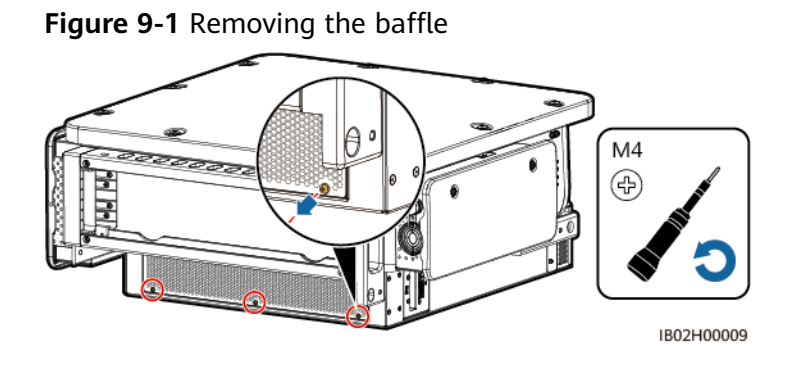

#### NOTICE

After cleaning is complete, reinstall the air inlet baffle. Tighten the screws to a torque of 1.2 N·m.

#### Removing the Air Outlet Protective Cover

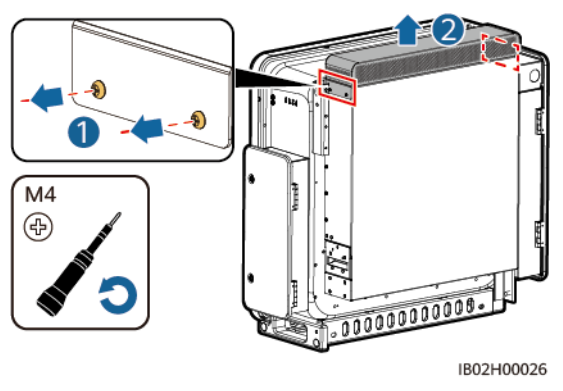

Figure 9-2 Removing the protective cover

#### NOTICE

After cleaning is complete, reinstall the air outlet protective cover. Tighten the screws to a torque of 1.2 N·m.

## 9.2 Powering Off the Smart PCS

#### Context

Perform the following procedures when powering off the Smart PCS for maintenance or replacement to prevent personal injury and equipment damage.

#### 

- If the DC switch between the Smart PCS and the DC LV Panel busbar is automatically turned off, do not turn on the switch before the fault is rectified.
- If the AC switch between the Smart PCS and the grid is automatically turned off, do not turn on the switch before the fault is rectified.
- Before power-off for maintenance, do not touch the energized components of the Smart PCS, as this may result in electric shocks or arcs.

#### Procedure

- **Step 1** Wear proper personal protective equipment (PPE).
- **Step 2** Deliver a shutdown command on the SUN2000 app, SmartLogger, or management system.
- **Step 3** Turn off the AC switch between the Smart PCS and the grid.
- **Step 4** Open the AC maintenance compartment door, install a support bar, and use a multimeter to measure the voltage between the AC terminal block and the ground. Ensure that the AC side of the Smart PCS is disconnected.

- **Step 5** Turn off the DC switch between the Smart PCS and the DC LV Panel busbar.
- **Step 6** Open the DC maintenance compartment door, install a support bar, and use a multimeter to measure the voltage between the DC terminal block and the ground. Ensure that the DC side of the Smart PCS is disconnected.
- **Step 7** Wait for 15 minutes and then troubleshoot or repair the Smart PCS.

<complex-block>

 Image: Construction of the system

Figure 9-3 Powering off the Smart PCS

#### 

- Do not open the panel for maintenance if the Smart PCS is emitting odor or smoke, or exhibits other obvious problems.
- If the Smart PCS does not emit odor or smoke and is intact, repair or restart it based on the alarm handling suggestions.

----End

## 9.3 Replacing a Fan

- Before replacing a fan, power off the Smart PCS.
- When replacing a fan, use insulation tools and wear PPE.

#### **NOTE**

If the fan gets stuck when being pulled or pushed, slightly lift it.

**Step 1** Remove the screws from the fan tray and store them properly. Pull out the fan tray until it is flush with the Smart PCS.

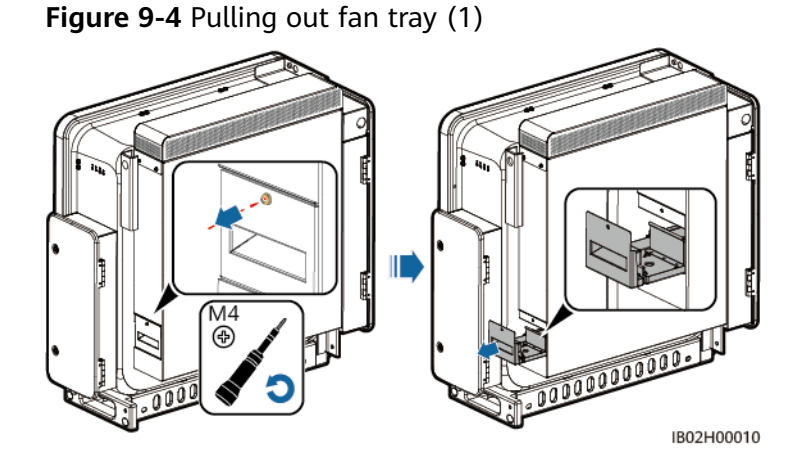

**Step 2** Remove the cable ties shared by the cables, unscrew the connectors, and disconnect the cables.

Figure 9-5 Disconnecting cables

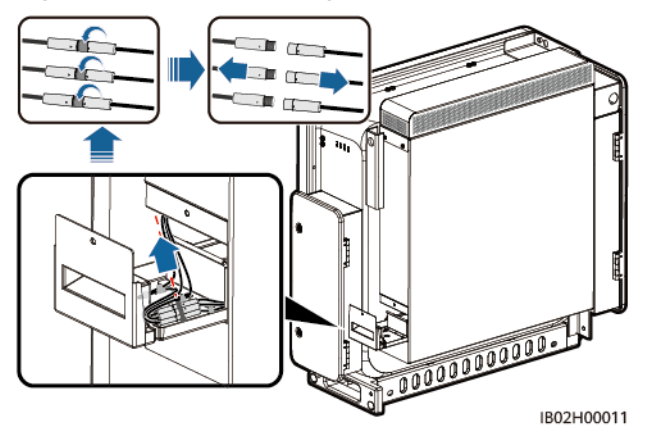

**Step 3** Pull out the fan.

Figure 9-6 Pulling out fan tray (2)

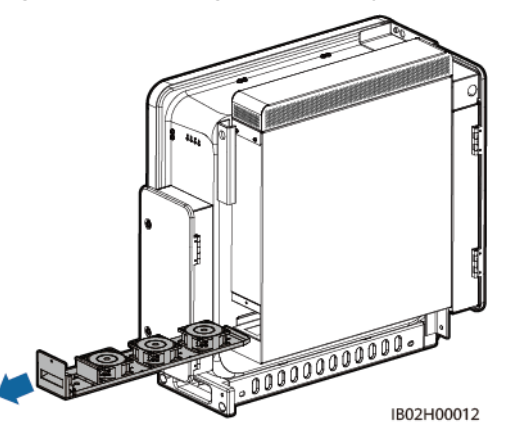

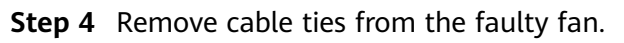

• Fan 1 is faulty.

Figure 9-7 Removing cable ties from fan 1

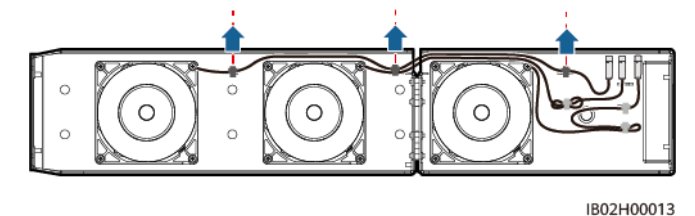

• Fan 2 is faulty.

Figure 9-8 Removing cable ties from fan 2

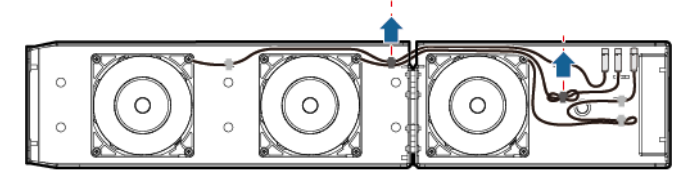

IB02H00014

• Fan 3 is faulty.

Figure 9-9 Removing the cable tie from fan 3

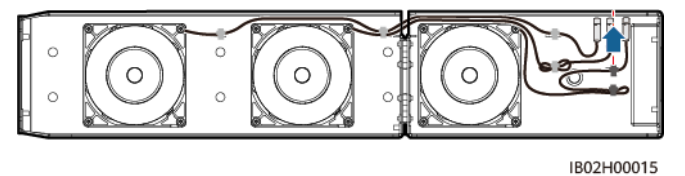

**Step 5** Remove the faulty fan (fan 1 is used as an example).

#### Figure 9-10 Removing the fan

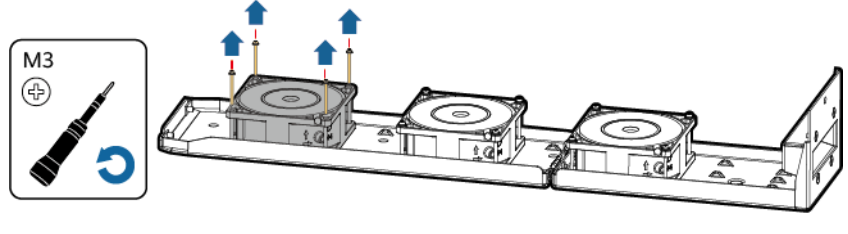

IB02H00016

**Step 6** Install a new fan (fan 1 is used as an example).

#### Figure 9-11 Installing a new fan

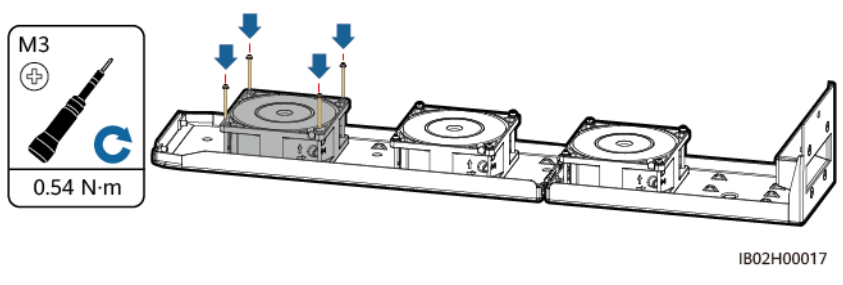

#### **Step 7** Bind the fan cables.

• Binding positions for fan 1

Figure 9-12 Binding the cables of fan 1

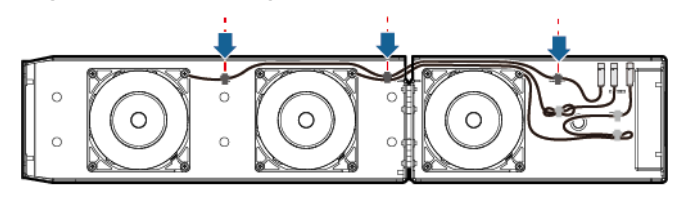

IB02H00018

• Binding positions for fan 2

Figure 9-13 Binding the cables of fan 2

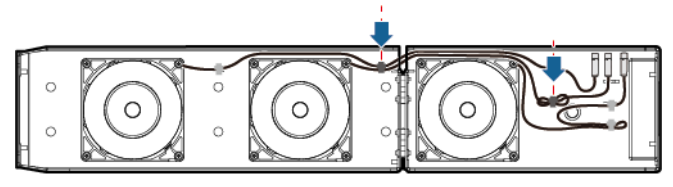

IB02H00019

• Binding positions for fan 3

Figure 9-14 Binding the cables of fan 3

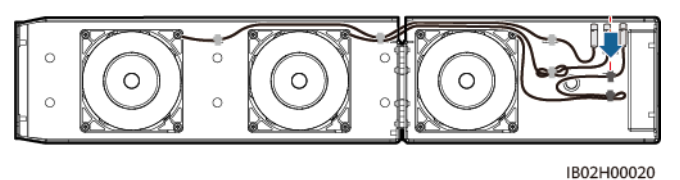

**Step 8** Push in the fan tray until the fan baffle plate is flush with the Smart PCS.

#### Figure 9-15 Pushing in the fan tray

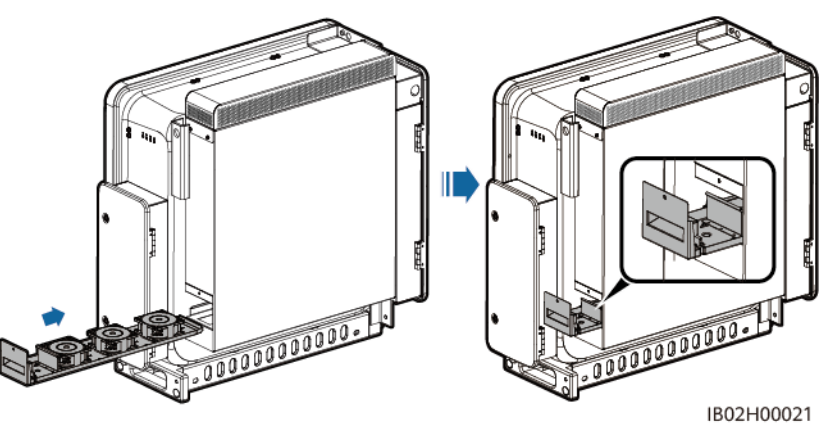

**Step 9** Connect the cables correctly according to the cable labels, and then bind the cables.

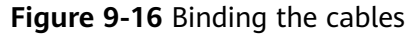

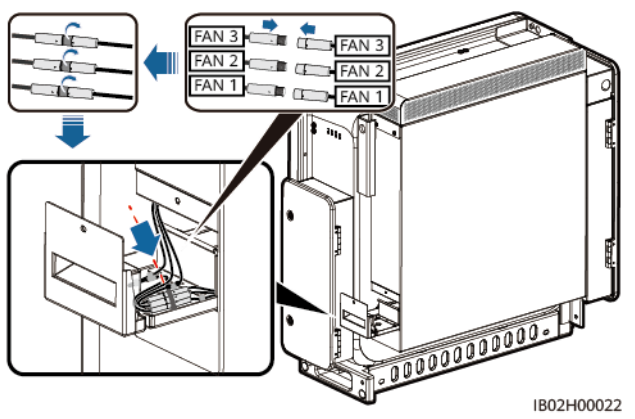

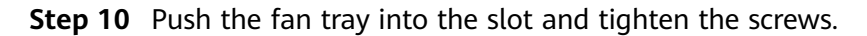

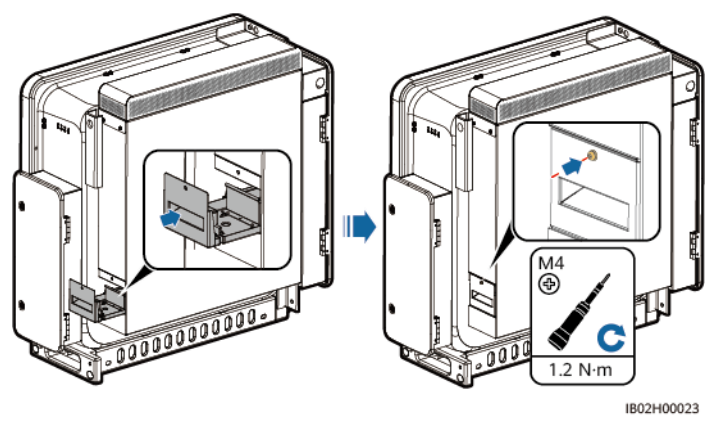

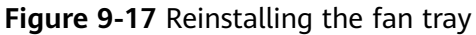

----End

## 9.4 Device Replacement

#### Context

The device enclosure is severely damaged or the device hardware is faulty due to external forces.

#### Procedure

- **Step 1** Deliver a shutdown command on the SUN2000 app, SmartLogger, or management system.
- **Step 2** Turn off the external switches on the DC and AC sides.
- **Step 3** Remove the DC power cables, AC power cables, communications cables, and ground cable from the Smart PCS in sequence.
- **Step 4** Remove the Smart PCS based on site requirements.
  - 1. Support-mounted or wall-mounted

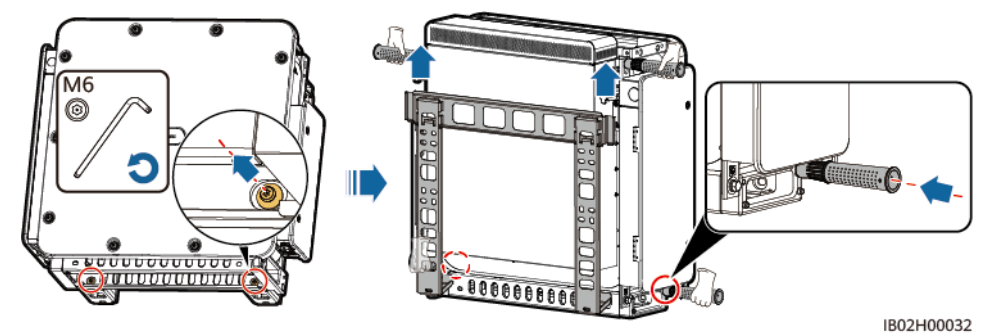

#### Figure 9-18 Removing the Smart PCS

2. Installed on the DCBOX

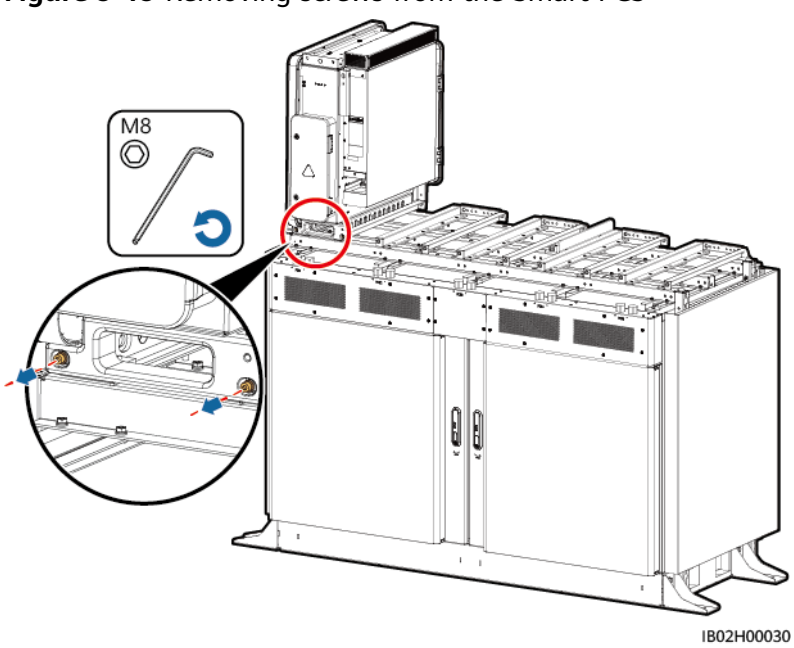

Figure 9-19 Removing screws from the Smart PCS

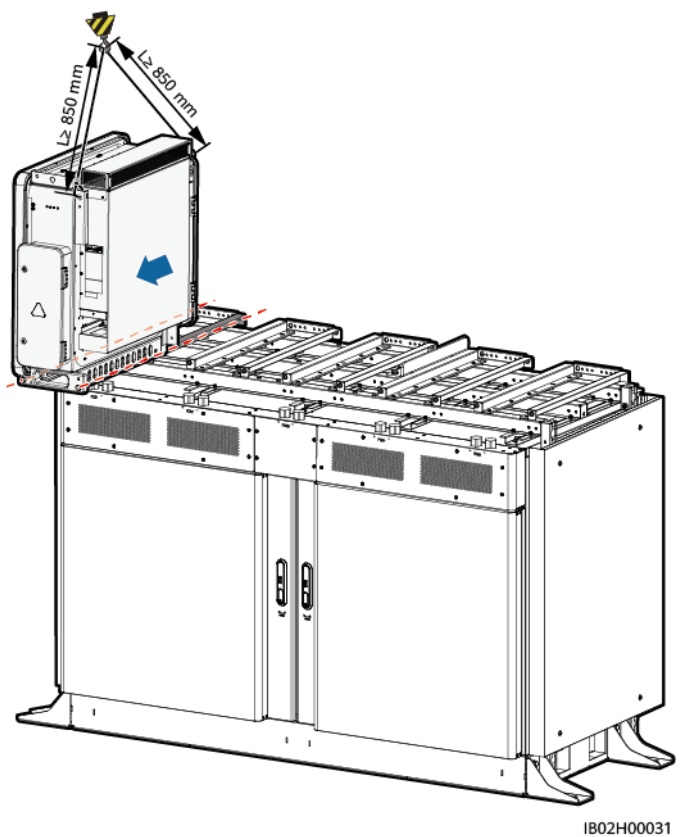

#### Figure 9-20 Removing the Smart PCS

- Step 5 Install the new Smart PCS.
- **Step 6** Connect the ground cable, DC power cables, AC power cables, and communications cables in sequence. For details, see **5** Electrical Connections.
- **Step 7** Power on the Smart PCS. Observe the LED indicators to check the running status of the Smart PCS and verify that the replacement is successful.

----End

#### **Follow-up Procedure**

- **Step 1** Power on the system. For details, see the system power-on section in the *LUNA2000-2.0MWH Series Smart String ESS User Manual*.
- **Step 2** Log in to the SmartLogger WebUI, enter the deployment wizard, and click **Search for Device** to check cable connections and allocate addresses.

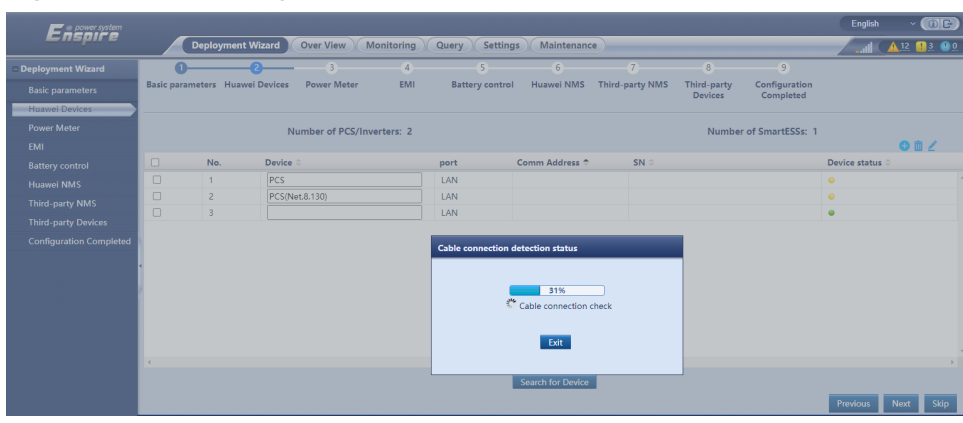

Figure 9-21 Searching for devices

#### **NOTE**

- During the process of **Search for Device**, do not perform upgrade operations (such as upgrading through the app, network management system, or WebUI).
- When you click **Search for Device**, cable connections (DC and AC) will be checked before device search (not applicable to third-party devices), and device addresses will be automatically allocated.
- After the cable connection check and device search are complete, if a cable connection

alarm is generated, you can click the alarm icon 쓰 to view the corresponding alarm information.

- If an alarm is generated when the cable connection check fails, click the alarm icon to view the alarm cause and handling suggestions. After the fault is rectified, check the cable connection again.
- After the cable connection check and device search are complete, click 👪 to view the corresponding topology information.
- After a device is added or deleted, you need to click **Search for Device** again. Otherwise, the system topology will not update.
- **Step 3** (Optional) Change the grid code to ensure that the new Smart PCS grid code matches the local standard code.

|                          | •                     |                   |                   |       |                     |          |               |                     |                        |                            |                     |                         |
|--------------------------|-----------------------|-------------------|-------------------|-------|---------------------|----------|---------------|---------------------|------------------------|----------------------------|---------------------|-------------------------|
| 🗲 @ power system         |                       |                   |                   |       |                     |          |               |                     |                        |                            | English             | ~ (8E)                  |
| Enspire                  | Deplo                 | oyment Wizard     | Overview Monit    | oring | Query Settings      | Ma       | intenance     | )                   |                        |                            |                     | <u>A 15 🔒 1 😲 0</u> )   |
| Deployment Wizard        | 0                     | -2                |                   | -4-   |                     |          |               |                     |                        |                            |                     |                         |
| Basic parameters         | Basic<br>parameters   | Huawei<br>Devices | Power Meter       | EMI   | Battery<br>Control  | Huav     | vei NMS       | Third-party<br>NMS  | Third-party<br>Devices | Configuration<br>Completed |                     |                         |
| Huawei Devices           |                       |                   |                   |       |                     |          |               |                     |                        |                            |                     |                         |
| Power Meter              | ▼ Grid Code           |                   |                   |       |                     |          |               |                     |                        |                            |                     |                         |
| EMI                      |                       | No.               | Device            |       |                     | G        | irid Code     |                     |                        |                            |                     |                         |
| Battery Control          |                       | 1                 | PCS(Net.8.136)    |       |                     |          | undefined     |                     |                        |                            |                     |                         |
| Huawei NMS               |                       | 2                 | 105KTL-H1         |       |                     |          | BDEW-MV       |                     |                        |                            |                     |                         |
| Third-party NMS          |                       | 3                 | 185KTL            |       |                     |          | VDE-AR-N      | 4110-MV800          |                        |                            |                     |                         |
| Third-party Devices      |                       | 4                 | Inverter(M1.COM1- | -5)   |                     |          |               |                     |                        |                            |                     |                         |
| Configuration Completed  |                       | 5                 |                   |       |                     |          |               | nu                  |                        |                            |                     |                         |
|                          | •                     |                   |                   |       |                     |          |               |                     |                        |                            |                     |                         |
|                          |                       |                   |                   |       |                     |          |               |                     |                        |                            |                     |                         |
|                          |                       |                   |                   |       | Check whether the g | rid code | of the invert | ter matches the loo | al                     |                            |                     |                         |
|                          |                       |                   |                   |       | grid code. If no c  | hange is | required, go  | to the next step.   |                        |                            |                     |                         |
|                          |                       |                   |                   |       |                     | Co       | onfirm        |                     |                        |                            |                     |                         |
|                          |                       |                   |                   |       | Grid Code           |          |               | ✓ Import 0          | Config.                |                            |                     |                         |
|                          |                       |                   |                   |       |                     | Batch co | nfigurations  |                     |                        |                            |                     |                         |
|                          |                       |                   |                   |       |                     |          |               |                     |                        |                            |                     |                         |
|                          |                       |                   |                   |       |                     |          |               |                     |                        |                            |                     |                         |
|                          |                       |                   |                   |       |                     |          |               |                     |                        |                            |                     |                         |
|                          |                       |                   |                   |       |                     |          |               |                     |                        |                            |                     |                         |
|                          |                       |                   |                   |       |                     |          |               |                     |                        |                            |                     |                         |
|                          |                       |                   |                   |       |                     |          |               |                     |                        |                            |                     |                         |
|                          |                       |                   |                   |       |                     |          |               |                     |                        |                            | Previous            | Next Skip               |
| 11 Time 2022-04-14 12:33 | Grid dispatch P : Dis | able Q : Disable  |                   |       |                     |          |               |                     | 👋 Copyrig              | ght © Huawei Technolo      | gies Co., Ltd. 2022 | 2. All rights reserved. |
|                          |                       |                   |                   |       |                     |          |               |                     |                        |                            |                     |                         |

Figure 9-22 Grid parameters

Step 4 Grid Parameters, Protection Parameters, Feature Parameters, Power Adjustment, and Power Baseline of the new device must be synchronized with those of the running device. This section uses Grid Parameters settings as an example to describe how to synchronize data. The operations for setting other parameters are similar.

Click **Monitoring**, select a running device, choose **Running Param.** > **Grid Parameters** > **All** > **Batch configurations**, and click **Confirm** to synchronize data to the new device.

| Enspire<br>Enspire                                                      |               |                                                                                              |                                        |                     |                        |                             | English Y 🔞 🕞                               |  |  |  |
|-------------------------------------------------------------------------|---------------|----------------------------------------------------------------------------------------------|----------------------------------------|---------------------|------------------------|-----------------------------|---------------------------------------------|--|--|--|
|                                                                         |               | Deploym                                                                                      | ent Wizard Overview Monito             | oring Query         | Settings Maintenance   |                             | <b></b> ( (A <u>15</u> 😃 1 🔮 2)             |  |  |  |
| SmartLogger3000                                                         | Runnie        | Running Info. Active Alarm Performance Data Energy Running Param. Characteristic Curve About |                                        |                     |                        |                             |                                             |  |  |  |
| Logger(Local)                                                           | Grid P        | arameters                                                                                    | Protection Parameters Feature Para     | imeters Power Adj   | ustment Power Baseline | Adjustment                  |                                             |  |  |  |
| PCS                                                                     | 🖬 All         | No.                                                                                          | Signal Name                            |                     | Value                  |                             | Unit                                        |  |  |  |
| PCS128                                                                  |               | 1                                                                                            | V-phase grounded                       |                     | Disable                | *                           |                                             |  |  |  |
| • PCS129                                                                |               | 2                                                                                            | Grid code                              |                     | ABNT NBR 16149         | ~                           |                                             |  |  |  |
| = FSS                                                                   |               | 3                                                                                            | Voltage level                          |                     | 220                    | [0, 1000]                   | V                                           |  |  |  |
|                                                                         |               | 4                                                                                            | Frequency level                        |                     | 50                     | IO-10018                    | Hz                                          |  |  |  |
| ESS11130                                                                | 2             | 5                                                                                            | Isolation                              | Batch configuration | 15                     |                             |                                             |  |  |  |
| o CMU                                                                   | 12            | 6                                                                                            | Output mode                            |                     |                        |                             |                                             |  |  |  |
| 🖶 🗧 ESU-1                                                               |               | 7                                                                                            | PQ mode                                | -                   |                        |                             |                                             |  |  |  |
| - FCC 1                                                                 | . 🖬           | 8                                                                                            | Auto start upon grid recovery          | D PCS128            |                        |                             |                                             |  |  |  |
| Coc+1                                                                   |               | 9                                                                                            | Grid connection duration after power   | PCS129              |                        |                             | 5                                           |  |  |  |
| Meter                                                                   |               | 10                                                                                           | Grid reconnection voltage upper limit  |                     |                        | 9.2]                        | V                                           |  |  |  |
| <ul> <li>Meter(COM1-1)</li> </ul>                                       |               | 11                                                                                           | Grid reconnection voltage lower limit  |                     |                        | .0]                         | V                                           |  |  |  |
| MBUS                                                                    |               | 12                                                                                           | Grid reconnection frequency upper lin  |                     |                        | .00]                        | Hz                                          |  |  |  |
| • MRUC incide                                                           |               | 13                                                                                           | Grid reconnection frequency lower lin  |                     |                        | .00]                        | Hz                                          |  |  |  |
| MD03-iliside                                                            |               | 14                                                                                           | Delay time for connecting automatica   |                     |                        |                             | 5                                           |  |  |  |
| 요즘은 것을 다 같아. 그 같은                                                       |               | 15                                                                                           | Reactive power compensation (cosp-     |                     |                        |                             | %                                           |  |  |  |
|                                                                         |               | 16                                                                                           | Reactive power compensation (cosp-     |                     | Confirm                |                             | %                                           |  |  |  |
| ingen og en skillen forskillen og en so<br>Storende i som en som en som |               | 17                                                                                           | Soft start time after grid failure     |                     | NA                     | [1, 1800]                   | s                                           |  |  |  |
|                                                                         |               | 18                                                                                           | Max. voltage of grid-tied startup      |                     |                        | [220.0, 299.2]              | v                                           |  |  |  |
| [편안] 이번 유럽 김 유럽 김 씨                                                     |               | 19                                                                                           | Min. voltage of grid-tied startup      |                     |                        | [99.0, 220.0]               | v                                           |  |  |  |
|                                                                         |               | 20                                                                                           | Max. frequency of grid-tied startup    |                     |                        | [50.00, 60.00]              | Hz                                          |  |  |  |
|                                                                         |               | 21                                                                                           | Min. frequency of grid-tied startup    |                     |                        | [40.00, 50.00]              | Hz                                          |  |  |  |
|                                                                         |               | 22                                                                                           | Quick startup for short-time grid disc | onnection           | Disable                | ~                           |                                             |  |  |  |
|                                                                         | Submit        | Batch co                                                                                     | onfigurations                          |                     |                        |                             | ({ 4 1 ▶ ₩ 1/1 Page Goto                    |  |  |  |
| Time 2022-04-14 12:31                                                   | Grid dispatch | P : Disable                                                                                  | e Q : Disable                          |                     |                        | 🚜 Copyright © Huawei Techno | logies Co., Ltd. 2022. All rights reserved. |  |  |  |

Figure 9-23 Setting running parameters

#### Step 5 Click Monitoring.

 Select the faulty Smart PCS, choose Running Param. > Adjustment, and record the values of Adjust total energy yield and Calibration of total power supply from grid.  Select the new device, choose Running Param. > Adjustment, and set Adjust total energy yield and Calibration of total power supply from grid to be the same as those of the original device.

| Fe power system                          | _             |             |                                                                                                   |                                 |                             | English 🗸 🔞 🕞                               |
|------------------------------------------|---------------|-------------|---------------------------------------------------------------------------------------------------|---------------------------------|-----------------------------|---------------------------------------------|
| Enspir e                                 |               | Deploym     | ent Wizard Overview Monitoring Que                                                                | ry Settings Maintenar           | nce                         |                                             |
| SmartLogger3000                          | Runnir        | ng Info.    | Active Alarm 🏸 Performance Data 🍸 Energy 🖊 Run                                                    | ning Param. Characteristic Curv | ve About                    |                                             |
| Logger(Local)                            | Grid Pa       | arameters   | $^{\prime\prime}$ Protection Parameters $^{\prime\prime}$ Feature Parameters $^{\prime\prime}$ Po | wer Adjustment Power Baselin    | ne Adjustment               |                                             |
| PCS                                      |               | No.         | Signal Name                                                                                       | Value                           |                             | Unit                                        |
| O PCS128                                 |               | 1           | Adjust total energy yield                                                                         | 0.00                            | [0.00, 42949600.00]         | kWh                                         |
| o PCS129                                 | 0             | 2           | Calibration of total power supply from grid                                                       | 0.00                            | [0.00, 42949600.00]         | kWh                                         |
| e ESS                                    |               |             |                                                                                                   |                                 |                             |                                             |
| = ESS11130                               |               |             |                                                                                                   |                                 |                             |                                             |
| CMU                                      |               |             |                                                                                                   |                                 |                             |                                             |
| 🖴 🗧 ESU-1                                | 1             |             |                                                                                                   |                                 |                             |                                             |
| ESC-1                                    | -             |             |                                                                                                   |                                 |                             |                                             |
| 🗖 Meter                                  | 1             |             |                                                                                                   |                                 |                             |                                             |
| Meter(COM1-1)                            |               |             |                                                                                                   |                                 |                             |                                             |
| MBUS                                     |               |             |                                                                                                   |                                 |                             |                                             |
| MBUS-inside                              |               |             |                                                                                                   |                                 |                             |                                             |
|                                          |               |             |                                                                                                   |                                 |                             |                                             |
|                                          |               |             |                                                                                                   |                                 |                             |                                             |
| 등 변경을 물질 못 넣                             |               |             |                                                                                                   |                                 |                             |                                             |
| [] : [] : [] : : : : : : : : : : : : : : |               |             |                                                                                                   |                                 |                             |                                             |
| , 영화 전 전 전 전 전 전 전 전 전 전 전 전 전 전 전 전 전 전 |               |             |                                                                                                   |                                 |                             |                                             |
| 문제 전 도망 전 전 문 문                          |               |             |                                                                                                   |                                 |                             |                                             |
|                                          |               |             |                                                                                                   |                                 |                             |                                             |
|                                          | Submit        | Batch co    | ofigurations                                                                                      |                                 |                             | 4 4 1 ▶ ≫ 1/1 Page Go to                    |
| I Time 2022-04-14 12:28                  | Grid dispatch | P : Disable | Q : Disable                                                                                       |                                 | 👋 Copyright © Huawei Techno | logies Co., Ltd. 2022. All rights reserved. |

Figure 9-24 Energy yield calibration

- **Step 6** After the topology is identified successfully, update the Smart PCS software. Ensure that the software version of the new Smart PCS is the same as that of the running Smart PCS on site.
- **Step 7** View the running status of the Smart PCS to check whether the Smart PCS functions properly.
- **Step 8** Delete the faulty Smart PCS.

Choose **Maintenance** > **Connect Device**, select the faulty Smart PCS, click **Remove Devices**, and click **Confirm**.

| E @ power system                       |          |           |                  |                   |           |              |                    |                              | English                  | ~ (if)              |
|----------------------------------------|----------|-----------|------------------|-------------------|-----------|--------------|--------------------|------------------------------|--------------------------|---------------------|
| Enspire                                |          | Deploym   | ent Wizard O     | verview Monitor   | ing Q     | uery Set     | tings Mainte       | nance                        |                          |                     |
| <ul> <li>Software Upgrade</li> </ul>   | Total D  | Device Qt | y.:6             |                   |           |              |                    |                              |                          | 000                 |
| Product Information                    | Conr     | nect Devi | ce               |                   |           |              |                    |                              |                          |                     |
| <ul> <li>Security Settings</li> </ul>  |          |           |                  | Built-i           | in MBUS   | Enable       | ~                  |                              |                          |                     |
| <ul> <li>System Maint.</li> </ul>      |          |           |                  | Device disconnect | ion time  | 5            |                    |                              |                          |                     |
| Device Log                             |          |           |                  |                   |           | Submit       |                    |                              |                          | 2                   |
| Oncito Tost                            |          | No.       | Device 🗘         |                   |           | Port-Comm    | Addr./IP address 🕈 | SN \$                        | Device status            |                     |
| Onsite lest                            |          | 1         | PCS(Net.8.11)    |                   |           | 192.168.8.11 |                    | 1020B0106000                 |                          |                     |
| <ul> <li>License Management</li> </ul> |          | 2         | ESS(Net.8.11)    |                   |           | 192.168.8.11 |                    | 1019B0105957                 |                          |                     |
| <ul> <li>Device Mgmt.</li> </ul>       |          | 3         | STS(Net.8.128)   |                   |           |              |                    | 1020B0049899                 | •                        |                     |
| Connect Device                         |          | 4         | Inverter(COM1-2) |                   |           | Remov        | e the device?      | INVSUN2000V2R1C00002         | •                        |                     |
| SmartMadula                            |          | 5         | EMI(COM1-7)      |                   |           | Confi        | rm Cancel          | EM00102110047079             |                          |                     |
| Smartwodule                            |          | 6         | Meter(COM1-22)   |                   |           |              |                    | AM00102110047079             | •                        |                     |
| Device List                            |          |           |                  |                   |           |              |                    |                              |                          |                     |
| Export Param.                          |          |           |                  |                   |           |              |                    |                              |                          |                     |
| Clear Alarm                            |          |           |                  |                   |           |              |                    |                              |                          |                     |
| Data Re-collection                     |          |           |                  |                   |           |              |                    |                              |                          |                     |
| Force On                               |          |           |                  |                   |           |              |                    |                              |                          |                     |
|                                        | Auto     | . Search  | Add Devices      | Remove Devices    | Auto Assi | ign Address  | Import Config.     | Export Config                |                          |                     |
| Time 2022-04-07 20:17                  | Grid dis | patch P : | Disable          |                   |           |              |                    | We Copyright © Huawei Techno | logies Co., Ltd. 2021. A | ll rights reserved. |

Figure 9-25 Deleting a device

**Step 9** (Optional) Log in to the Smart PV Management System, enter the PV plant, click **Device Management**, select the faulty Smart PCS, click **Delete**, and click **OK**.

#### 

- Perform this step if you have purchased the PV plant management system.
- The software version corresponding to the user interface (UI) screenshots in this section is iMaster NetEco V600R022C00SPC120. The UI may vary by software versions and the screenshots are for reference only.

#### Figure 9-26 Deleting a device

| 🎁 FusionSolar                                     | I. | ŵ                            | Home Monitorir  | g Reports                | Plants Mainter                                          | ance Value-Added Servio                       | es System           | Q                            | 🕜 English 🛛 🐣      |            | () (?        |
|---------------------------------------------------|----|------------------------------|-----------------|--------------------------|---------------------------------------------------------|-----------------------------------------------|---------------------|------------------------------|--------------------|------------|--------------|
| Enter a keyword                                   | ۹  | Overview 👘 Report Manager    | ment 🕴 Device N | lanagement               | Alarms                                                  |                                               |                     |                              |                    |            |              |
| -Select-<br>• En Root<br>• En xxxxx<br>• En xxxxx | ✓  | Device type: All             | ✓ Device n      | an 🕕 If<br>re<br>want to | you delete the devie<br>moved from the pla<br>continue? | e, the device will be<br>nt. Are you sure you | Communication Statu | s All                        | ✓ ① Search         | •          |              |
|                                                   |    |                              |                 |                          |                                                         | Cancel OK                                     | s Replace Device    | Delete Export                | t Basic Info Exp   | ort Perfo  | ormance Data |
|                                                   |    | Device     Device     Status | Name F          | 'lant Name               | Device Typ                                              | e Software Version                            | SN                  | Warranty Expiration<br>Date. | Superior equipment | Con<br>Dev | Operation    |
|                                                   |    | PCS(                         | Net.8.130)-456  | XXXX                     | PCS                                                     | FusionSolar V800R0                            | 6T2189035352        | -/-/-                        | Logger-1           | Log        | L            |
|                                                   |    |                              |                 |                          |                                                         |                                               |                     |                              |                    |            |              |

----End

## 9.5 Disposing of the Smart PCS

If the Smart PCS reaches the end of its service life, dispose of the device according to local regulations for the disposal of electrical equipment.

## **10** Alarm Reference

Alarm severities are defined as follows:

- Major: The Smart PCS is faulty. As a result, the output power decreases or the grid-tied power generation is stopped.
- Minor: Some components of the Smart PCS are faulty without affecting the grid-tied power generation.
- Warning: The Smart PCS works properly. The output power decreases or some authorization functions fail due to external factors.

| Table 10-1 ( | Common | alarms | and | troubleshooting | measures |
|--------------|--------|--------|-----|-----------------|----------|
|--------------|--------|--------|-----|-----------------|----------|

| Alarm<br>ID | Alarm Name                | Severity | Possible Cause                                                                      | Suggestion                                                                                                    |
|-------------|---------------------------|----------|-------------------------------------------------------------------------------------|----------------------------------------------------------------------------------------------------|
| 2004        | DC Overvoltage            | Major    | Cause ID = 1<br>The DC bus voltage of the<br>device exceeds the upper<br>threshold. | Turn off the AC and DC<br>switches, wait for 5<br>minutes, and then turn on<br>the AC and DC switches. If<br>the fault persists, contact<br>your dealer or technical<br>support.                                                                                                    |
| 2005        | DC in Reverse<br>Polarity | Major    | Cause ID = 1<br>The DC bus of the device is<br>connected in reverse<br>polarity.    | Power off the device (turn<br>off the AC and DC<br>switches, and wait for a<br>period specified on the<br>device safety warning<br>label), and then perform<br>the following operations:<br>Check whether the DC<br>terminals are connected in<br>reverse polarity. If yes,<br>adjust the DC polarities. |

| Alarm<br>ID | Alarm Name                                       | Severity | Possible Cause                                                                                         | Suggestion                                                                                                    |
|-------------|--------------------------------------------------|----------|----------------------------------------------------------------------------------------------------|----------------------------------------------------------------------------------------------------|
| 2006        | DC Short-<br>Circuited or in<br>Reverse Polarity | Major    | Cause ID = 1<br>The DC bus of the device is<br>short-circuited or<br>connected in reverse<br>polarity. | Power off the device (turn<br>off the AC and DC<br>switches, and wait for a<br>period specified on the<br>device safety warning<br>label), and then perform<br>the following operations:<br>Check whether the DC<br>terminals are short-<br>circuited or connected in<br>reverse polarity. If yes,<br>adjust the DC bus cable<br>connection. |
| 2007        | DC Connected in<br>Series                        | Major    | Cause ID = 1<br>The DC buses of the device<br>are connected in series.                                 | Power off the device (turn<br>off the AC and DC<br>switches, and wait for a<br>period specified on the<br>device safety warning<br>label), and then perform<br>the following operations:<br>Check whether the DC<br>terminals are connected in<br>series. If yes, adjust the DC<br>bus cable connection.                                     |
| 2008        | DC Bus Not<br>Securely<br>Connected              | Major    | Cause ID = 1<br>The DC bus of the device is<br>not securely connected.                                 | Power off the device (turn<br>off the AC and DC<br>switches, and wait for a<br>period specified on the<br>device safety warning<br>label), and then perform<br>the following operations:<br>Check whether the DC<br>terminals are connected<br>securely. If not, adjust the<br>DC bus cable connection.                                      |
| 2031        | Phase Wire Short-<br>Circuited to PE             | Major    | Cause ID = 1<br>The phase wire is short-<br>circuited to PE or its<br>impedance to PE is low.          | Check the impedance of<br>the phase wire to PE,<br>locate the position with<br>low impedance, and<br>rectify the fault.                                                                                                    |

| Alarm<br>ID | Alarm Name           | Severity | Possible Cause                                                                                                    | Suggestion                                                                                                    |
|-------------|----------------------|----------|----------------------------------------------------------------------------------------------------|----------------------------------------------------------------------------------------------------|
| 2032        | Grid Failure         | Major    | <ul> <li>Cause ID = 1</li> <li>1. The power grid<br/>experiences an outage.</li> <li>2. The AC circuit is<br/>disconnected or the AC<br/>circuit breaker is OFF.</li> </ul> | <ol> <li>Check whether the AC voltage is normal.</li> <li>The AC power cable is disconnected or the AC circuit breaker is OFF.</li> </ol>                                                                                                    |
| 2033        | Grid<br>Undervoltage | Major    | Cause ID = 1<br>The grid voltage is below<br>the lower threshold or the<br>undervoltage duration<br>exceeds the time that<br>triggers low voltage ride-<br>through (LVRT).  | <ol> <li>If the alarm occurs<br/>occasionally, the power<br/>grid may be abnormal<br/>temporarily. The device<br/>automatically recovers<br/>after detecting that the<br/>power grid becomes<br/>normal.</li> <li>If the alarm occurs<br/>frequently, check<br/>whether the power grid<br/>voltage is within the<br/>allowed range. If not,<br/>contact the local power<br/>operator. If yes, modify<br/>the power grid<br/>undervoltage<br/>protection threshold<br/>after obtaining the<br/>consent of the local<br/>power operator.</li> <li>If the fault persists for<br/>a long time, check the<br/>connection between<br/>the AC switch and the<br/>input power cable.</li> </ol> |

| Alarm<br>ID | Alarm Name       | Severity | Possible Cause                                                                                                    | Suggestion                                                                                                    |
|-------------|------------------|----------|----------------------------------------------------------------------------------------------------|----------------------------------------------------------------------------------------------------|
| 2034        | Grid Overvoltage | Major    | Cause ID = 1<br>The grid voltage exceeds<br>the higher threshold or the<br>high voltage duration has<br>lasted for more than the<br>value specified by HVRT. | <ol> <li>If the alarm occurs<br/>occasionally, the power<br/>grid may be abnormal<br/>temporarily. The device<br/>automatically recovers<br/>after detecting that the<br/>power grid becomes<br/>normal.</li> </ol>                                                                                        |
|             |                  |          |                                                                                                    | 2. If the alarm occurs<br>frequently, check<br>whether the power grid<br>voltage is within the<br>allowed range. If not,<br>contact the local power<br>operator. If yes, modify<br>the power grid<br>overvoltage protection<br>threshold after<br>obtaining the consent<br>of the local power<br>operator. |
|             |                  |          |                                                                                                    | 3. Check whether the<br>peak voltage of the<br>power grid is too high.<br>If the fault occurs<br>frequently and persists<br>for a long time, contact<br>the local power<br>operator.                                                                                                    |

| Alarm<br>ID | Alarm Name                | Severity | Possible Cause                                                                                                    | Suggestion                                                                                                    |
|-------------|---------------------------|----------|----------------------------------------------------------------------------------------------------|----------------------------------------------------------------------------------------------------|
| 2035        | Grid Voltage<br>Imbalance | Major    | Cause ID = 1<br>The difference between<br>grid phase voltages<br>exceeds the upper<br>threshold.                                        | <ol> <li>If the alarm occurs<br/>occasionally, the power<br/>grid may be abnormal<br/>temporarily. The device<br/>automatically recovers<br/>after detecting that the<br/>power grid becomes<br/>normal.</li> </ol>                                                                                            |
|             |                           |          |                                                                                                    | 2. If the alarm occurs<br>frequently, check<br>whether the power grid<br>voltage is within the<br>normal range. If not,<br>contact the local power<br>operator.                                                                                                    |
|             |                           |          |                                                                                                    | 3. If the fault persists for<br>a long time, check the<br>connection of the AC<br>cable.                                                                                                    |
|             |                           |          |                                                                                                    | 4. If the AC cable is<br>correctly connected and<br>the alarm persists and<br>affects the operation of<br>the plant, contact the<br>local power operator.                                                                                                    |
| 2036        | Grid<br>Overfrequency     | Major    | Cause ID = 1<br>Power grid exception: The<br>power grid frequency is<br>higher than the frequency<br>required in the local<br>standard. | <ol> <li>If the alarm occurs<br/>occasionally, the power<br/>grid may be abnormal<br/>temporarily. The device<br/>automatically recovers<br/>after detecting that the<br/>power grid becomes<br/>normal.</li> </ol>                                                                                            |
|             |                           |          |                                                                                                    | 2. If the alarm occurs<br>frequently, check<br>whether the power grid<br>frequency is within the<br>allowed range. If not,<br>contact the local power<br>operator. If yes, modify<br>the power grid<br>overfrequency<br>protection threshold<br>after obtaining the<br>consent of the local<br>power operator. |

| Alarm<br>ID | Alarm Name                 | Severity | Possible Cause                                                                                                    | Suggestion                                                                                                    |
|-------------|----------------------------|----------|----------------------------------------------------------------------------------------------------|----------------------------------------------------------------------------------------------------|
| 2037        | Grid<br>Underfrequency     | Major    | Cause ID = 1<br>Power grid exception: The<br>power grid frequency is<br>lower than the frequency<br>required in the local<br>standard.      | 1. If the alarm occurs<br>occasionally, the power<br>grid may be abnormal<br>temporarily. The device<br>automatically recovers<br>after detecting that the<br>power grid becomes<br>normal.                                                                                                    |
|             |                            |          |                                                                                                    | 2. If the alarm occurs<br>frequently, check<br>whether the power grid<br>frequency is within the<br>allowed range. If not,<br>contact the local power<br>operator. If yes, modify<br>the power grid<br>underfrequency<br>protection threshold<br>after obtaining the<br>consent of the local<br>power operator. |
| 2038        | Grid Frequency<br>Unstable | Major    | Cause ID = 1<br>Power grid exception: The<br>actual grid frequency<br>change rate does not<br>comply with the local<br>power grid standard. | 1. If the alarm occurs<br>occasionally, the power<br>grid may be abnormal<br>temporarily. The device<br>automatically recovers<br>after detecting that the<br>power grid becomes<br>normal.                                                                                                    |
|             |                            |          |                                                                                                    | 2. If the alarm occurs<br>frequently, check<br>whether the grid<br>frequency is within the<br>allowed range. If not,<br>contact the local power<br>operator.                                                                                                    |

| Alarm<br>ID | Alarm Name                   | Severity | Possible Cause                                                                                                    | Suggestion                                                                                                    |
|-------------|------------------------------|----------|----------------------------------------------------------------------------------------------------|----------------------------------------------------------------------------------------------------|
| 2039        | AC Overcurrent               | Major    | Cause ID = 1<br>The grid experiences a<br>dramatic voltage drop or is<br>short-circuited. As a result,<br>the transient AC current of<br>the device exceeds the<br>upper threshold and<br>triggers protection. | <ol> <li>The device detects its<br/>external working<br/>conditions in real time.<br/>After the fault is<br/>rectified, the device<br/>automatically recovers.</li> <li>If the alarm occurs<br/>frequently and affects<br/>the operation of the<br/>power plant, check<br/>whether AC short<br/>circuit exists. If the<br/>fault persists, contact<br/>your dealer or technical<br/>support.</li> </ol> |
| 2040        | DC Component<br>Overhigh     | Major    | Cause ID = 1<br>The DC component in the<br>AC current exceeds the<br>upper threshold.                                                                                                    | <ol> <li>The device detects its<br/>external working<br/>conditions in real time.<br/>After the fault is<br/>rectified, the device<br/>automatically recovers.</li> <li>If the alarm occurs<br/>frequently, contact your<br/>dealer or technical<br/>support.</li> </ol>                                                                                                    |
| 2051        | Abnormal<br>Residual Current | Major    | Cause ID = 1<br>The ground insulation<br>resistance decreases during<br>device operation.                                                                                                    | <ol> <li>If the alarm occurs<br/>occasionally, the<br/>external circuit may be<br/>abnormal temporarily.<br/>The device will<br/>automatically recover<br/>after the fault is<br/>rectified.</li> <li>If the alarm occurs<br/>frequently or persists,<br/>check whether the DC-<br/>to-ground impedance is<br/>too low.</li> </ol>                                                                      |

| Alarm<br>ID | Alarm Name            | Severity | Possible Cause                                                                                                    | Suggestion                                                                                                    |
|-------------|-----------------------|----------|----------------------------------------------------------------------------------------------------|----------------------------------------------------------------------------------------------------|
| 2061        | Abnormal<br>Grounding | Major    | <ul> <li>Cause ID = 1</li> <li>1. The neutral wire or PE cable of the device is not connected.</li> <li>2. The output mode of the device does not match the actual cable connection.</li> </ul> | <ul> <li>Power off the device (turn off the AC and DC switches, and wait for a period specified on the device safety warning label), and then perform the following operations:</li> <li>1. Check that the PE cable of the device is connected properly.</li> <li>2. If the device is connected to a TN power grid, check whether the neutral wire is properly connected and whether the voltage to ground is normal.</li> <li>3. After powering on the device, check whether the actual cable connection.</li> </ul> |

| Alarm<br>ID | Alarm Name                   | Severity | Possible Cause                                                                                                    | Suggestion                                                                                                    |
|-------------|------------------------------|----------|----------------------------------------------------------------------------------------------------|----------------------------------------------------------------------------------------------------|
| 2062        | Low Insulation<br>Resistance | Major    | <ul> <li>Cause ID = 2</li> <li>1. The battery rack is short-circuited to the ground.</li> <li>2. The battery rack is in a humid environment and the insulation between the battery rack and ground is poor.</li> </ul> | <ul> <li>Send a shutdown<br/>command to devices<br/>connected to the same DC<br/>bus. Start insulation<br/>impedance detection for<br/>the battery rack to locate<br/>the fault. After the fault is<br/>located, perform the<br/>following operations:</li> <li>Check the resistance<br/>between the battery<br/>rack and the ground. If<br/>a short circuit or<br/>insufficient insulation is<br/>found, rectify it.</li> <li>Check the battery rack-<br/>to-ground impedance.<br/>If a short circuit or<br/>inadequate insulation is<br/>found, rectify it.</li> <li>If the impedance is<br/>lower than the<br/>specified protection<br/>threshold in rainy and<br/>cloudy days, change<br/>the Insulation<br/>resistance protection<br/>threshold setting.</li> </ul> |
| 2063        | Cabinet<br>Overtemperature   | Minor    | <ul> <li>Cause ID = 1, 2</li> <li>1. The device is installed in a place with poor ventilation.</li> <li>2. The ambient temperature is high.</li> <li>3. The device is faulty.</li> </ul>                               | <ol> <li>Check the ventilation<br/>and ambient<br/>temperature of the<br/>device installation<br/>position.</li> <li>If the ventilation is<br/>poor or the ambient<br/>temperature exceeds<br/>the upper threshold,<br/>improve the ventilation<br/>and heat dissipation.</li> <li>If the ventilation and<br/>ambient temperature<br/>meet requirements,<br/>contact your dealer or<br/>technical support.</li> </ol>                                                                                                    |

| Alarm<br>ID | Alarm Name                            | Severity | Possible Cause                                                                                                    | Suggestion                                                                                                    |
|-------------|---------------------------------------|----------|----------------------------------------------------------------------------------------------------|----------------------------------------------------------------------------------------------------|
| 2064        | Device Fault                          | Major    | Cause ID = 3–12, 16, 17, 19<br>A major fault has occurred<br>on a circuit inside the<br>device.<br>Cause ID = 18<br>The AC soft-start board is<br>abnormal, the DC<br>precharge circuit is<br>abnormal, or the common<br>DC bus is short-circuited. | <ul> <li>Cause ID = 3-12, 16, 17, 19         <ul> <li>Turn off the AC and DC switches, wait for 5             minutes, and then turn on the AC and DC switches. If the fault persists, contact your dealer or technical support.</li> </ul> </li> <li>Cause ID = 18         <ul> <li>Power off the device (turn off the AC and DC switches, and wait for a period specified on the device safety warning label), and then perform the following operations: Check whether the common DC bus is short-circuited. If not, turn on the AC and DC switches, and restart the AC soft-start circuit. If the fault persists, contact your dealer or technical support.</li> </ul></li></ul> |
| 2065        | Upgrade Failed or<br>Version Mismatch | Minor    | Cause ID = 1–4<br>The upgrade ends<br>abnormally.<br>Cause ID = 8<br>The communication<br>protocol version is<br>incorrect.                                                                                                    | <ul> <li>Cause ID = 1-4 <ol> <li>Perform the upgrade again.</li> </ol> </li> <li>If the upgrade fails for multiple times, contact your dealer or technical support.</li> <li>Cause ID = 8 <ol> <li>Perform the upgrade again.</li> <li>If the upgrade fails for multiple times, contact your dealer or technical support.</li> </ol> </li> </ul>                                                                                                    |

| Alarm<br>ID | Alarm Name                     | Severity | Possible Cause                                                                                                    | Suggestion                                                                                                    |
|-------------|--------------------------------|----------|----------------------------------------------------------------------------------------------------|----------------------------------------------------------------------------------------------------|
| 2086        | External Fan<br>Abnormal       | Major    | Cause ID = 1–3,<br>corresponding to FAN 1–3<br>The external fan is short-<br>circuited, the power supply<br>is insufficient, or the air<br>channel is blocked. | <ol> <li>Turn off the AC and DC<br/>switches, check that<br/>the fan blades are<br/>normal, and clear the<br/>foreign objects around<br/>the fan if there are any.</li> <li>Reinstall the fan and<br/>turn on the AC and DC<br/>switches. If the fault<br/>persists after the device<br/>runs for 15 minutes,<br/>replace the external<br/>fan.</li> </ol> |
| 2087        | Internal Fan<br>Abnormal       | Major    | Cause ID = 1–4<br>The internal fan is short-<br>circuited, the power supply<br>is insufficient, or the fan is<br>damaged.                                      | Turn off the AC and DC<br>switches, wait for 5<br>minutes, and then turn on<br>the AC and DC switches. If<br>the fault persists after the<br>device runs for 5 minutes,<br>contact your dealer or<br>technical support to<br>replace the device.                                                                                                    |
| 2095        | Invalid Certificate            | Warning  | Cause ID = 1<br>The digital signature<br>certificate is invalid.                                                                                               | Check the time or replace<br>the digital signature<br>certificate.                                                                                                    |
| 2096        | Certificate About<br>to Expire | Warning  | Cause ID = 1<br>The digital signature<br>certificate is about to<br>expire.                                                                                    | Replace the digital<br>signature certificate in<br>time.                                                                                                    |
| 2097        | Certificate Expired            | Major    | Cause ID = 1<br>The digital signature<br>certificate has expired.                                                                                              | Replace the digital signature certificate immediately.                                                                                                    |

| Alarm<br>ID | Alarm Name                  | Severity | Possible Cause                                                                                                    | Suggestion                                                                                                    |
|-------------|-----------------------------|----------|----------------------------------------------------------------------------------------------------|----------------------------------------------------------------------------------------------------|
| 2098        | Parallel System<br>Abnormal | Major    | Cause ID = 1<br>The parallel<br>communication line is<br>abnormal.                                                           | Power off the devices<br>connected to the same DC<br>bus (turn off the AC and<br>DC switches, and wait for<br>a period specified on the<br>device safety warning<br>label), and then perform<br>the following operations:<br>Check that the<br>communications cable is<br>securely connected and<br>turn on the AC and DC<br>switches. If the fault<br>persists, contact your<br>dealer or technical<br>support. |
| 61440       | Faulty Monitoring<br>Unit   | Minor    | <ul> <li>Cause ID = 1</li> <li>1. The flash memory is insufficient.</li> <li>2. The flash memory has bad sectors.</li> </ul> | Turn off the AC and DC<br>switches, wait for 5<br>minutes, and then turn on<br>the AC and DC switches. If<br>the fault persists, replace<br>the monitoring board or<br>contact your dealer or<br>technical support.                                                                                                    |

## **11** Technical Data

#### Efficiency

| Technical Specifications | LUNA2000-200KTL-H0 |
|--------------------------|--------------------|
| Maximum efficiency       | 99.01%             |

#### DC Side

| Technical Specifications                                                    | LUNA2000-200KTL-H0                                              |  |
|-----------------------------------------------------------------------------|-----------------------------------------------------------------|--|
| Number of DC outputs                                                        | 1                                                               |  |
| Maximum DC voltage                                                          | 1500 V                                                          |  |
| Maximum DC power                                                            | 245 kW                                                          |  |
| Maximum DC current                                                          | 207.6 A                                                         |  |
| Minimum startup voltage <sup>[1]</sup>                                      | 540 V                                                           |  |
| Full-load voltage range                                                     | 1180–1350 V (rectification mode)<br>1180–1280 V (inverter mode) |  |
| Operating DC voltage range                                                  | 1180–1500 V                                                     |  |
| Rated DC voltage                                                            | 1180 V                                                          |  |
| Note [1]: minimum startup voltage of the auxiliary power inside the device. |                                                                 |  |

#### **Power Grid**

| Technical Specifications | LUNA2000-200KTL-H0 |  |
|--------------------------|--------------------|--|
| Rated AC voltage         | 800 V              |  |
| Rated AC power           | 200 kW             |  |

| Technical Specifications                        | LUNA2000-200KTL-H0      |
|-------------------------------------------------|-------------------------|
| Maximum apparent power                          | 240 kVA                 |
| Maximum active power                            | 240 kW                  |
| Rated AC current                                | 144.3 A                 |
| Maximum AC current                              | 173.2 A                 |
| Rated grid frequency                            | 50 Hz/60 Hz             |
| Power factor                                    | 1 leading and 1 lagging |
| Maximum total harmonic distortion (rated power) | < 3%                    |

#### Protection

| Technical Specifications                  | LUNA2000-200KTL-H0 |
|-------------------------------------------|--------------------|
| Anti-islanding protection                 | Supported          |
| AC overcurrent protection                 | Supported          |
| DC reverse polarity protection            | Supported          |
| DC surge protection                       | Туре II            |
| AC surge protection                       | Туре II            |
| Insulation resistance detection           | Supported          |
| Residue current monitoring unit<br>(RCMU) | Supported          |
| Overvoltage category                      | DC II/AC III       |

### **Display and Communication**

| Technical Specifications | LUNA2000-200KTL-H0               |  |
|--------------------------|----------------------------------|--|
| Display                  | LED indicator, WLAN module + app |  |
| Ethernet                 | Supported                        |  |
| USB                      | Supported                        |  |

### General Specifications

| Technical Specifications   | LUNA2000-200KTL-H0                                    |
|----------------------------|-------------------------------------------------------|
| Dimensions (W x H x D)     | 875 mm x 820 mm x 365 mm                              |
| Net weight                 | < 95 kg                                               |
| Operating temperature      | -25°C to +60°C (derated at +40°C or higher)           |
| Cooling mode               | Intelligent air cooling                               |
| Maximum operating altitude | 4000 m (derated when altitude is greater than 2000 m) |
| Relative humidity          | 0%–100% RH                                            |
| Input and output terminals | OT/DT terminals                                       |
| IP rating                  | IP66                                                  |
| Тороlоду                   | Transformerless                                       |

## A Downloading and Installing the Apps

**SUN2000** app: Access Huawei AppGallery, search for **SUN2000**, and download the app installation package. Alternatively, scan the QR code below (https://appgallery.cloud.huawei.com/appdl/C10279542) to download the app installation package.

QR code:

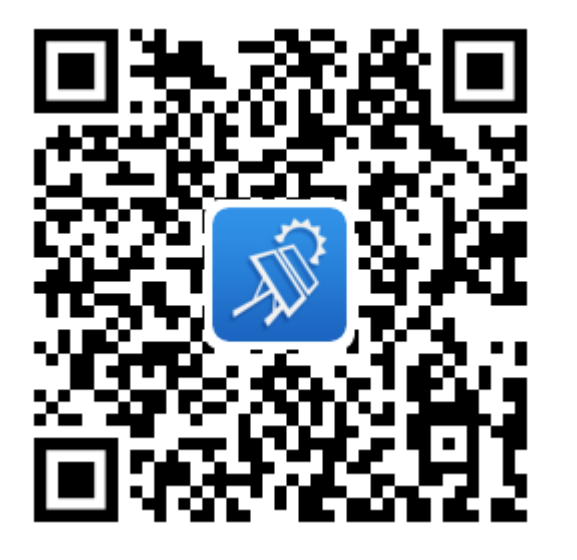

# B Crimping an OT or DT Terminal

#### **Requirements for OT/DT terminals**

- If a copper cable is used, use copper wiring terminals.
- If a copper-clad aluminum cable is used, use copper wiring terminals.
- If an aluminum alloy cable is used, use copper-to-aluminum wiring terminals, or aluminum wiring terminals with copper-to-aluminum washers.

#### NOTICE

- Do not connect aluminum wiring terminals directly to the AC or DC terminal block, as this may lead to electrochemical corrosion which affects the reliability of cable connections.
- Comply with IEC 61238-1 requirements when using copper-to-aluminum wiring terminals, or aluminum wiring terminals with copper-to-aluminum washers.
- Ensure that the aluminum side of the washer contacts the aluminum wiring terminal, and the copper side contacts the terminal block.
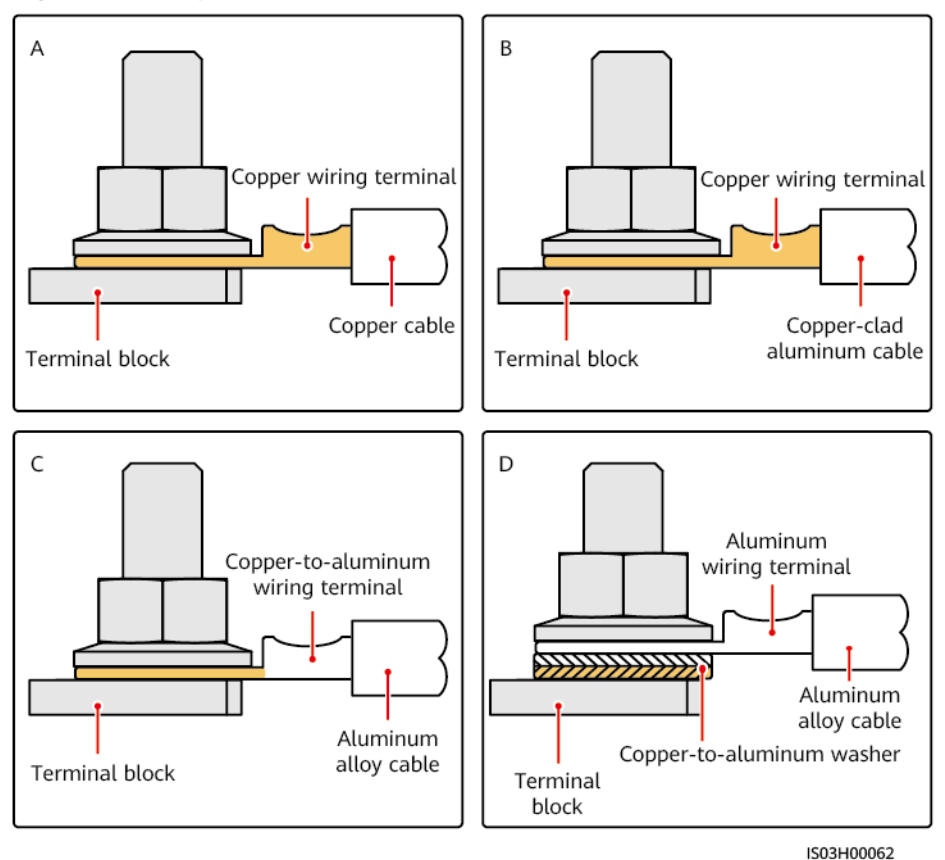

Figure B-1 Requirements for OT/DT terminals

## Crimping an OT or DT Terminal

### NOTICE

- Avoid scratching the core wire when stripping a cable.
- The cavity formed after the conductor crimp strip of the OT or DT terminal has been crimped must completely wrap around the core wires. In addition, the core wires must be in close contact with the OT or DT terminal.
- Wrap the wire crimping area with heat-shrink tubing or insulation tape. Heatshrink tubing is used in this section as an example.
- Take care when using a heat gun to avoid heat damage to the equipment.

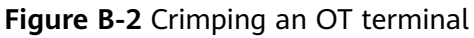

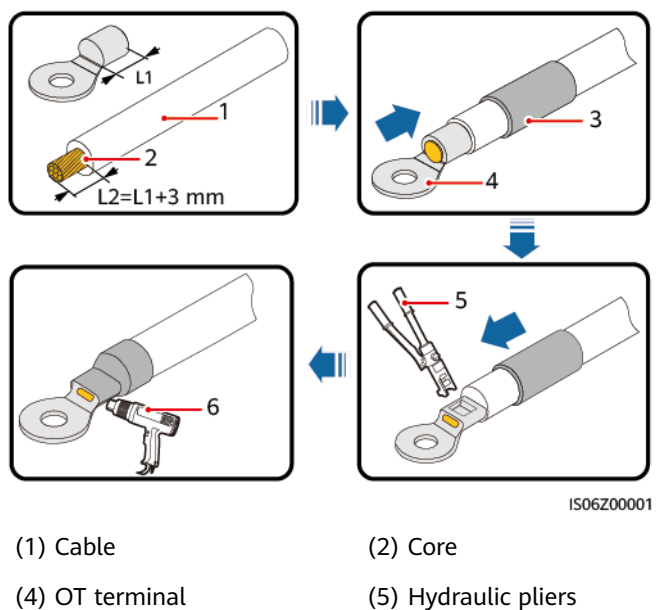

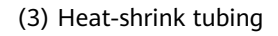

(6) Heat gun

Figure B-3 Crimping a DT terminal

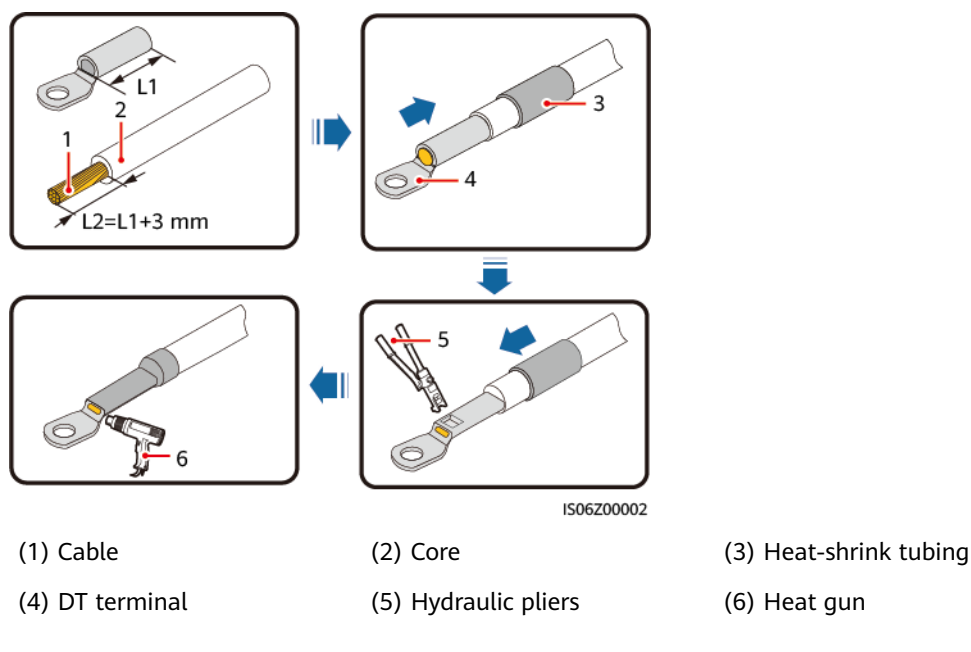

## **C** Grid Code

### 

Grid codes are subject to change, and those listed are for reference only.

| scenarios.           |                                                                     |                    |
|----------------------|---------------------------------------------------------------------|--------------------|
| Grid Code            | Description                                                         | LUNA2000-200KTL-H0 |
| CHINA-GBT34120-MV800 | China medium-voltage power<br>grid for commercial energy<br>storage | Supported          |
| IEC61727-MV800       | IEC medium-voltage power<br>grid (50 Hz)                            | Supported          |
| Chile-MV800          | Chile medium-voltage power<br>grid                                  | Supported          |
| TAI-PEA-MV800        | Thailand PEA medium-voltage power grid                              | Supported          |
| EN50549-MV800        | Ireland power grid                                                  | Supported          |
| IEC61727-MV800-60HZ  | IEC medium-voltage power<br>grid (60 Hz)                            | Supported          |
| CEI0-16-MV800        | Italy medium-voltage power<br>grid                                  | Supported          |
| VDE-AR-N4120-HV800   | VDE4120 standard medium-<br>voltage power grid                      | Supported          |
| CHILE-PMGD-MV800     | Chile PMGD medium-voltage power grid                                | Supported          |
| TAI-MEA-MV800        | Thailand MEA medium-voltage power grid                              | Supported          |
| G99-TYPEB-HV-MV800   | UK G99_TypeB_HV medium-<br>voltage power grid                       | Supported          |
|                      |                                                                     |                    |

Set the correct grid code for the Smart PCS based on regions and application scenarios.

| Grid Code            | Description                                   | LUNA2000-200KTL-H0 |
|----------------------|-----------------------------------------------|--------------------|
| G99-TYPEC-HV-MV800   | UK G99_TypeC_HV medium-<br>voltage power grid | Supported          |
| G99-TYPED-MV800      | UK G99_TypeD medium-<br>voltage power grid    | Supported          |
| VDE-AR-N4110-MV800   | Germany medium-voltage<br>power grid (800 V)  | Supported          |
| POLAND-EN50549-MV800 | Poland medium-voltage power<br>grid           | Supported          |
| CHINA-CUSTOM-MV800   | China 800 V power grid<br>(custom)            | Supported          |
| Vietnam-MV800        | Vietnam medium-voltage<br>power grid          | Supported          |
| AUSTRIA-MV800        | Austria medium-voltage TypeB<br>power grid    | Supported          |
| AUSTRIA-HV800        | Austria medium-voltage TypeD power grid       | Supported          |

## D Contact Information

If you have any questions about this product, please contact us.

| Region           | Country            | Email                                   | Tel                                 |
|------------------|--------------------|-----------------------------------------|-------------------------------------|
| Europe           | France             | eu_inverter_support@huaw<br>ei.com      | 0080033888888                       |
|                  | Germany            |                                         |                                     |
|                  | Spain              |                                         |                                     |
|                  | Italy              |                                         |                                     |
|                  | United<br>Kingdom  |                                         |                                     |
|                  | Netherlands        |                                         |                                     |
|                  | Other<br>countries | For details, visit<br>solar.huawei.com. |                                     |
| Asia-<br>Pacific | Australia          | eu_inverter_support@huaw<br>ei.com      | 1800046639                          |
|                  | Turkey             | eu_inverter_support@huaw<br>ei.com      | -                                   |
|                  | Malaysia           | apsupport@huawei.com                    | 0080021686868<br>/1800220036        |
|                  | Thailand           |                                         | (+66) 26542662<br>(local rate call) |
|                  |                    |                                         | 1800290055 (free in<br>Thailand)    |
|                  | China              | solarservice@huawei.com                 | 400-822-9999                        |
|                  | Other<br>countries | apsupport@huawei.com                    | 0060-3-21686868                     |

Table D-1 Customer service contact information

| Region                       | Country              | Email                              | Tel                             |
|------------------------------|----------------------|------------------------------------|---------------------------------|
| Japan                        | Japan                | Japan_ESC@ms.huawei.com            | 0120258367                      |
| India                        | India                | indiaenterprise_TAC@huawe<br>i.com | 1800 103 8009                   |
| Republic<br>of Korea         | Republic of<br>Korea | Japan_ESC@ms.huawei.com            | -                               |
| North<br>America             | United States        | eu_inverter_support@huaw<br>ei.com | 1-877-948-2934                  |
|                              | Canada               | eu_inverter_support@huaw<br>ei.com | 1-855-482-9343                  |
| Latin<br>America             | Mexico               | la_inverter_support@huawei<br>.com | 018007703456                    |
|                              |                      |                                    | /0052-442-4288288               |
|                              | Argentina            |                                    | 0-8009993456                    |
|                              | Brazil               |                                    | 0-8005953456                    |
|                              | Chile                |                                    | 800201866 (fixed-<br>line only) |
|                              | Other<br>countries   |                                    | 0052-442-4288288                |
| Middle<br>East and<br>Africa | Egypt                | eu_inverter_support@huaw           | 08002229000                     |
|                              |                      | ei.com                             | /0020235353900                  |
|                              | UAE                  |                                    | 08002229000                     |
|                              | Southern<br>Africa   |                                    | 0800222900                      |
|                              | Saudi Arabia         |                                    | 8001161177                      |
|                              | Pakistan             |                                    | 0092512800019                   |
|                              | Morocco              |                                    | 0800009900                      |
|                              | Other<br>countries   |                                    | 0020235353900                   |

# Acronyms and Abbreviations

| L         |                                  |
|-----------|----------------------------------|
| LED       | Light emitting diode             |
| R         |                                  |
| RCMU      | Residual current monitoring unit |
| S         |                                  |
| Smart PCS | Smart Power Control<br>System    |